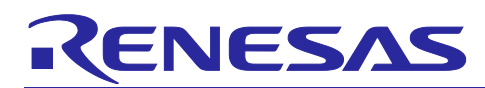

# **120-degree Conducting Control of a Permanent Magnet Synchronous Motor**

for the Evaluation System for BLDC Motor

# Introduction

This application note is intended to explain the software sample program that uses a microcontroller manufactured by Renesas to drive a permanent magnet synchronous motor with 120-degree conducting control. The target software for this application uses the Smart Configurator tool and the components required for motor control.

The target software for this application is for reference only, and we do not guarantee the operations. Only use the target software for this application after conducting thorough evaluation in an appropriate environment.

# **Target Device**

Operations of the target software of this application are checked by using the following devices.

- MCUs used:
- RX24U (R5F524UEADFB)
- RX24T (R5F524TAADFP)
- RX23T (R5F523T5ADFM)
- RX13T (R5F513T5ADFL)

# **Target Software**

The following shows the target software for this application:

- RXxxx\_ESB\_SPM\_120\_CONDUCTION\_CSP\_V100 (IDE: CS+ edition)\*1
- RXxxx\_ESB\_SPM\_120\_CONDUCTION\_E2S\_V100 (IDE: e<sup>2</sup>studio edition)<sup>\*1</sup>
   Evaluation System for BLDC Motor & Encoder vector control software for the RXxxx CPU card<sup>\*1</sup>

Note: 1. The xxx portion is replaced by the name of the MCU to be used.

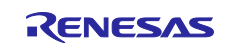

# Contents

| 1.  | Overview3                                                             |
|-----|-----------------------------------------------------------------------|
| 2.  | Development environments                                              |
| 2.1 | Test environments4                                                    |
| 2.2 | Hardware specifications5                                              |
| 3.  | Quick start guide9                                                    |
| 3.1 | Downloading and writing the sample program9                           |
| 3.2 | Analyzer startup and the RMT file9                                    |
| 3.3 | List of variables for Analyzer functions11                            |
| 3.4 | Using the RMW UI12                                                    |
| 3.5 | Using the Board UI                                                    |
| 4.  | Software17                                                            |
| 4.1 | Software specifications17                                             |
| 4.2 | Software configuration18                                              |
| 4.3 | File and folder configuration                                         |
| 5.  | Functionality                                                         |
| 5.1 | Application layer                                                     |
| 5.2 | Manager module                                                        |
| 5.3 | Speed control module                                                  |
| 5.4 | Sensor module (Hall sensor)                                           |
| 5.5 | Driver module                                                         |
| 5.6 | Smart Configurator settings                                           |
| 6.  | 120-degree conducting control algorithm77                             |
| 6.1 | 120-degree conducting control77                                       |
| 6.2 | Position detection/speed calculation at 120-degree conducting control |
| 7.  | Test results                                                          |
| 7.1 | Program size                                                          |
| 7.2 | CPU loading rate                                                      |
| 7.3 | Operation waveforms                                                   |
| 8.  | Reference materials90                                                 |
| 9.  | Revision History                                                      |

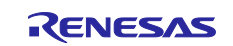

# 1. Overview

This application note is intended to explain the method of using the sample program that uses a microcontroller manufactured by Renesas to drive a permanent magnet synchronous motor with 120-degree conducting control. Using the sample program together with a motor control kit (Evaluation System for BLDC Motor) enables motor control. This sample program supports Renesas Motor Workbench, a motor control development support tool, and therefore can be used as a user interface (UI) for checking the MCU internal data and controlling a motor. You can use the sample program for reference purposes when selecting the MCU to be used or developing software by checking how MCU functions are allocated, how control is loaded by interrupts, and other information in the sample program.

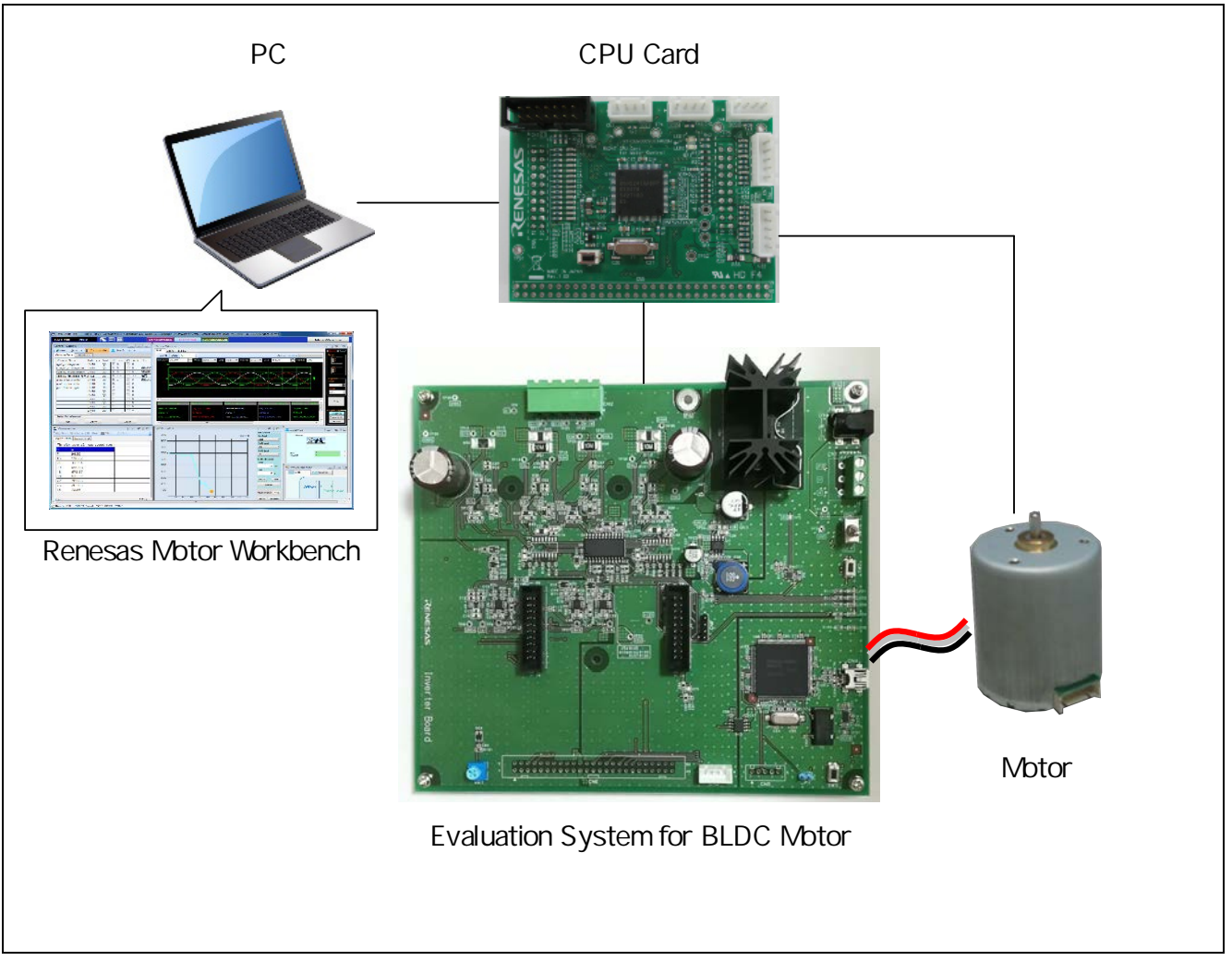

Figure 1-1 Operating environment of the sample program

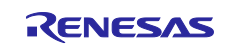

## 2. Development environments

## 2.1 Test environments

Table 2-1 and Table 2-2 show the development environments for the software that this application note is applicable to.

| Table 2-1 Hardware development environme |
|------------------------------------------|
|------------------------------------------|

| Category                 | Product used                                                   |
|--------------------------|----------------------------------------------------------------|
| Microcontroller/CPU card | RX24U (R5F524UEADFB)/RTK0EMX590C02000BJ                        |
| product type             | RX24T (R5F524TAADFP)/RTK0EM0009C03402BJ                        |
|                          | RX23T (R5F523T5ADFM)/RTK0EM0003C01202BJ                        |
|                          | RX13T (R5F513T5ADFL)/RTK0EMXA10C00000BJ                        |
| Inverter board           | Evaluation System for BLDC Motor (RTK0EM0000B10020BJ) included |
|                          | Inverter board for 48 V 5 A BLDC                               |
| Motor                    | TG55L-KA (Manufactured by TSUKASA ELECTRIC CO., LTD.)          |
| Sensor                   | Hall: TG55L-KA (Manufactured by TSUKASA ELECTRIC CO., LTD.)    |
|                          | Sensorless: None                                               |

#### Table 2-2 Software development environment

| IDE version                    | Smart Configurator for RX                | Toolchain version |
|--------------------------------|------------------------------------------|-------------------|
| CS+: V8.07.00                  | Version 2.12.0                           | CC-RX: V3.04.00   |
| e <sup>2</sup> studio: 2022-01 | Plug-in version of e <sup>2</sup> studio |                   |

For the purchase or technical support of this system, contact a Renesas Electronics Corporation sales representative or an authorized Renesas Electronics Corporation product distributor.

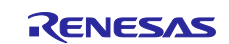

# 2.2 Hardware specifications

# 2.2.1 Hardware configuration diagram

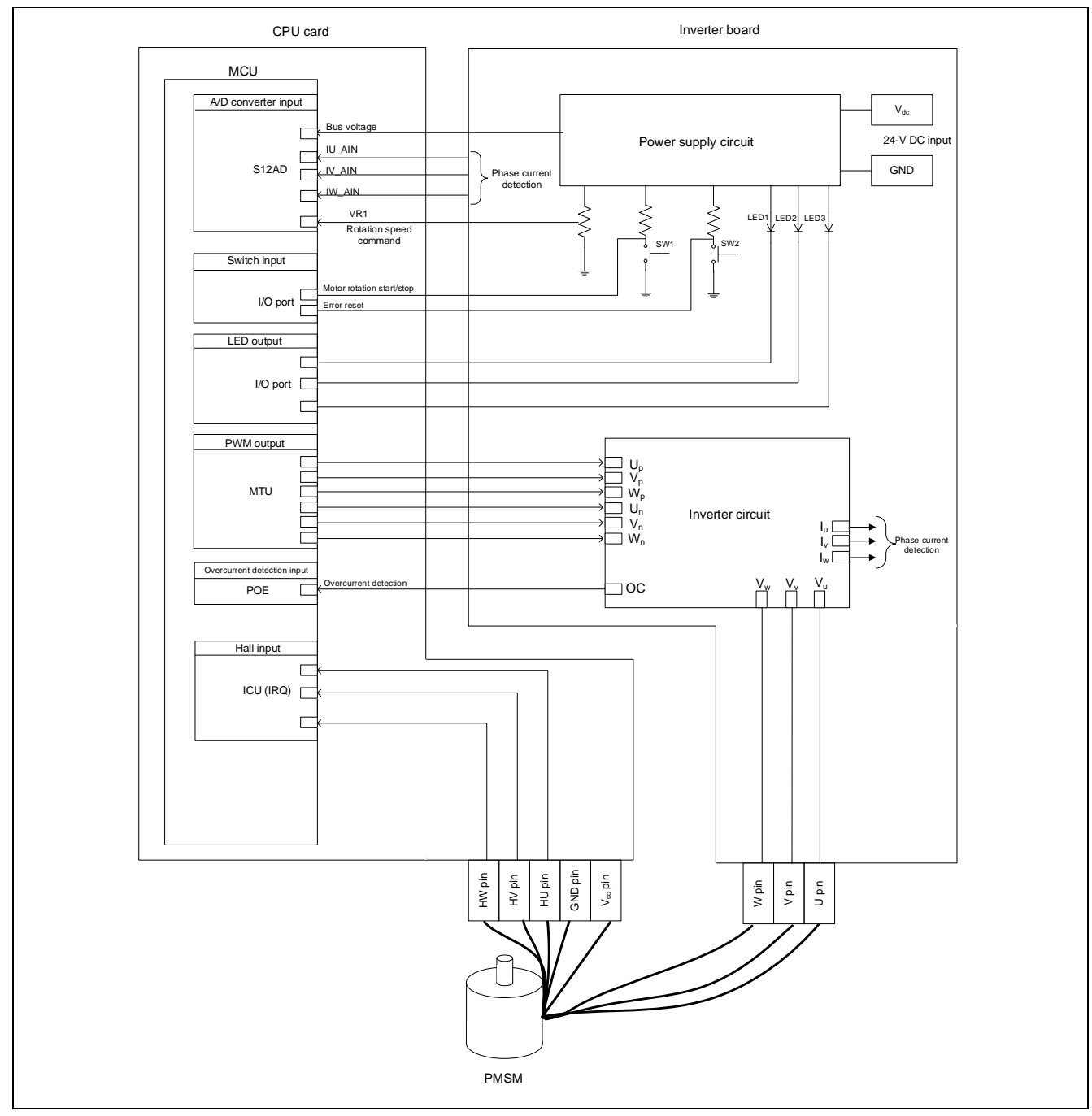

Figure 2-1 Hardware configuration diagram (with a hall sensor)

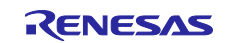

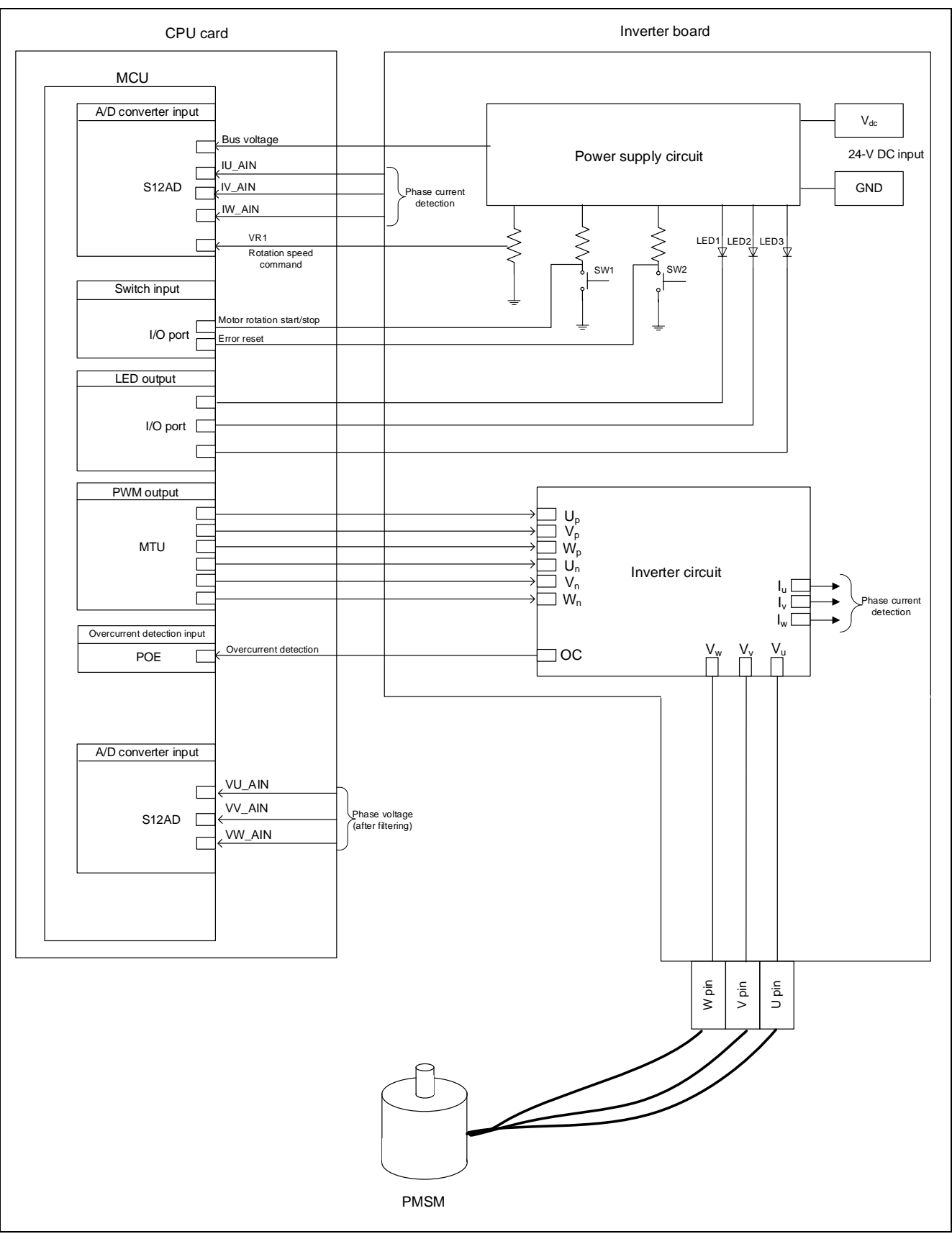

Figure 2-2 Hardware configuration diagram (sensorless)

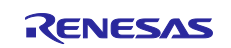

## 2.2.2 Board user interface

Table 2-3 lists the components of the user interface of the board for this system.

| Item                    | Interface component  | Function                                                         |
|-------------------------|----------------------|------------------------------------------------------------------|
| Rotation position/speed | Volume (VR1)         | Inputs the rotation position/speed command value (analog value). |
| START/STOP              | Toggle switch (SW1)  | Instructs start or stop of motor rotation.                       |
| ERROR RESET             | Push switch (SW2)    | Instructs recovery from an error state                           |
| LED1                    | Orange LED           | On: The motor is rotating.                                       |
|                         |                      | Off: The motor is stopped.                                       |
| LED2                    | Orange LED           | On: An error was detected.                                       |
|                         |                      | Off: The system is operating normally.                           |
| LED3                    | Orange LED           | Not used in this system                                          |
| RESET                   | Push switch (RESET1) | System reset                                                     |

## Table 2-3 Board user interface

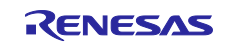

## 2.2.3 Peripheral functions

Table 2-4 shows allocation of input/output functions to peripheral functions that are used in this system. Because pin allocation differs depending on the CPU card that is used, allocation of MCU peripheral functions also differs. In the sample program, Smart Configurator is used to configure the peripheral functions. For details, see 5.6.

#### Table 2-4 Input/output functions and peripheral functions

| Function                                           | Peripheral function |
|----------------------------------------------------|---------------------|
| Measurement of the inverter bus voltage            | S12AD               |
| Function for inputting the rotation position/speed | S12AD               |
| command value (analog value)                       |                     |
| START/STOP toggle switch                           | I/O Port (Input)    |
| Controlling whether to turn on LED1                | I/O Port (output)   |
| Controlling whether to turn on LED2                | I/O Port (output)   |
| Controlling whether to turn on LED3                | I/O Port (output)   |
| Measurement of the U-phase current                 | S12AD               |
| Measurement of the V-phase current                 | S12AD               |
| Measurement of the W-phase current                 | S12AD               |
| Measurement of the U-phase voltage                 | S12AD               |
| Measurement of the V-phase voltage                 | S12AD               |
| Measurement of the W-phase voltage                 | S12AD               |
| PWM output (U <sub>p</sub> )/"Low" active          | MTU                 |
| PWM output (V <sub>p</sub> )/"Low" active          | MTU                 |
| PWM output (W <sub>p</sub> )/"Low" active          | MTU                 |
| PWM output (U <sub>n</sub> )/"High" active         | MTU                 |
| PWM output (V <sub>n</sub> )/"High" active         | MTU                 |
| PWM output (Wn)/"High" active                      | MTU                 |
| Hall U-phase input                                 | ICU (IRQ)           |
| Hall V-phase input                                 | ICU (IRQ)           |
| Hall W-phase input                                 | ICU (IRQ)           |
| PWM emergency stop input when an overcurrent is    | POE                 |
| detected                                           |                     |

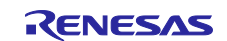

# 3. Quick start guide

This chapter provides a quick start guide for you to drive a motor by using Evaluation System for BLDC Motor and the sample program. For details about the board configuration and connection procedures of Evaluation System For BLDC Motor, see the "Evaluation System For BLDC Motor -- User's Manual" (R12UZ0062). For details about how to use Renesas Motor Workbench (RMW), see the "Renesas Motor Workbench User's Manual" (R21UZ0004).

# 3.1 Downloading and writing the sample program

After you have downloaded the sample program from our website, use an integrated development environment (IDE) or Renesas Flash Programmer to write it to the MCU on the CPU card. For details about how to write programs, see the documentation for the IDE you use or Renesas Flash Programmer. If the CPU card does not include E2 On Board, a special emulator is necessary for writing the programs.

# 3.2 Analyzer startup and the RMT file

Use Renesas Motor Workbench, a motor control development support tool, as a user interface (for issuing the rotation start/stop command, rotation speed command, and other commands). Renesas Motor Workbench (RMW) can be downloaded from our website.

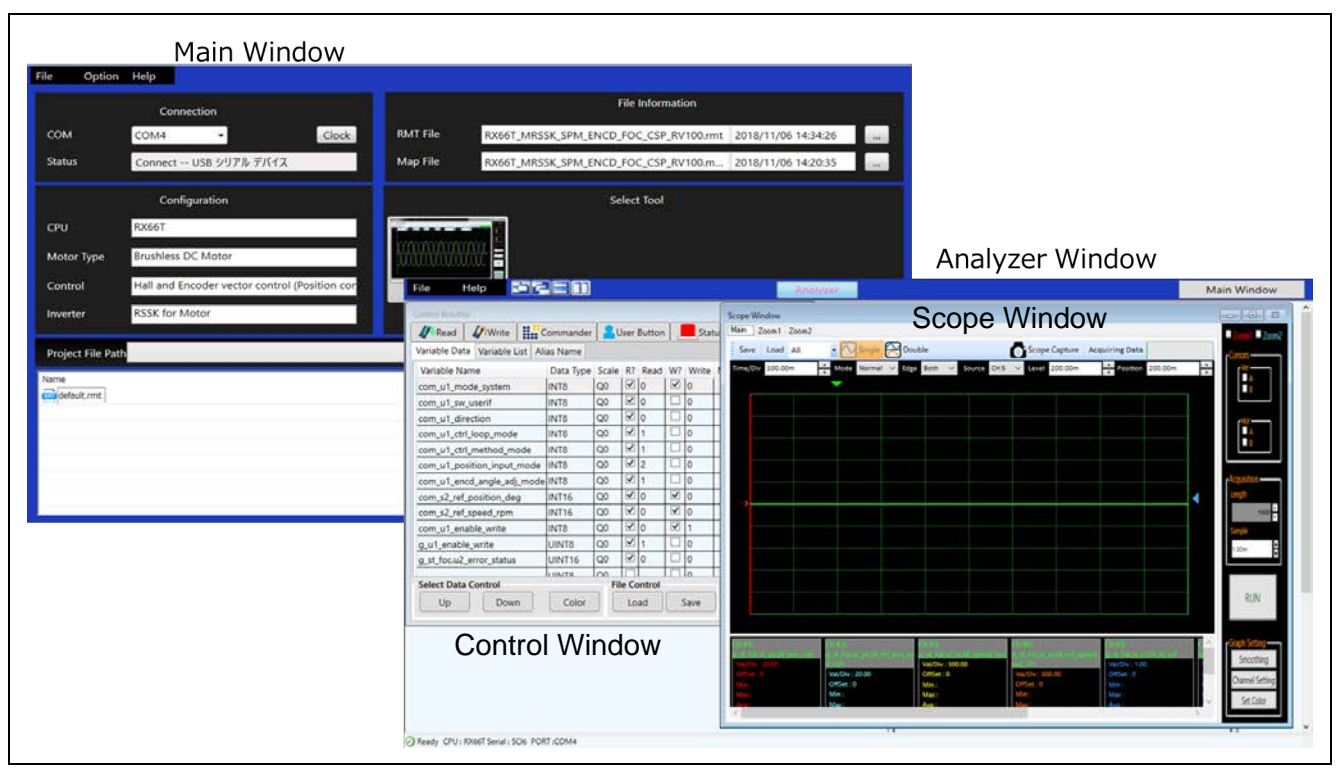

Figure 3-1 Windows of Renesas Motor Workbench

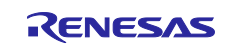

How to use Renesas Motor Workbench (motor control development support tool)

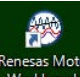

- Click the Renesas Motor Workbench icon to start the tool.
- On the menu bar of the Main Window, select [File] > [Open RMT File(O)]. The RMT file in the "rmw" folder in the project folder is loaded.
- In the [Connection] area, from the [COM] drop-down list, select the COM of the connected kit.
- In the [Select Tool] area, click the [Analyzer] button to open the Analyzer Window.
- Start driving the motor as described in Using the RMW UI. (For details, see 3.4.)

#### What is the RMT file?

- The RMT file is a file that stores the environmental information that was manipulated or configured by using RMW.
- If the environmental information has been saved in the RMT file, the environment can be restored with the saved information by calling the RMT file.
- If the address information of a program is changed, load the map file that was generated during program building, and then save the RMT file again.

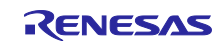

# 3.3 List of variables for Analyzer functions

Table 3-1 lists the data input variables that are used when the RMW UI is used. The values input to these variables are applied to the corresponding variables in the motor module and then used for controlling the motor if the value written to the com\_u1\_enable\_write variable is the same as the value of the and  $g_u1_enable_write$  variable. Note, however, that the variables indicated by an asterisk (\*) do not depend on the value of the com\_u1\_enable\_write variable.

| Analyzer function input variable name | Туре    | Description                                           |
|---------------------------------------|---------|-------------------------------------------------------|
| com_u1_sw_userif (*)                  | uint8_t | Switching of the user interface                       |
|                                       |         | 0: Uses the RMW UI. (Default)                         |
|                                       |         | 1: Uses the Board UI.                                 |
| com_u1_system_mode (*)                | uint8_t | Managing the state                                    |
|                                       |         | 0: Stop mode                                          |
|                                       |         | 1: Run mode                                           |
|                                       |         | 3: Reset                                              |
| com_s2_ref_speed_rpm (*)              | int16_t | Speed command value (mechanical angle) [rpm]          |
| com_u1_enable_write                   | uint8_t | Whether to enable rewrite of variables for user entry |
|                                       |         | The input data is applied if the values of this and   |
|                                       |         | g_u1_enable_write variables are the same.             |

Table 3-2 lists main structure variables that are often observed when the driving under 120-degree conducting control is evaluated. Use this table for reference when the waveform is to be displayed or the values of variables are to be loaded with an Analyzer function. For details about the variables that are not listed in this table, see 5.1.4.

#### Table 3-2 List of main variables for speed control

| Main encoder position/speed control variable name | Туре     | Description                                      |
|---------------------------------------------------|----------|--------------------------------------------------|
| g_st_120_conduction.u2_error_status               | uint16_t | Error status                                     |
| g_st_speed.f4_ref_speed_rad                       | float    | Speed command value (mechanical angle) [rad/s]   |
| g_st_speed.f4_speed_rad                           | float    | Speed detection value (mechanical angle) [rad/s] |
| g_st_speed.f4_v_ref                               | float    | Command voltage [V]                              |

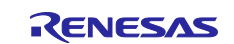

# 3.4 Using the RMW UI

#### 3.4.1 Analyzer operation example

The following shows an example of using the Analyzer function to perform operations on the motor. The operations are performed from the Control Window. For details about the Control Window, see the "Renesas Motor Workbench User's Manual".

In the initial state, the control loop is set for speed control. Perform operations by referring to the procedures shown below.

#### (a) Start rotation of the motor

- (1) Confirm that the check boxes in the [W?] column are selected on the "com\_u1\_mode\_system" and "com\_s2\_ref\_speed\_rpm" rows.
- (2) On the "com\_s2\_ref\_speed\_rpm" row, in the [Write] column, enter the command rotation speed.
- (3) On the "com\_u1\_mode\_system" row, in the [Write] column, enter "1".
- (4) Click the [Write] button.

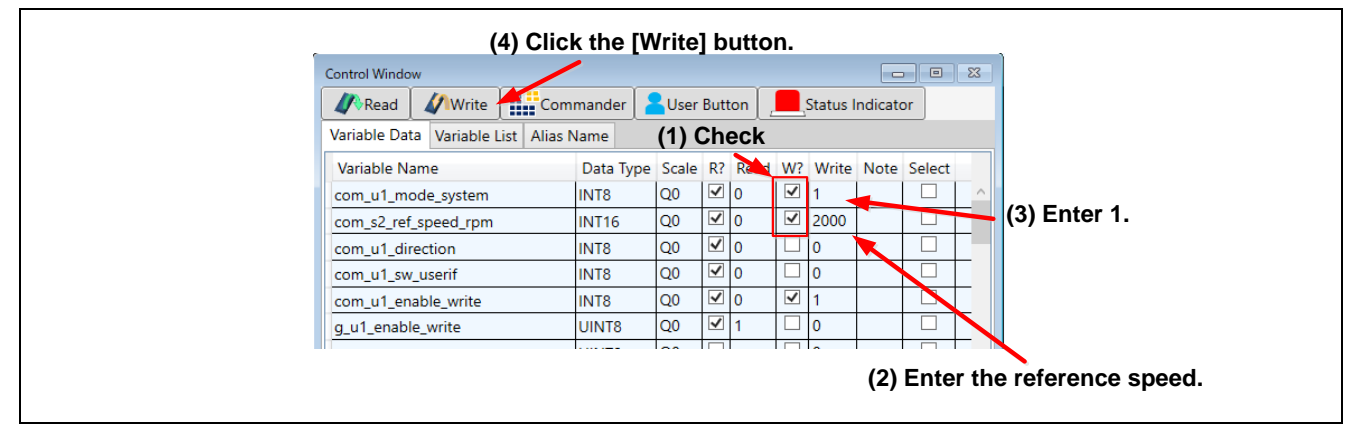

Figure 3-2 Procedure for starting rotation of the motor

#### (b) Stop the motor

- (1) On the "com\_u1\_mode\_system" row, in the [Write] column, enter "0".
- (2) Click the [Write] button.

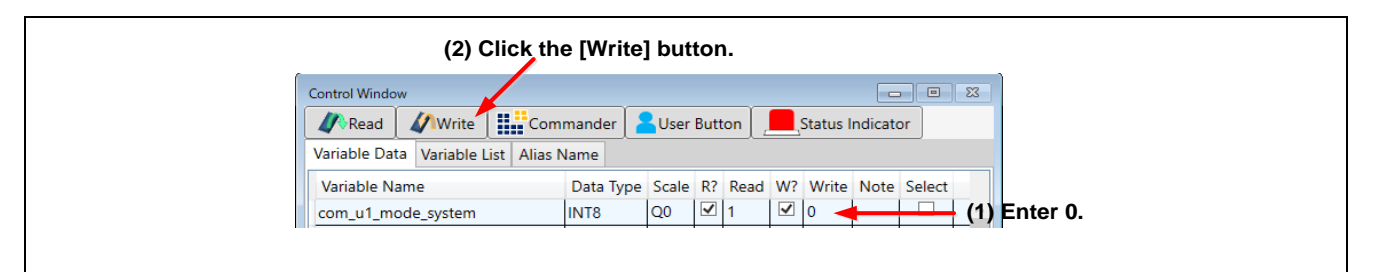

Figure 3-3 Procedure for stopping the motor

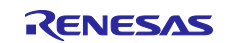

#### (c) What to do in case of motor stoppage (due to an error)

- (1) On the "com\_u1\_mode\_system" row, in the [Write] column, enter "3".
- (2) Click the [Write] button.

| (2) Click the [Write] button.       |            |       |            |     |          |          |         |        |          |    |
|-------------------------------------|------------|-------|------------|-----|----------|----------|---------|--------|----------|----|
| Control Window                      |            |       |            |     |          |          |         |        | 23       |    |
| 🥢 Read 🕼 Write 👫 Comm               | nander 🛛 🧧 | User  | Button     |     | <b>.</b> | Status I | ndicato | or     |          |    |
| Variable Data Variable List Alias N | ame        |       |            |     |          |          |         |        |          |    |
| Variable Name                       | Data Type  | Scale | R? Re      | ead | W?       | Write    | Note    | Select |          |    |
| com_u1_mode_system                  | INT8       | Q0    | <b>√</b> 2 |     | ✓        | 3 🚽      |         |        | (1) Ente | 3. |

Figure 3-4 Procedure for handling an error

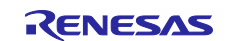

# 3.4.2 Operation example of the User Button function

The following shows an example of using the User Button function to perform operations on the motor. The user button settings used in this example are already included in the RMT file.

 Starting or stopping motor rotation by speed control By specifying settings as shown in Figure 3-5, each click of the button switches between starting and stopping.

| Luser Butt                 | on <start ste<="" th=""><th>op (Speed Control)&gt;</th><th></th><th></th><th></th><th>- • ×</th></start> | op (Speed Control)>   |         |       |         | - • ×       |  |  |
|----------------------------|----------------------------------------------------------------------------------------------------|-----------------------|---------|-------|---------|-------------|--|--|
| Start/Stop (Speed Control) |                                                                                                    |                       |         |       |         |             |  |  |
| Execution No. 0            |                                                                                                    |                       |         |       |         |             |  |  |
| Execution No               | Sequence No                                                                                              | Variable Name         | Command | Value | Display | Description |  |  |
| 0                          | 0                                                                                                    | com_u1_ctrl_loop_mode | Write   | 0     | Hide    |             |  |  |
| 0                          | 1                                                                                                    | g_u1_enable_write     | Read    | A3    | Hide    |             |  |  |
| 0                          | 2                                                                                                    | com_u1_enable_write   | Write   | A3    | Hide    |             |  |  |
| 0                          | 3                                                                                                    | com_u1_mode_system    | Write   | 1     | Hide    |             |  |  |
| 1                          | 0                                                                                                    | com_u1_mode_system    | Write   | 0     | Hide    |             |  |  |

Figure 3-5 Starting or stopping motor rotation

• Changing the speed command By specifying settings as shown in Figure 3-6, the speed command can be changed by entering the desired information and then clicking the button.

| Luser Button <speed control=""></speed> |         |       |         |                 |
|-----------------------------------------|---------|-------|---------|-----------------|
| Speed Control                           |         |       |         |                 |
| Speed Reference 1000                    |         |       |         |                 |
| Execution No Sequence No Variable Name  | Command | Value | Display | Description     |
| 0 0 com_s2_ref_speed_rpm                | Write   | 1000  | Show    | Speed Reference |

Figure 3-6 Changing the speed command

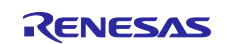

## 3.4.3 Operation example of the Commander function

Using the Commander function to perform position control

#### Starting Commander:

(1) In the Control Window, click the [Commander] button.

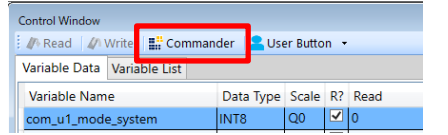

(2) When the Commander window appears, click the [Send Checker] button, and then check the data transmission speed.

| E Commander |             |                 |             |            |                |       |
|-------------|-------------|-----------------|-------------|------------|----------------|-------|
| i 🗐 New 📓   | Open 🛛 🕨 St | art 🔳 Stop      | 📌 Clear     | 🖉 Csv Edit | n Send Checker |       |
| Write Data  | Result List |                 |             |            |                |       |
|             |             |                 |             |            |                |       |
|             |             |                 |             |            |                |       |
|             |             |                 |             |            |                |       |
| Stop        | F           | lease press the | Send Checke | er button. |                | (0/0) |

The minimum transmission time is displayed.

| E Co | Commander                                                     |            |                     |          |                    |        |  |
|------|---------------------------------------------------------------|------------|---------------------|----------|--------------------|--------|--|
|      | 📓 New 📓 Open 🕨 Start 🔳 Stop 🖉 Clear 🖉 Csv Edit 🏠 Send Checker |            |                     |          |                    |        |  |
| Writ | Write Data Result List                                        |            |                     |          |                    |        |  |
|      | Command                                                       | Loop_Count | Loop_Time(ms)       | Time(ms) | com_u1_mode_system |        |  |
| 1    |                                                               |            |                     | 25       | 0                  | ^      |  |
| 2    |                                                               |            |                     | 25       | 0                  |        |  |
| 3    |                                                               |            |                     | 25       | 0                  |        |  |
| 4    |                                                               |            |                     | 25       | 0                  |        |  |
| Stop |                                                               | The min    | mum of Time :: 25ms |          |                    | (1/20) |  |

- (3) Click the [Open] button to load "Position\_test.csv". Place the system in the speed control mode, write "1" to com\_u1\_mode\_system, and then click the [Write] button so that the system enters the run mode. The motor starts speed control.
- (4) In the Commander window, click the [Start] button to start a sequence.

| /ri | te Data Result | t List     |               |          |                         |                     |
|-----|----------------|------------|---------------|----------|-------------------------|---------------------|
|     | Command        | Loop_Count | Loop_Time(ms) | Time(ms) | com_s2_ref_position_deg | com_u1_enable_write |
| 1   | LS             | 1000       |               | 1000     | 720                     |                     |
| 2   |                |            |               | 100      | -                       | 0                   |
| 3   |                |            |               | 100      |                         | 1                   |
| 4   |                |            |               | 1000     | 0                       |                     |
| 5   |                |            |               | 100      |                         | 0                   |
| 6   | LE             |            | 500           | 100      |                         | 1                   |

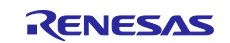

# 3.5 Using the Board UI

## 3.5.1 Switching the user interface

In the sample program, the RMW UI has been set as the user interface. To change the user interface to the Board UI, perform the following procedure.

On the "com\_u1\_sw\_userif" row, confirm that the check mark in the [W?] column is selected, and then enter "1" in the [Write] column. Click the [Write] button.

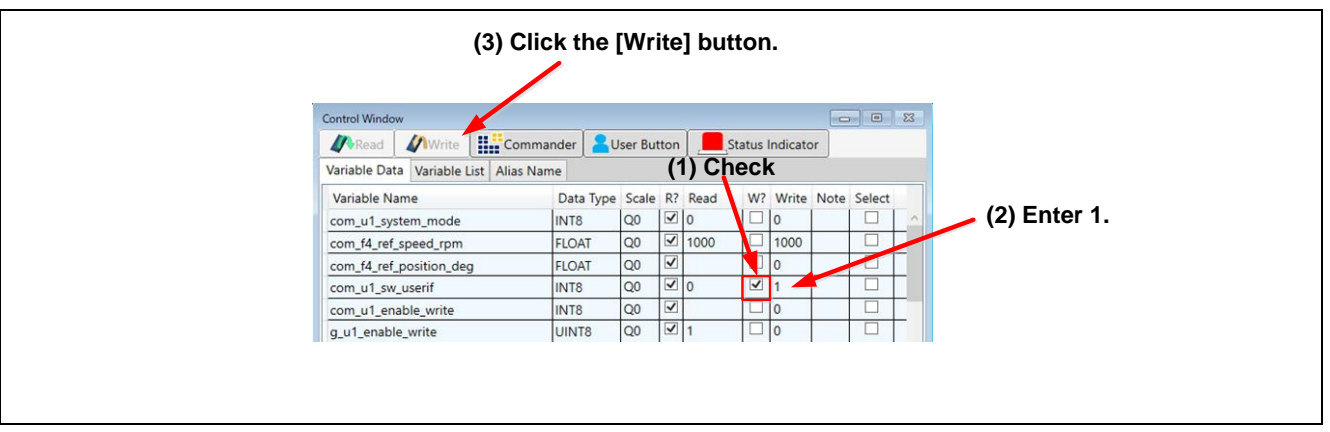

Figure 3-7 Procedure for switching the UI

#### 3.5.2 Starting or stopping the motor

If the Board UI is used, start and stop of motor rotation are controlled by the input from the SW1 on the inverter board (via the Board UI). A general-purpose port is assigned to the SW1. The system determines whether to start or stop motor rotation by reading a pin in the main loop. If the pin is driven low, the system judges that the START switch is pressed. If the pin is driven high, the system judges that the motor is to be stopped.

## 3.5.3 Motor rotation position/speed command value

The motor speed command value is determined by performing A/D conversion for the output value (analog value) of the VR1 on the inverter board. The VR1 value after A/D conversion is used as the speed command value as shown in the following table.

| Table 3-3 Conversion ratio of the command val | ue |
|-----------------------------------------------|----|
|-----------------------------------------------|----|

| Item                                                                                 | Conversion ratio |                                  |  |  |  |
|--------------------------------------------------------------------------------------|------------------|----------------------------------|--|--|--|
| ( <command-value> : <value-after-a d-conversion="">)</value-after-a></command-value> |                  |                                  |  |  |  |
| Rotation speed                                                                       | CW               | 0 to 2650 [rpm]: 07FFH to 0000H  |  |  |  |
| command value                                                                        | CCW              | 0 to -2650 [rpm]: 0800H to 0FFFH |  |  |  |

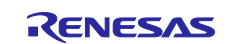

## 4. Software

# 4.1 Software specifications

The following shows the basic software specifications of this system.

| Table 4-1 | <b>Basic specifications</b> | of 120-degree                          | conducting                             | control software |
|-----------|-----------------------------|----------------------------------------|----------------------------------------|------------------|
|           |                             | •••••••••••••••••••••••••••••••••••••• | •••··································· | ••••••••••••     |

| Item                       | Description                                                                            |                                                                             |  |  |  |  |  |
|----------------------------|----------------------------------------------------------------------------------------|-----------------------------------------------------------------------------|--|--|--|--|--|
| Control method             | 120-degree cor                                                                         | nducting control (first 60-degrees chopping)                                |  |  |  |  |  |
| Starting/stopping          | Determined by                                                                          | the level of SW1 ("Low": start control; "High": stop)                       |  |  |  |  |  |
| motor control              | or input from RI                                                                       | or input from RMW                                                           |  |  |  |  |  |
| Rotor magnetic pole        | Hall sensor: Po                                                                        | sition detection by using a Hall sensor (every 60 degrees)                  |  |  |  |  |  |
| position detection         | Sensorless: Po                                                                         | Sensorless: Position detection using the induced voltage (every 60 degrees) |  |  |  |  |  |
| Input voltage              | 24 V DC                                                                                | 24 V DC                                                                     |  |  |  |  |  |
| Carrier frequency<br>(PWM) | 20 [kHz], Carrier cycle: 50 [µs]                                                       |                                                                             |  |  |  |  |  |
| Dead time                  | 2 [µs]                                                                                 |                                                                             |  |  |  |  |  |
| Control cycle (speed)      | Hall sensor:                                                                           |                                                                             |  |  |  |  |  |
|                            | Every interru                                                                          | upt signal on both edges of a Hall sensor input signal                      |  |  |  |  |  |
|                            | Sensorless:                                                                            |                                                                             |  |  |  |  |  |
|                            | • Zero-crossing is detected from the induced voltage for every carrier cycle.          |                                                                             |  |  |  |  |  |
|                            | When the pattern is switched, the PWM duty is set and conduction pattern is            |                                                                             |  |  |  |  |  |
|                            | Check Di control in performed every 2 [me]                                             |                                                                             |  |  |  |  |  |
| Cread commond              | Speed Pi control is periormed every 2 [ms].                                            |                                                                             |  |  |  |  |  |
| Speed command              | Hall sensor: 550 to 2650 [rpm] for both CW and CCW                                     |                                                                             |  |  |  |  |  |
|                            | Optimization                                                                           |                                                                             |  |  |  |  |  |
| settings                   | level                                                                                  | 2 (-optimize = 2) (default)                                                 |  |  |  |  |  |
|                            | Optimization<br>method                                                                 | Optimization focusing on the code size (-size) (default)                    |  |  |  |  |  |
| Protection stop            | The motor cont                                                                         | rol signal output (six outputs) will be deactivated when any of the         |  |  |  |  |  |
| processing                 | 1 The currents of all phases exceed 0.89 [A] (checked at intervals of 50 [uc])         |                                                                             |  |  |  |  |  |
|                            | 1. The currents of all phases exceed 0.09 [A] (checked at intervals of 50 [ $\mu$ s]). |                                                                             |  |  |  |  |  |
|                            | 2. The inverter bus voltage exceeds 20 [v] (checked at intervals of 50 [ $\mu$ s]).    |                                                                             |  |  |  |  |  |
|                            | 4 The rotation speed exceeds 3000 [rom] (checked at intervals of 50 [µs]).             |                                                                             |  |  |  |  |  |
|                            | 5. In a hall sensor drive configuration, hall interrupt detection does not occur for   |                                                                             |  |  |  |  |  |
|                            | 200 [ms].                                                                              |                                                                             |  |  |  |  |  |
|                            | 6. In a sensorless drive configuration, zero-crossing detection does not occur         |                                                                             |  |  |  |  |  |
|                            |                                                                                        | or pattern error has occurred                                               |  |  |  |  |  |
|                            | 8 An abnorma                                                                           | or pattern error has occurred.                                              |  |  |  |  |  |
|                            |                                                                                        | א אספעעט דומון שבוושטין אמונפורו (אסטווטור וווטורוומנוטוו) וש עבופטופע.     |  |  |  |  |  |
|                            | When the overc                                                                         | current detection signal (POE) from an external circuit or an               |  |  |  |  |  |
|                            | output short-circuit is detected, the PWM output pin is driven to high impedance.      |                                                                             |  |  |  |  |  |

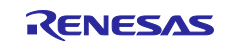

# 4.2 Software configuration

Each sample program consists of the application layer, motor module, and Smart Configurator. The motor module performs control as requested from the application layer controlled by the user. The output from the motor module is transferred by Smart Configurator to the hardware layer.

## 4.2.1 Overall configuration

Figure 4-1 shows the overall configuration of the software.

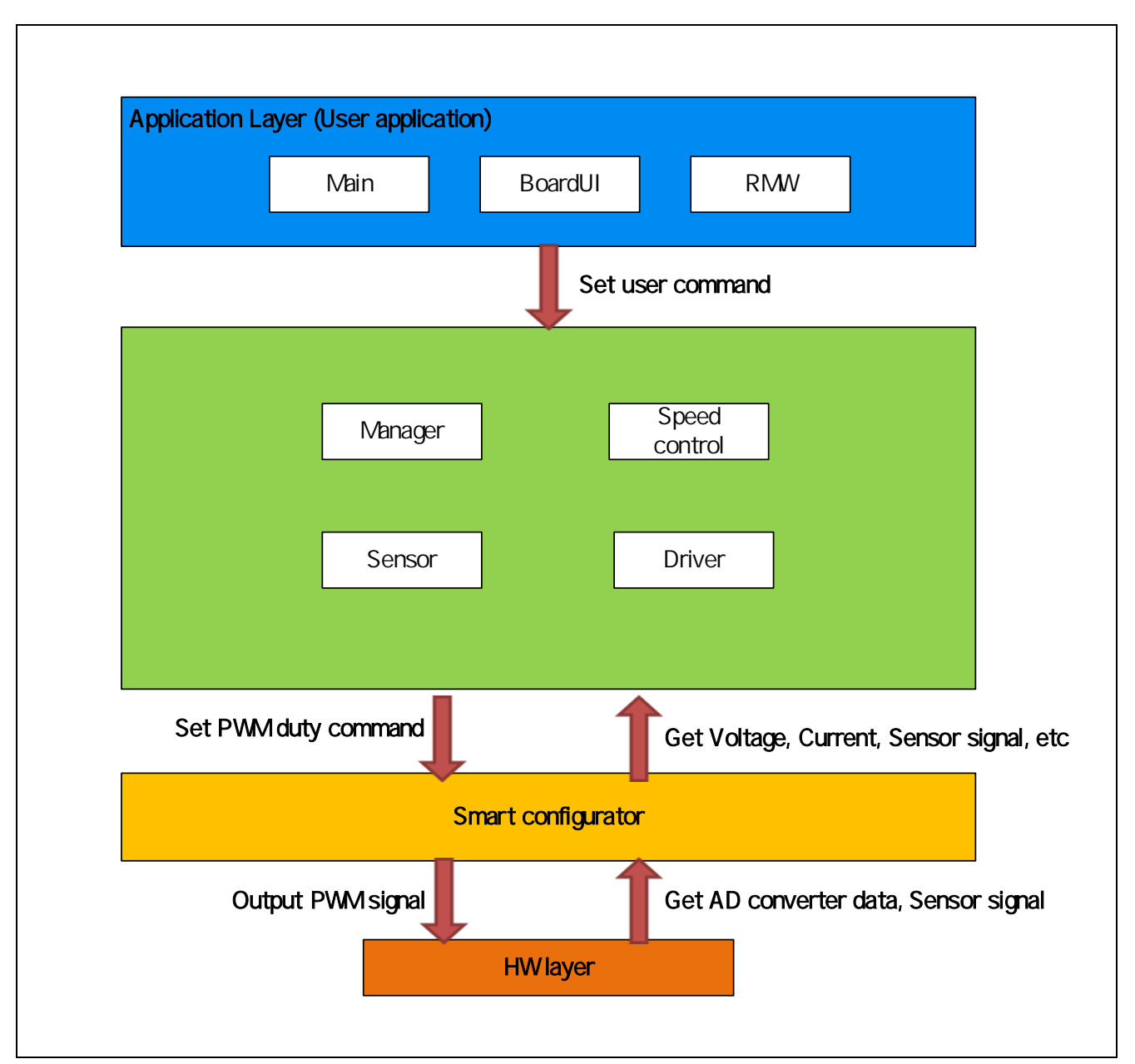

Figure 4-1 shows the overall configuration of the motor control software.

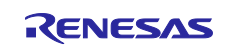

## 4.2.2 Configuration of the motor module

Figure 4-2 shows the configuration of the motor module. Table 4-2 provides a summary of each module. The manager module works as an interface between other modules and performs data acquisition and setting for the appropriate modules.

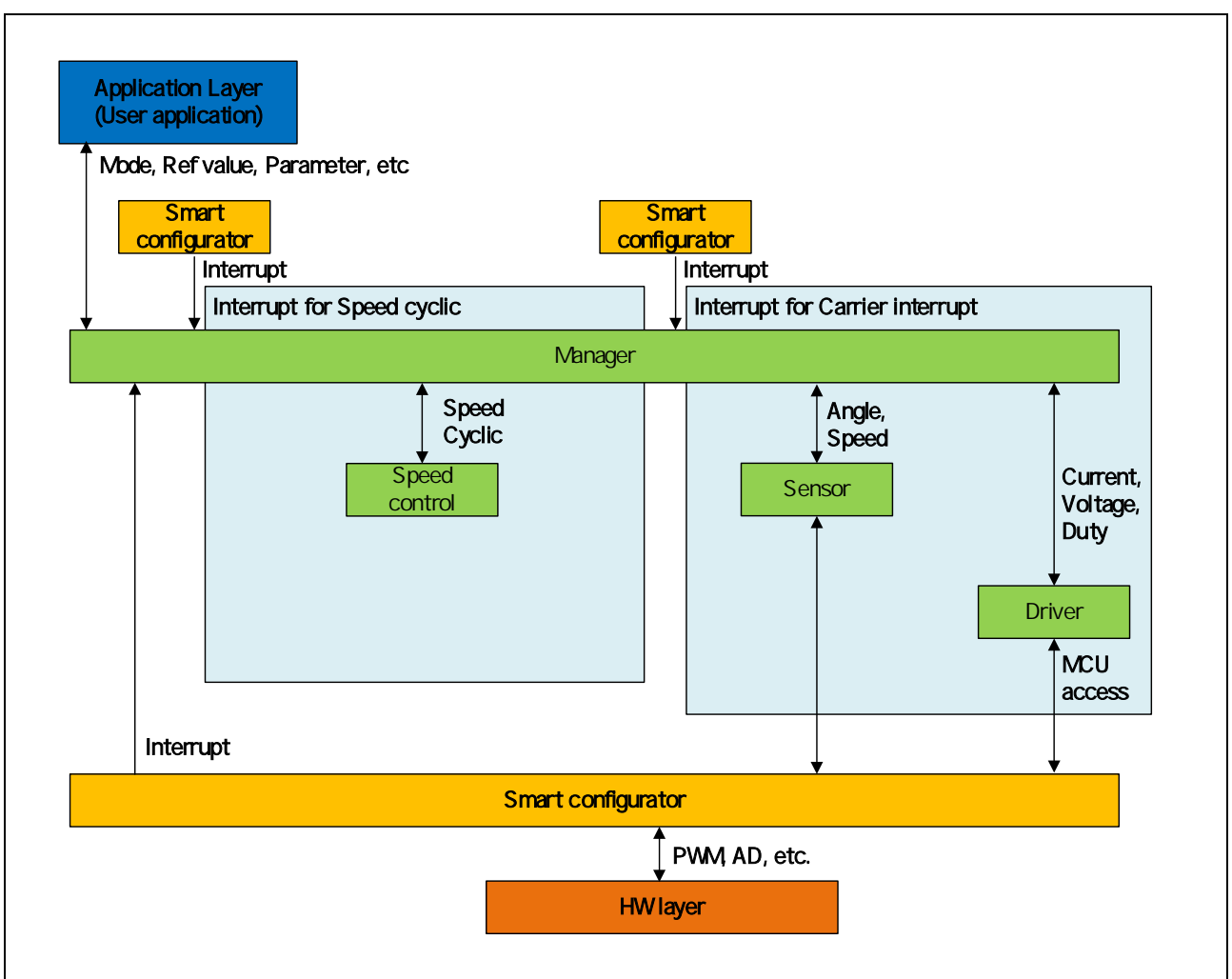

Figure 4-2 Configuration of the motor module

## Table 4-2 Module summary

| Module                   | Description                                                             | Section |
|--------------------------|-------------------------------------------------------------------------|---------|
| Application layer        | Main processing and user area                                           | 5.1     |
| Manager module           | Management of the overall sample program and interface with each module | 5.2     |
| Speed control module     | Module related to speed control                                         | 5.3     |
| Sensor module            | Module for acquiring position and speed information from sensor signals | 5.4     |
| Driver module            | Module related to connection with Smart Configurator                    | 5.5     |
| Smart Configurator layer | Module related to connection with the hardware layer                    | 5.6     |

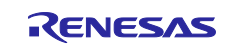

# 4.3 File and folder configuration

Table 4-3 shows the folder and file configuration of the sample program.

| Table 4-3 | File and | folder | configuration |
|-----------|----------|--------|---------------|
|-----------|----------|--------|---------------|

| Folder           | Subfolder         | File                                      | Remarks                                                    |
|------------------|-------------------|-------------------------------------------|------------------------------------------------------------|
| арр              | main              | r_app_main.c/h                            | User main function                                         |
|                  | rmw               | r_app_rmw.c/h                             | Definition of functions related to the RMW Analyzer UI     |
|                  |                   | r_app_rmw_interrupt.c                     | Definition of RMW interrupt<br>functions                   |
|                  |                   | ICS2_RX"xxx".lib/h<br>ICS_RX"xxx".obj/h   | Library for RMW communication                              |
|                  | board_ui          | r_app_board_ui.c/h                        | Definition of functions related to the Board UI            |
|                  |                   | r_app_board_ui_ctrl.h                     | Definition of MCU-dependent<br>functions of the Board UI   |
|                  |                   | r_app_board_ui_ctrl_rx"xxx"_esb.c         | Definition of MCU-dependent<br>functions of the Board UI   |
| motor_m<br>odule | 120_conduction_rx | r_motor_120_conduction_action.c           | Definition of action functions                             |
|                  |                   | r_motor_120_conduction_api.c/h            | Definition of API functions for the manager module         |
|                  |                   | r_motor_120_conduction_manager.c<br>/h    | Definition of local functions for the manager module       |
|                  |                   | r_motor_120_conduction_protection.<br>c/h | Definition of functions for the protection function        |
|                  |                   | r_motor_120_conduction_                   | Definition of functions related to                         |
|                  |                   | statemachine.c/h                          | state transition                                           |
|                  | speed_rx          | r_motor_speed_api.c/h                     | Definition of API functions for the speed control module   |
|                  |                   | r_motor_speed.c/h                         | Definition of local functions for the speed control module |
|                  | driver_rx         | r_motor_driver.c/h                        | Definition of functions for the driver module              |
|                  | sensor_rx         | r_motor_sensor_api.c/h                    | Definition of API functions for the<br>sensor module       |
|                  |                   | r_motor_sensor.c/h                        | Definition of local functions for the sensor module        |
|                  | general           | r_motor_filter.c/h                        | Definition of general-purpose filter functions             |
|                  |                   | r_motor_pi_control.c/h                    | Definition functions for PI control                        |
|                  |                   | r_motor_common.h                          | Common definition                                          |
|                  | cfg               | r_motor_inverter_cfg.h                    | Configuration definition for the inverter                  |
|                  |                   | r_motor_module_cfg.h                      | Configuration definition for the control module            |
|                  |                   | r_motor_targetmotor_cfg.h                 | Configuration definition for the motor                     |
| src              | smc_gen           | See the next table                        | Drivers and API functions generated by Smart Configurator  |

Note: The xxx portion is replaced by an MCU name. (e.g., RX24T)

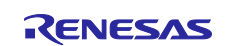

Smart Configurator can be used to generate peripheral drivers easily.

Smart Configurator saves the settings information about the microcontrollers, peripheral functions, pin functions, and other items that are used for the project in a project file (\*.scfg), and references the information saved in the file. To check the settings of the peripheral functions for the sample program, see the following file, taking RX24T as an example:

"RX24T\_ESB\_SPM\_ 120\_xxx\_RVyyy.scfg"

(In the above file name, the "xxx" portion indicates the edition: CSP indicates the CS+ edition and E2S indicates the e<sup>2</sup> studio edition. The "yyy" portion indicates the revision number.)

The following table shows the configuration of the folders and files generated by Smart Configurator.

| Folder | Subfolder     | 2nd subfolder        | File                                               | Remarks                                                               |
|--------|---------------|----------------------|----------------------------------------------------|-----------------------------------------------------------------------|
| SrC    | smc_gen       | Config_ICU           | Config_ICU.c/h                                     | Definition of functions related to Hall<br>interrupt controller       |
|        |               |                      | Config_ICU_user.c                                  | Definition of user functions related<br>to Hall interrupt controller  |
|        |               | Config_MOTOR         | Config_MOTOR.c/h                                   | Definition of functions related to the<br>Motor component             |
|        |               |                      | Config_MOTOR_user.c                                | Definition of user functions related to the Motor component           |
|        | Config_S12AD2 | Config_S12AD2.c/h    | Definition of functions related to 12-<br>bit ADC  |                                                                       |
|        |               | Config_S12AD2_user.c | Definition of user functions related to 12-bit ADC |                                                                       |
|        | Config_PORT   | Config_PORT.c/h      | Definition of functions related to<br>ports        |                                                                       |
|        |               |                      | Config_PORT_user.c                                 | Definition of user functions related to ports                         |
|        |               | Config_CMT0          | Config_CMT0.c/h                                    | Definition of functions related to<br>CMT for the control interval    |
|        |               |                      | Config_CMT0_user.c                                 | Definition of user functions related to CMT for the control interval  |
|        |               | Config_CMT1          | Config_CMT1.c/h                                    | Definition of functions related to<br>CMT for the speed calculation   |
|        |               |                      | Config_CMT1_user.c                                 | Definition of user functions related to CMT for the speed calculation |
|        |               | Config_IWDT          | Config_IWDT.c/h                                    | Definition of functions related to<br>IWDT                            |
|        |               |                      | Config_IWDT_user.c                                 | Definition of user functions related to IWDT                          |
|        |               | Config_POE           | Config_POE.c/h                                     | Definition of functions related to POE                                |
|        |               |                      | Config_POE_user.c                                  | Definition of user functions related to POE                           |

Table 4-4 Smart Configurator folder and file configurations (RX24T)

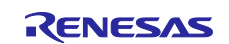

In addition to the table above, the following four folders are automatically generated when Smart Configurator is used:

r\_bsp: This folder contains various BSP (Board Support Package) files. For details, see the "readme.txt" file in the "r\_bsp" folder.

general: This folder contains various files that are shared by Smart Configurator generation drivers.

r\_config: This folder contains the configuration header files for the MCU package, clocks, interrupts, and driver initialization functions that have names in the "R\_xxx\_Open" pattern.

r\_pincfg: This folder contains various files related to pin settings.

#### Notes on codes generated by the Smart Configurator

The Motor component of the Smart Configurator provides a single interface that you can use to configure multiple peripheral functions (such as multi-function timer pulse unit and 12-bit A/D converter) required to drive a motor with a simple and intuitive GUI.

However, if you also use other components that generate codes related to the same peripheral function (such as a component dedicated for the 12-bit A/D converter) at the same time, the register setting might be overwritten. In this case, you can use the <configuration-name>\_user.c file generated by the affected component as a countermeasure.

#### <Reference: For the RX24T sample>

In the 12-bit A/D converter component initialization function "R\_Config\_S12AD2\_Create", AN209 is set as the target for A/D conversion. However, if the Motor component initialization function "R\_Config\_MOTOR\_Create" is called after that initialization function is set, AN209 will be removed from the A/D conversion target when AN201 through AN204 are set as A/D conversion targets. Therefore, AN209 is re-set as an A/D conversion target in "Config\_MOTOR\_user.c". On the other hand, if the Motor component initialization function comes before the 12-bit A/D converter component initialization function, AN201 through AN204 are removed from the A/D conversion target when AN209 is set. Therefore, AN209 through are re-set as A/D conversion targets in "Config\_S12AD0\_user.c".

These two re-settings are performed in the sample program so that correct settings are made regardless of the order of the initialization functions for the 12-bit A/D converter component and Motor component.

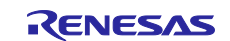

# 5. Functionality

# 5.1 Application layer

The application layer is used for selecting the user interface (UI), setting command values for controlling motor modules that use RMW, and updating parameters for control modules. Two user interfaces (configured and processed in the sample program) are used: the Board UI, which uses the switches and volumes on the inverter board to drive the motor, and the RMW UI, which uses RMW to drive the motor. These UIs are also used to control whether to drive or stop the motor and to set control command values.

## 5.1.1 Functions

Table 5-1 lists the functions that are configured in the application layer.

| Table 5-1 | Functions a | available | in the | application | laver |
|-----------|-------------|-----------|--------|-------------|-------|
|           |             |           |        |             |       |

| Function            | Description                                                        |
|---------------------|--------------------------------------------------------------------|
| Main processing     | Enables or disables each user command in the system.               |
| UI processing       | Selects the Board UI or RMW UI, and switches between these UIs.    |
| Board UI processing | Obtains and sets command values for speed control.                 |
| RMW UI processing   | Acquires and sets parameters (including command values for speed). |

# 5.1.2 Module configuration diagram

Figure 5-1 shows the module configuration.

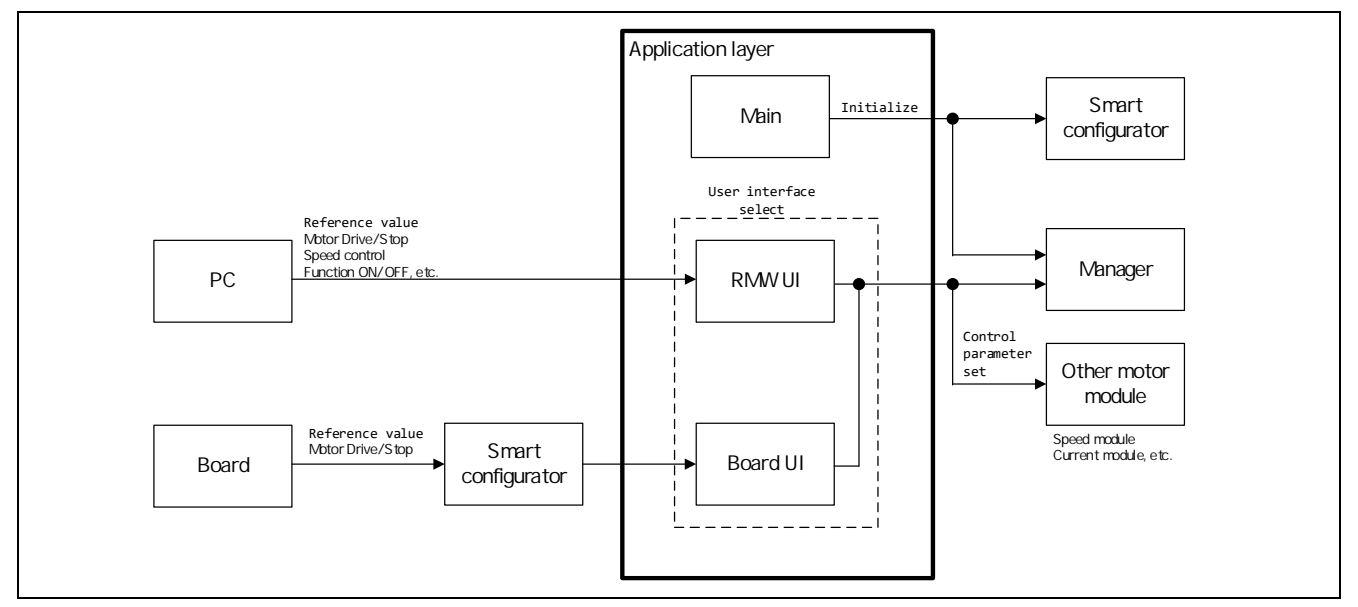

Figure 5-1 Configuration of the application layer

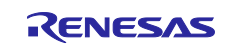

# 5.1.3 Flowcharts

## (a) Main processing

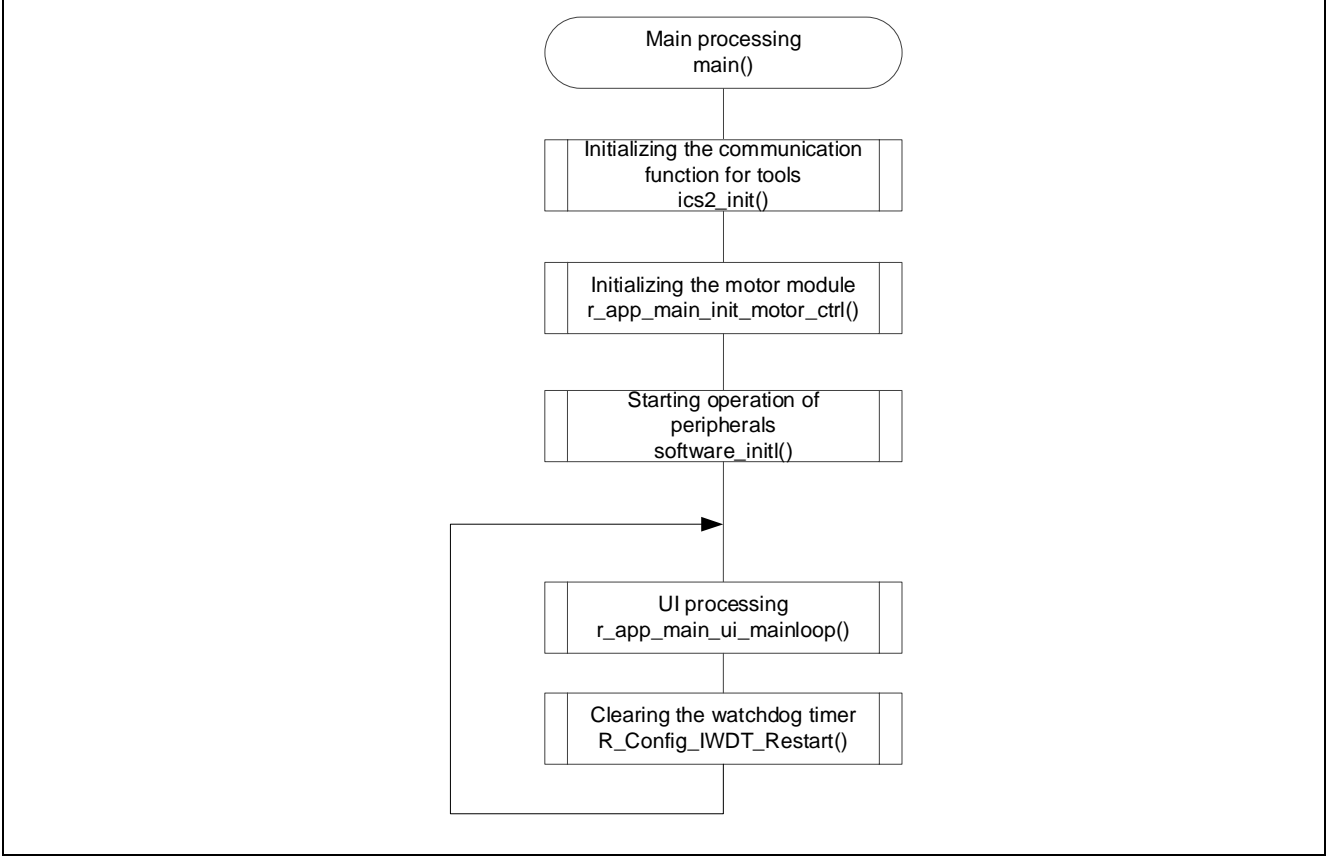

Figure 5-2 Flowchart for the main processing

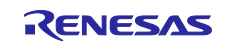

#### (b) UI processing

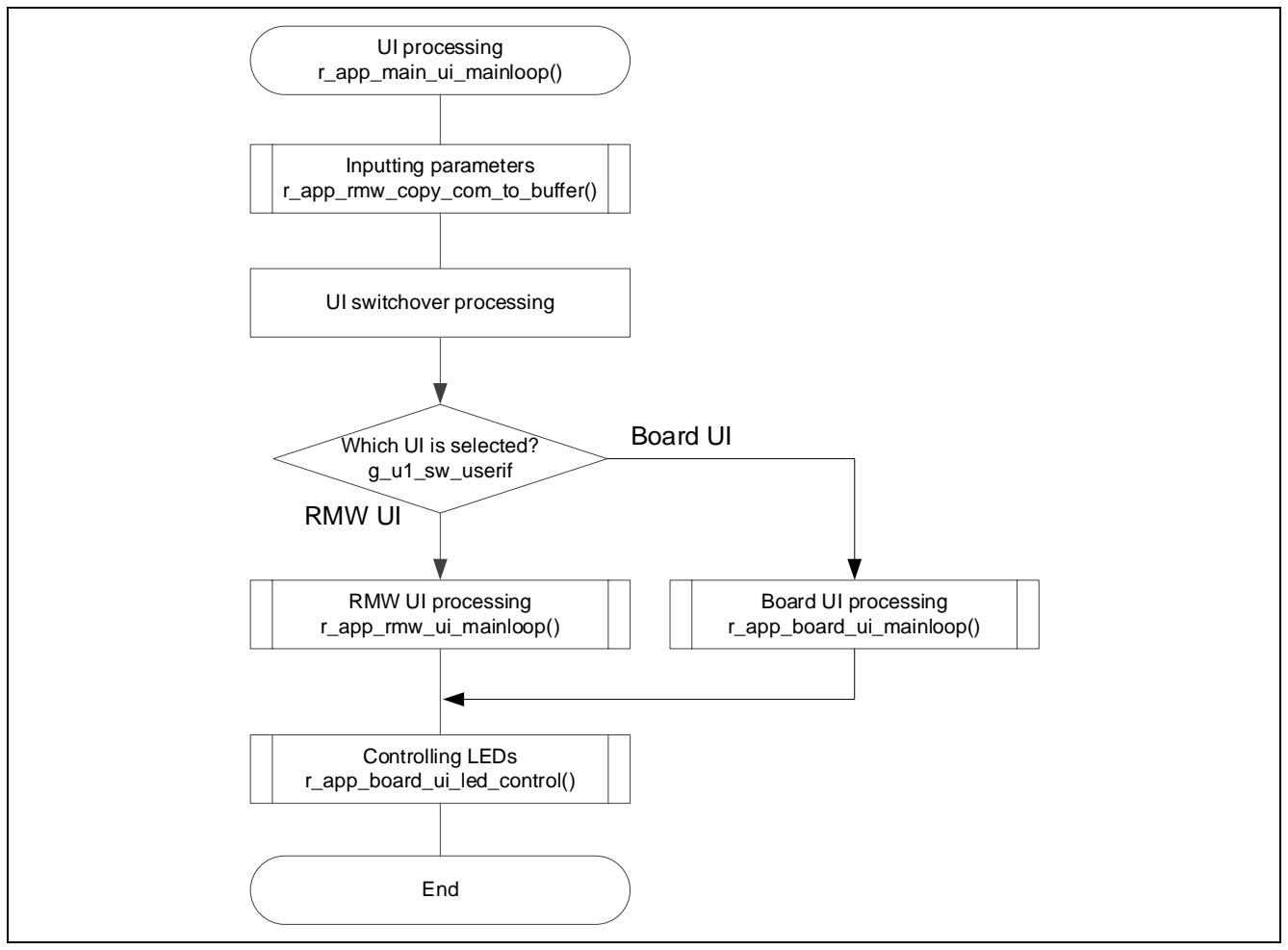

Figure 5-3 Flowchart for the UI processing

## (c) Board UI processing

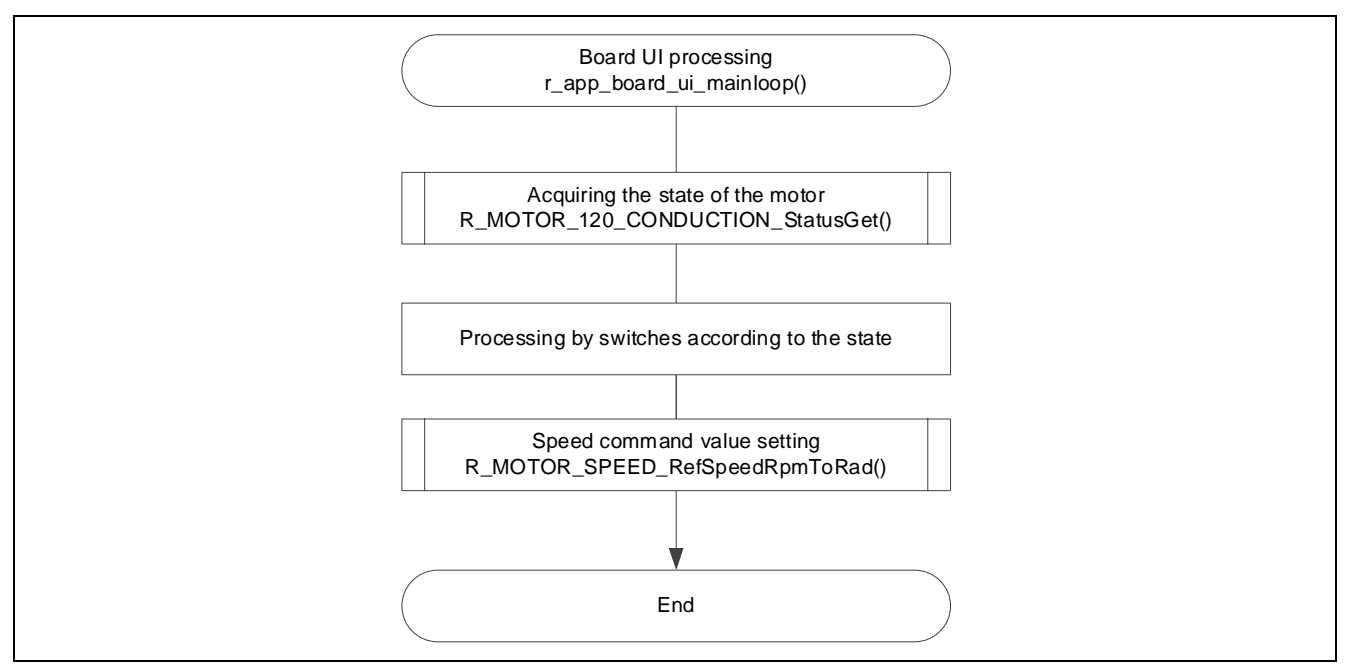

Figure 5-4 Flowchart for the Board UI processing

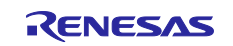

#### (d) RMW UI processing

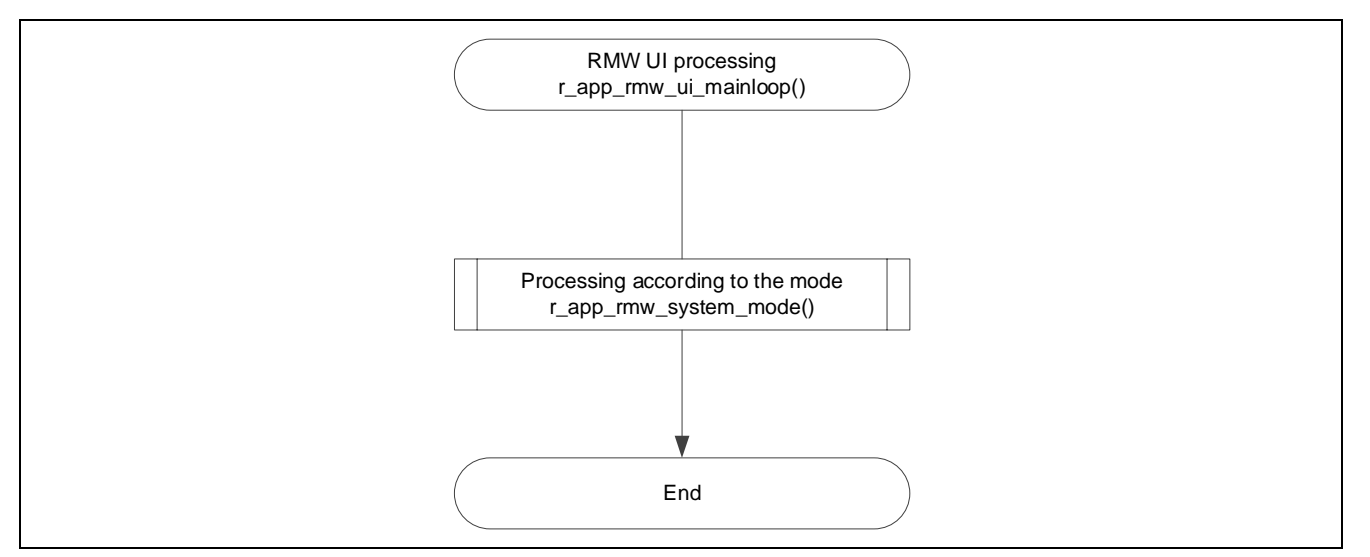

Figure 5-5 Flowchart for the RMW UI processing

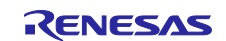

## 5.1.4 Structure and variable information

Table 5-2 lists the variables that can be used by users in the application layer. Table 5-3 lists the members of the structure provided for updating the motor module parameters by using RMW.

#### Table 5-2 List of variables

| Variable                   | Description                                                                           |  |
|----------------------------|---------------------------------------------------------------------------------------|--|
| g_st_rmw_input_buffer      | Structure for updating the RMW variables                                              |  |
| g_u1_update_param_flag     | Buffer transfer completion flag                                                       |  |
| com_u1_sw_userif           | Variable to switch the UI for user entry                                              |  |
|                            | 0: RMW UI                                                                             |  |
|                            | 1: BOARD UI                                                                           |  |
| g_u1_sw_userif             | Variable to switch the UI                                                             |  |
| com_u1_system_mode         | Variable to switch the system mode for user entry                                     |  |
|                            | 0: Stopping the motor                                                                 |  |
|                            | 1: Driving the motor                                                                  |  |
|                            | 3: Canceling the error                                                                |  |
| g_u1_system_mode           | System mode                                                                           |  |
|                            | 0: Stopping the motor                                                                 |  |
|                            | 1: Driving the motor                                                                  |  |
|                            | 2: Error                                                                              |  |
| com_u1_enable_write        | Whether to enable rewrite of variables for user entry                                 |  |
| g_u1_enable_write          | Whether to enable rewrite of variables                                                |  |
| com_s2_ref_speed_rpm       | Variable to switch the speed command value [rpm]                                      |  |
| g_s2_ref_speed             | Speed command value [rpm]                                                             |  |
| com_f4_kp_speed            | Proportional term of the control gain for speed control                               |  |
| com_f4_ki_speed            | Differential term of the control gain for speed control                               |  |
| com_f4_speed_lpf_k         | Gain of LPF for speed control                                                         |  |
| com_u2_mtr_p               | Number of pole pairs of the motor to be driven                                        |  |
| com_f4_limit_speed_change  | Acceleration setting                                                                  |  |
| com_u2_offset_calc_time    | Current offset measurement time setting [s]                                           |  |
| com_f4_start_refv          | Command voltage setting at startup [V]                                                |  |
| com_u1_hall_wait_cnt       | Hall interrupt time count setting                                                     |  |
| com_s2_ol_start_rpm        | Speed setting at open loop startup [rpm]                                              |  |
| com_s2_ol_mode1_change_rpm | Speed setting to transition to open loop mode 1*1 [rpm] (Sensorless only)             |  |
| com_s2_ol_mode2_change_rpm | Speed setting to transition to open loop mode 2*1 [rpm] (Sensorless only)             |  |
| com_f4_ol_start_refv       | Command voltage setting at open loop startup [V] (Sensorless only)                    |  |
| com_f4_ol_mode1_rate_rpm   | The speed variation setting in open loop mode 1*1 [rpm] (Sensorless only)             |  |
| com_f4_ol_mode2_rate_refv  | The voltage variation setting in open loop mode 2 <sup>*1</sup> [V] (Sensorless only) |  |
| com_f4_ol_mode2_rate_rpm   | The speed variation setting in open loop mode 2 <sup>*1</sup> [rpm] (Sensorless only) |  |
| com_f4_ol_mode3_rate_refv  | The voltage variation setting in open loop mode 3 <sup>*1</sup> [V] (Sensorless only) |  |
| com_f4_ol_mode3_max_refv   | The maximum voltage setting in open loop mode 3 <sup>*1</sup> [V] (Sensorless only)   |  |
| com_f4_boot_ref_v          | Voltage setting in boot mode *1 [V] (Sensorless only)                                 |  |
| com_u2_v_up_time           | Voltage rising duration in boot mode [s] (Sensorless only)                            |  |
| com_u2_v_const time        | Constant voltage duration in boot mode [s] (Sensorless only)                          |  |
|                            |                                                                                       |  |

Note: 1. For details, see 5.2.11, Startup sequence management.

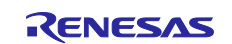

| Structure        | Variable               | Description                                                                         |  |
|------------------|------------------------|-------------------------------------------------------------------------------------|--|
| st_rmw_param_buf | s2_ref_speed           | Command value [rpm]                                                                 |  |
| Itel_t           | f4_kp_speed            | Proportional term of the control gain for speed control                             |  |
| updating the RMW | f4_ki_speed            | Differential term of the control gain for speed control                             |  |
|                  | f4_speed_lpf_k         | Gain of LPF for speed control                                                       |  |
|                  | u2_mtr_p               | Number of pole pairs of the motor to be driven                                      |  |
|                  | f4_limit_speed_change  | Acceleration setting                                                                |  |
|                  | u2_offset_calc_time    | Current offset measurement time setting [s]                                         |  |
|                  | f4_start_refv          | Command voltage setting at startup [V]                                              |  |
|                  | u1_hall_wait_cnt       | Hall interrupt time count setting                                                   |  |
|                  | s2_ol_start_rpm        | Speed setting at open loop startup [rpm]<br>(Sensorless only)                       |  |
|                  | s2_ol_mode1_change_rpm | Speed setting to transition to open loop mode 1*1<br>[rpm] (Sensorless only)        |  |
|                  | s2_ol_mode2_change_rpm | Speed setting to transition to open loop mode 2*1<br>[rpm] (Sensorless only)        |  |
|                  | f4_ol_start_refv       | Command voltage at open loop startup [V]<br>(Sensorless only)                       |  |
|                  | s2_ol_start_rad        | Speed setting at open loop startup [rad/s]<br>(Sensorless only)                     |  |
|                  | f4_ol_mode1_rate_rpm   | The speed variation setting in open loop mode 1*1<br>[rpm] (Sensorless only)        |  |
|                  | f4_ol_mode2_rate_refv  | The voltage variation setting in open loop mode 2*1<br>[V] (Sensorless only)        |  |
|                  | f4_ol_mode2_rate_rpm   | The speed variation setting in open loop mode 2*1<br>[rpm] (Sensorless only)        |  |
|                  | f4_ol_mode3_rate_refv  | The voltage variation setting in open loop mode 3*1<br>[V] (Sensorless only)        |  |
|                  | f4_ol_mode3_max_refv   | The maximum voltage setting in open loop mode 3 <sup>*1</sup> [V] (Sensorless only) |  |
|                  | f4_boot_ref_v          | Voltage setting in boot mode *1 [V] (Sensorless only)                               |  |
|                  | u2_v_up_time           | Voltage rising duration in boot mode [s] (Sensorless only)                          |  |
|                  | u2_v_const_time        | Constant voltage duration in boot mode [s]<br>(Sensorless only)                     |  |

## Table 5-3 List of variables of the structure for RMW to update parameters

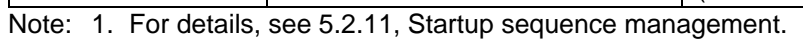

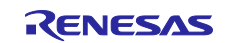

## 5.1.5 Macro definition

Table 5-4 lists macros.

## Table 5-4List of macros

| File name        | Macro name                  | Defined value                                   | Remarks                                  |
|------------------|-----------------------------|-------------------------------------------------|------------------------------------------|
| r_app_main.h     | MAIN_UI_RMW                 | 0                                               | The RMW UI is used.                      |
|                  | MAIN_UI_BOARD               | 1                                               | The Board UI is used.                    |
|                  | MAIN_UI_SIZE                | 2                                               | The number of selectable UIs             |
| r_app_board_ui.h | BOARD_SW_ON                 | 0                                               | The switch is on.                        |
|                  | BOARD_SW_OFF                | 1                                               | The switch is off.                       |
|                  | BOARD_CHATTERING_<br>CNT    | 10                                              | The chattering elimination counter value |
|                  | BOARD_AD12BIT_DATA          | MOTOR_MCU_CF<br>G_AD12BIT_DATA                  | 12-bit AD value                          |
|                  | BOARD_VR1_SPEED_M<br>ARGIN  | 50                                              | Speed margin for VR1 [rpm]               |
|                  | BOARD_VR1_SCALING_<br>SPEED | (MOTOR_CFG_MA<br>X_SPEED_RPM +<br>50.0f) / 2048 | Speed scaling coefficient for<br>VR1     |
| r_app_rmw.h      | ICS_DECIMATION              | 3                                               | RMW watchpoint skip count                |
|                  | ICS_INT_LEVEL               | 6                                               | RMW interrupt priority                   |
|                  | ICS_BRR                     | 4                                               | Communication baud rate for RMW          |
|                  | ICS_INT_MODE                | 1                                               | Communication mode selection for RMW     |
|                  | ICS_SCI_CH_SELECT           | 0x60                                            | SCI channel to be used                   |

Note: In ICS2\_RXxxx.h, a macro that defines the channel used for communication via RMW is provided for each MCU. The xxx portion is replaced with the name of the MCU.

## Table 5-5 List of macro difinitions

| Macro name     | RX13T | RX23T | RX24T, RX24U |
|----------------|-------|-------|--------------|
| ICS_DECIMATION | 3     | 3     | 3            |
| ICS_INT_LEVEL  | 6     | 6     | 6            |
| ICS_BRR        | 3     | 4     | 4            |
| ICS_INT_MODE   | 1     | 1     | 1            |

# 5.1.6 Adjustment and configuration of parameters

For the variables listed in Table 5-2, perform adjustment and configuration from RMW. For details about how to use RMW, see 3, Quick start guide and the Renesas Motor Workbench V.2.00 User's Guide (R21UZ0004).

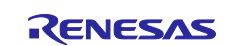

## 5.2 Manager module

The manager module uses specific control modules to control the motor. Its processing includes systemwide management and protection for the interface with each module and for motor control.

## 5.2.1 Functionality

Table 5-6 lists the functions of the manager module.

| Function                             | Description                                                                                       |
|--------------------------------------|---------------------------------------------------------------------------------------------------|
| Mode management                      | Switches the operation mode of the system in response to the user command to control the motor.   |
| Protection function                  | Handles errors by using the system protection function.                                           |
| Control method management            | Acquires and sets the states of speed control.                                                    |
| Speed information acquisition        | Acquires the speed information.                                                                   |
| Control module command value setting | Selects the command values to be entered to the speed control module based on the control states. |
| Interrupt processing                 | Assigns processing to appropriate modules in response to interrupts set in Smart Configurator.    |

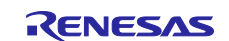

# 5.2.2 Module configuration diagram

Figure 5-6 shows the module configuration.

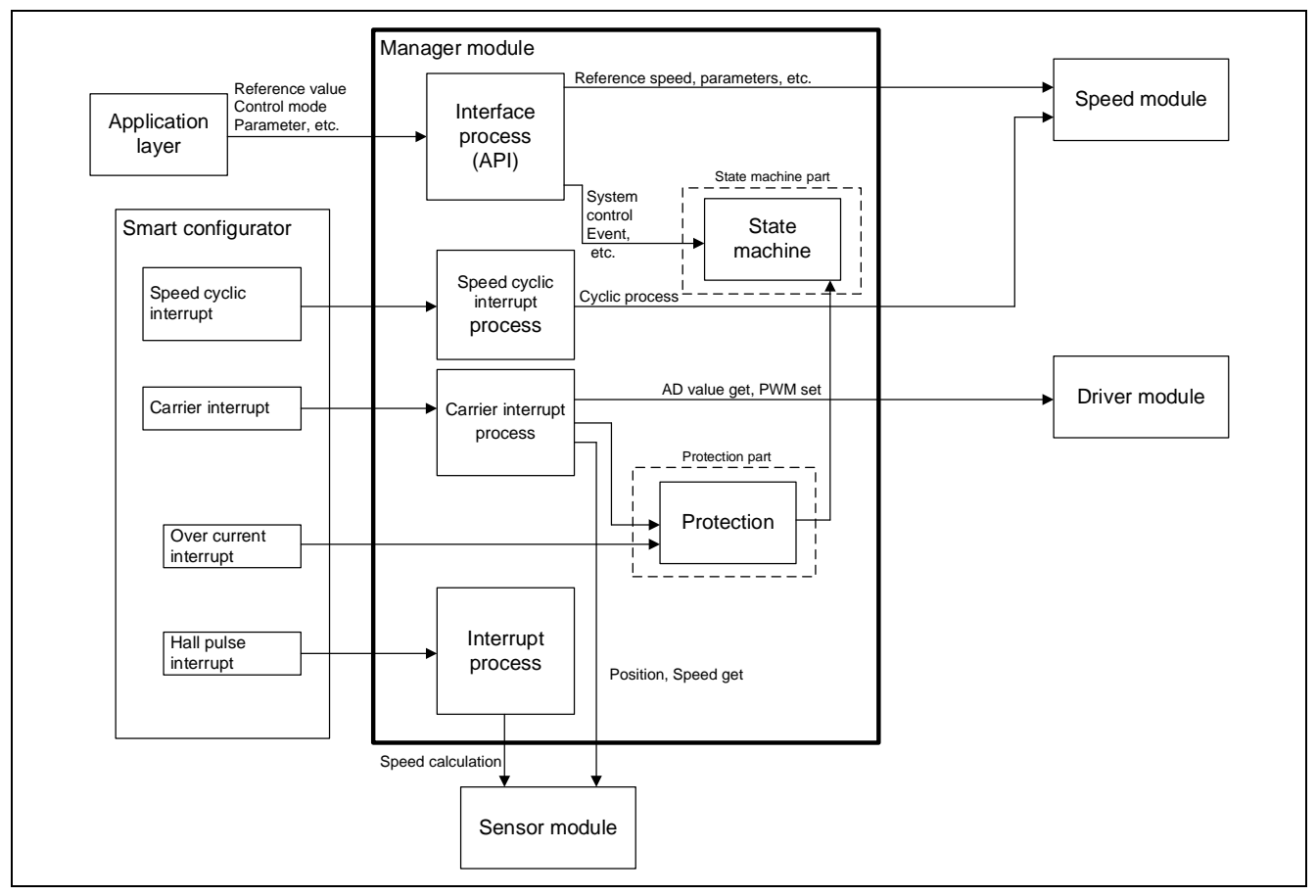

Figure 5-6 Manager module configuration diagram

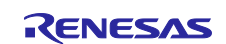

## 5.2.3 Mode management

Figure 5-7 shows the state transitions of the target software for this application note. For the target software for this application note, the states are managed by using two types of modes: "SYSTEM MODE" and "RUN MODE". "Control Config" indicates the control systems that are currently active in the software.

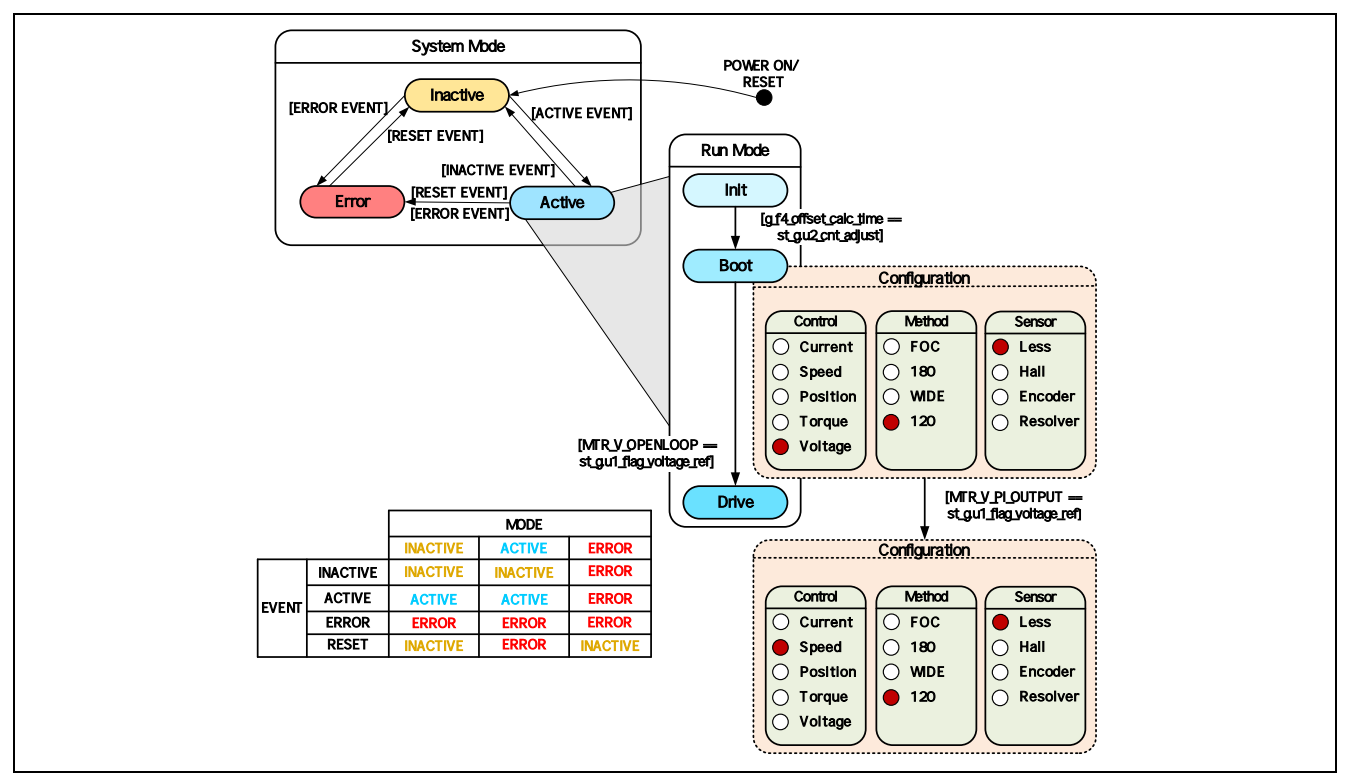

Figure 5-7 State transition diagram for the encoder-based vector control software

#### (1) System modes

These modes are used to indicate the system operation state. The state transitions as the event corresponding to a new state occurs. There are three system modes: INACTIVE (the motor is stopped), ACTIVE (the motor is running), and ERROR (an error has occurred).

## (2) Run modes

These modes are used to indicate the motor control state. When the system enters ACTIVE mode, the motor state transitions as shown in Figure 5-7.

#### (3) Events

The matrix table in Figure 5-7 shows how the system operation state transitions according to the event that occurs in each system mode. The following table shows the trigger that causes each event to occur.

| Event name | Trigger                         |
|------------|---------------------------------|
| INACTIVE   | Operation performed by the user |
| ACTIVE     | Operation performed by the user |
| ERROR      | Error detection by the system   |
| RESET      | Operation performed by the user |

## Table 5-7 List of events and their triggers

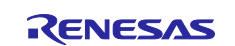

## 5.2.4 Protection function

This control program provides the following error states and implements an emergency stop function in each error state. For details about the values that can be specified for the settings of the system protection function, see Table 5-8.

• Overcurrent error

Overcurrent errors can be detected on the hardware and in the software. A high-impedance output is provided to the PWM output pin in response to an emergency stop signal (overcurrent detection) from the hardware.

This function monitors U-, V-, and W-phases at the overcurrent monitoring interval. When this function detects an overcurrent (the status in which the current is above the overcurrent limit value), it brings the program to an emergency stop (software detection).

The overcurrent limit value is automatically calculated from the rated current of the motor (MP\_NOMINAL\_CURRENT\_RMS).

• Overvoltage error

This function monitors the inverter bus voltage at the overvoltage monitoring interval. When the function detects an overvoltage (that is, a voltage above the overvoltage limit value), it brings the program to an emergency stop. The overvoltage limit value is preset in consideration of conditions such as an error in the resistor value of the detection circuit.

• Low-voltage error

This function monitors the inverter bus voltage at the low-voltage monitoring interval. When the function detects a low voltage (that is, a voltage below the low-voltage limit value), it brings the program to an emergency stop. The low-voltage limit value is preset in consideration of conditions such as an error in the resistor value of the detection circuit.

Rotation speed error

This function monitors the speed at the rotation speed monitoring interval. When the rotation speed exceeds the speed limit value, it brings the program to an emergency stop.

| Overcurrent error    | Overcurrent limit value [A] | 0.89                        |
|----------------------|-----------------------------|-----------------------------|
|                      | Monitoring interval [µs]    | Current control interval *1 |
| Overvoltage error    | Overvoltage limit value [V] | 28                          |
|                      | Monitoring interval [µs]    | Current control interval *1 |
| Low-voltage error    | Low-voltage limit value [V] | 14                          |
|                      | Monitoring interval [µs]    | Current control interval *1 |
| Rotation speed error | Speed limit value [rpm]     | 3000                        |
|                      | Monitoring interval [µs]    | Current control interval *1 |

Table 5-8 Values specified for the system protection function settings

Note: 1. See Table 4-1 Basic specifications of 120-degree conducting control software.

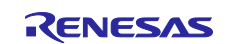

## 5.2.5 Flowcharts

The manager module performs processing in response to the occurrences of interrupts that are set in Smart Configurator by using several module API functions to control the motor. The following subsections show the flowcharts of the processing for these interrupts.

#### (a) Carrier wave interrupt processing

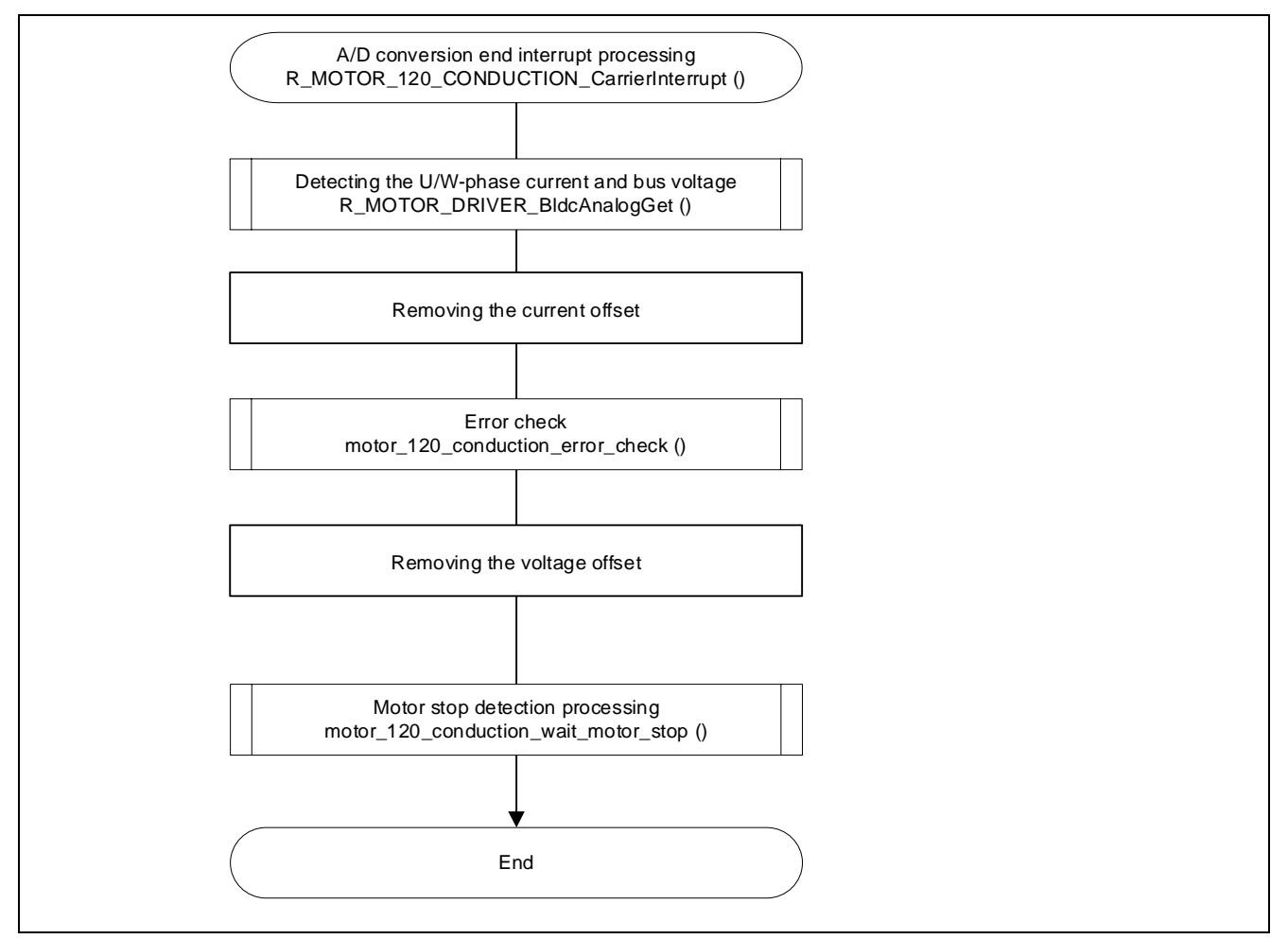

Figure 5-8 Carrier wave interrupt processing flowchart(in a configuration with a Hall sensor)

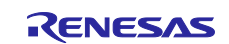

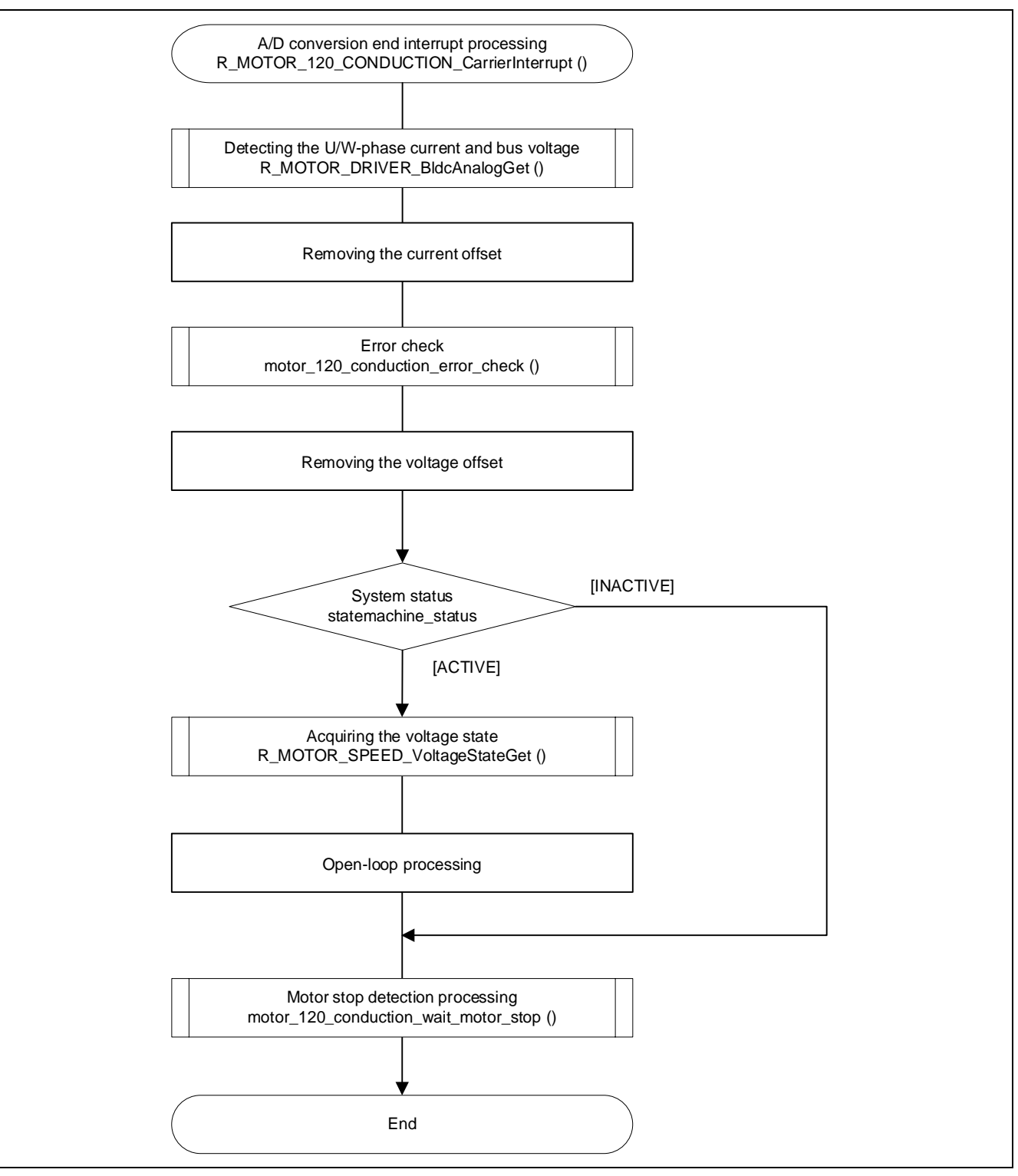

Figure 5-9 Carrier wave interrupt processing flowchart (in a sensorless configuration)

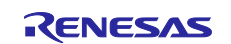

#### (b) Interrupt processing for speed control

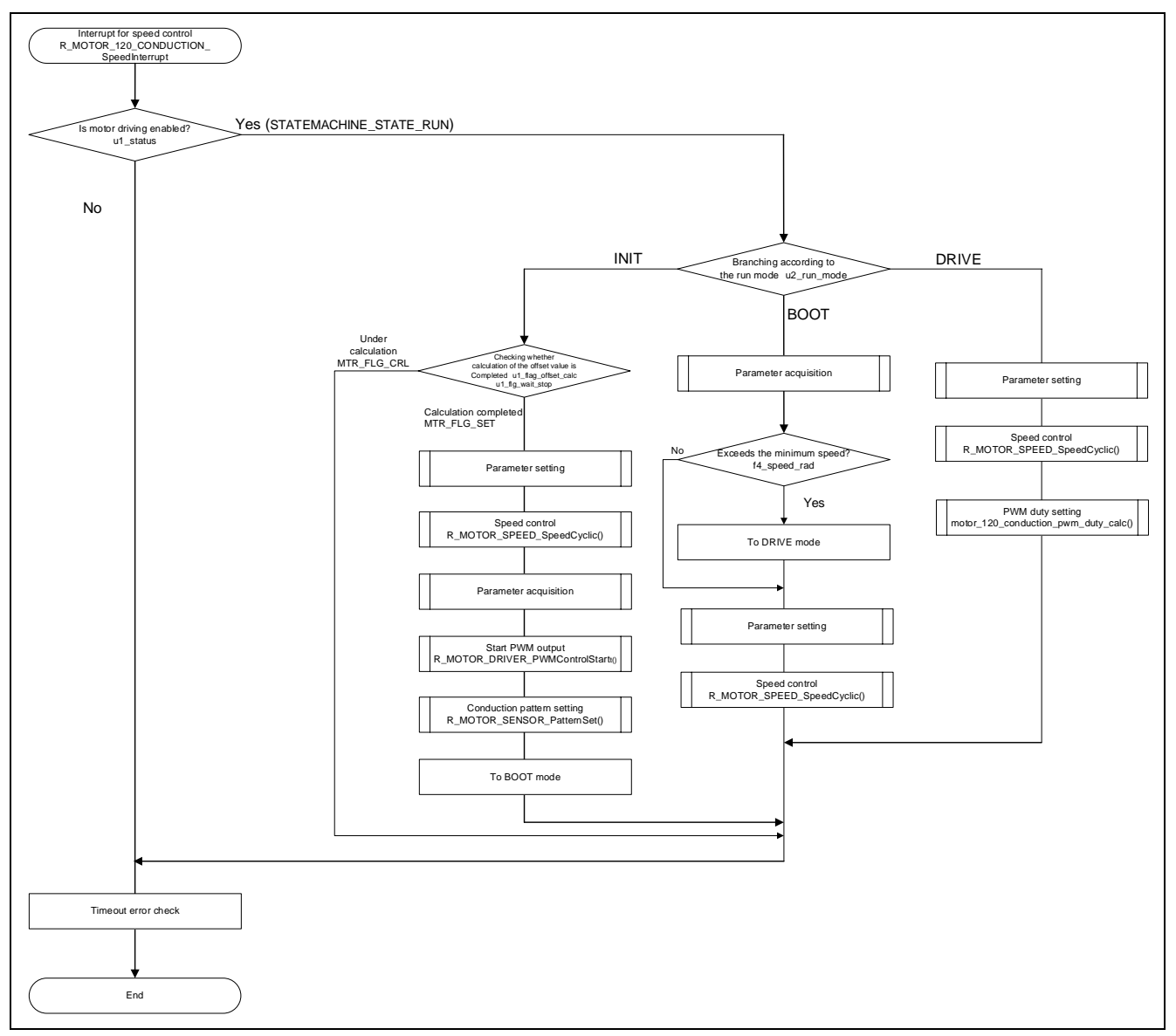

Figure 5-10 Interrupt processing flowchart for speed control (in a configuration with a Hall sensor)

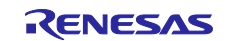
# 120-degree Conducting Control of a Permanent Magnet Synchronous Motor

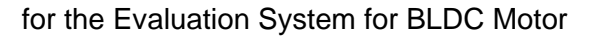

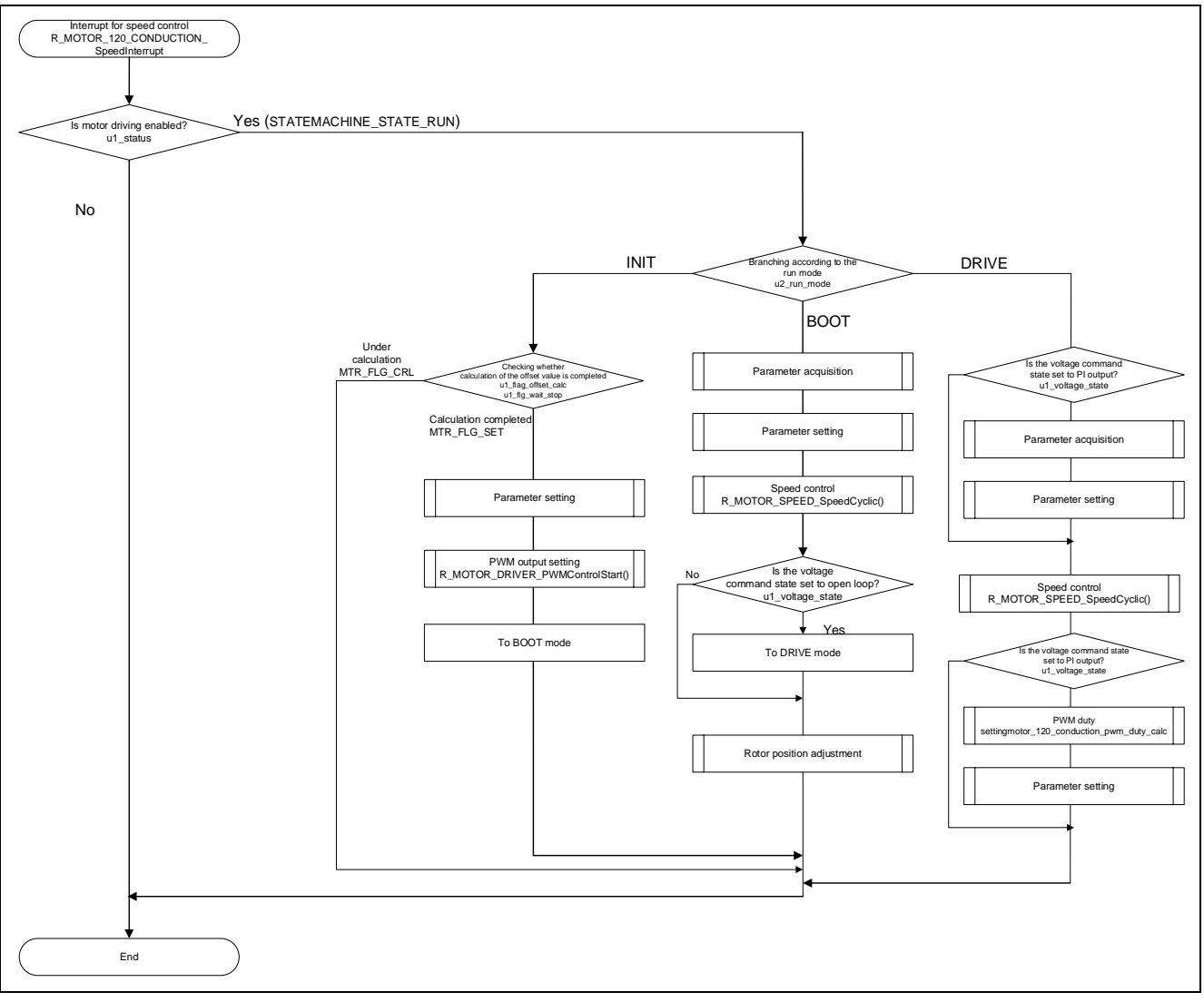

Figure 5-11 Interrupt processing flowchart for speed control (in a sensorless configuration)

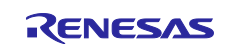

### (c) Overcurrent detection interrupt processing

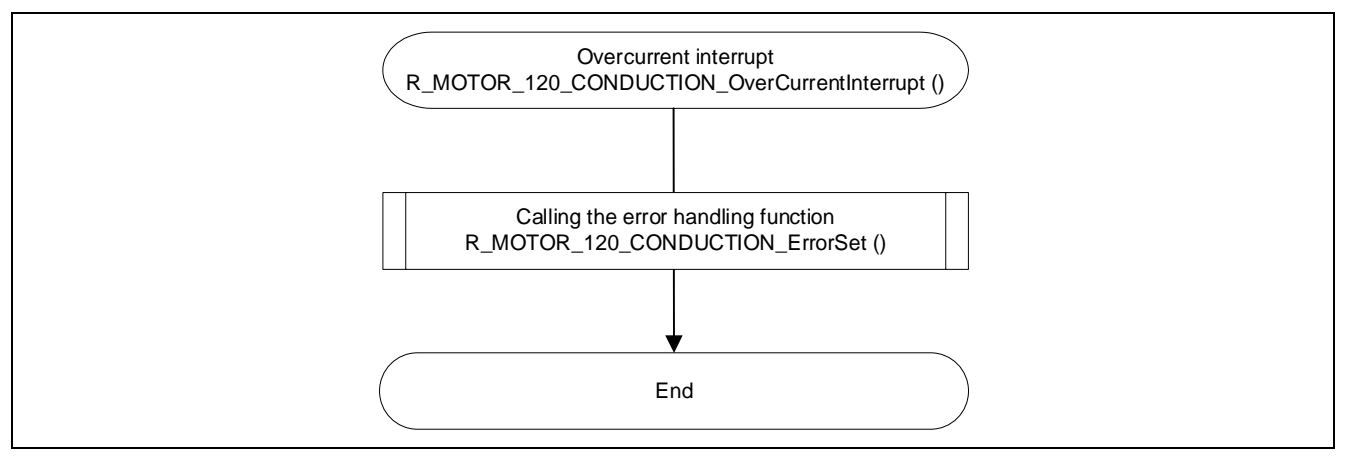

Figure 5-12 Overcurrent detection interrupt processing flowchart

### (d) Interrupt processing for the Hall signal

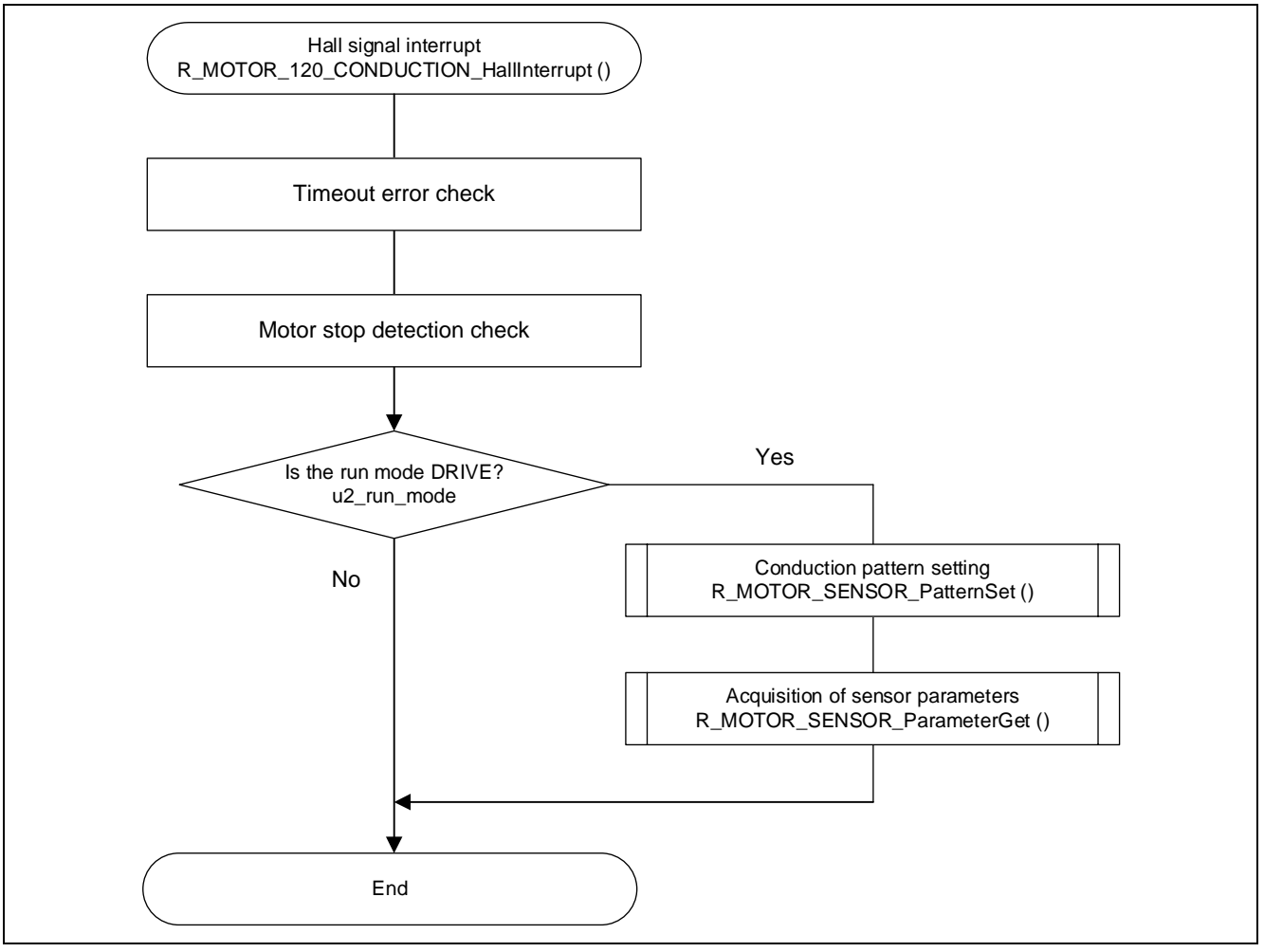

Figure 5-13 Hall edge interrupt processing flowchart

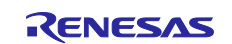

# 5.2.6 API

Table 5-9 lists the manager module API functions.

### Table 5-9 List of API functions

| API                      | Description                                                          |
|--------------------------|----------------------------------------------------------------------|
| R_MOTOR_120_CONDUCTION_O | Generates an instance of the manager module. This function also      |
| pen                      | instance.                                                            |
| R_MOTOR_120_CONDUCTION_C | Places the modules, including the manager module, in a reset state.  |
| lose                     |                                                                      |
| R_MOTOR_120_CONDUCTION_R | Initializes the modules, including the manager module.               |
| eset                     |                                                                      |
| R_MOTOR_120_CONDUCTION_P | Updates the control parameter settings of this module. This function |
| arameterUpdate           | also updates the control parameters for the related modules.         |
| R_MOTOR_120_CONDUCTION_  | Places the motor in the running state.                               |
| MotorStart               |                                                                      |
| R_MOTOR_120_CONDUCTION_  | Places the motor in the stopped state.                               |
| MotorStop                |                                                                      |
| R_MOTOR_120_CONDUCTION_  | Releases the system from the error state.                            |
| MotorReset               |                                                                      |
| R_MOTOR_120_CONDUCTION_E | Places the system in an error state.                                 |
| rrorSet                  |                                                                      |
| R_MOTOR_120_CONDUCTION_S | Sets the speed command value. This function is enabled when          |
| peedSet                  | speed control is being performed.                                    |
| R_MOTOR_120_CONDUCTION_S | Acquires the status from the state machine.                          |
| tatusGet                 |                                                                      |
| R_MOTOR_120_CONDUCTION_E | Acquires the error state.                                            |
| rrorStatusGet            |                                                                      |
| R_MOTOR_120_CONDUCTION_S | Performs interrupt processing for speed control.                     |
| peedInterrupt            |                                                                      |
| R_MOTOR_120_CONDUCTION_C | Performs interrupt processing for carrier wave interrupt processing. |
| arrierInterrupt          |                                                                      |
| R_MOTOR_120_CONDUCTION_O | Performs interrupt processing when an overcurrent occurs.            |
| verCurrentInterrupt      |                                                                      |
| R_MOTOR_120_CONDUCTION_H | Performs interrupt processing for Hall sensor signals.               |
| allInterrupt             |                                                                      |

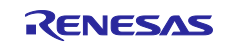

# 5.2.7 Configurations

Table 5-10 lists the configurations for the manager module.

| Table 5-10 | List of | configurations |
|------------|---------|----------------|
|------------|---------|----------------|

| File name       | Macro name                      | Description                                   |
|-----------------|---------------------------------|-----------------------------------------------|
| r_motor_module_ | MOTOR_MCU_CFG_PWM_TIMER_FREQ    | PWM timer frequency [MHz]                     |
| cfg.h           | MOTOR_MCU_CFG_CARRIER_FREQ      | Carrier wave frequency [kHz]                  |
|                 | MOTOR_MCU_CFG_AD_FREQ           | ADC operating frequency [MHz]                 |
|                 | MOTOR_MCU_CFG_AD_SAMPLING_CYCLE | ADC sampling state [cycles]                   |
|                 | MOTOR_MCU_CFG_AD12BIT_DATA      | ADC resolution                                |
|                 | MOTOR_MCU_CFG_ADC_OFFSET        | ADC intermediate data                         |
|                 | MOTOR_CFG_MAX_SPEED_RPM         | Maximum speed [rpm]                           |
|                 | MOTOR_CFG_MIN_SPEED_RPM         | Minimum speed [rpm]                           |
|                 | MOTOR_CFG_MARGIN_SPEED          | Margin around the threshold                   |
|                 |                                 | between sensorless switching [rpm]            |
|                 | MOTOR_CFG_MARGIN_MIN_SPEED      | Minimum speed considering the<br>margin [rpm] |

### Table 5-11 List of initial values for configurations

| Macro name                      | RX13T                        | RX23T                        | RX24T, RX24U |
|---------------------------------|------------------------------|------------------------------|--------------|
| MOTOR_MCU_CFG_PWM_TIMER_FREQ    | 32                           | 40                           | 80           |
| MOTOR_MCU_CFG_CARRIER_FREQ      | 16                           | 20                           |              |
| MOTOR_MCU_CFG_AD_FREQ           | 32                           | 40                           | 40           |
| MOTOR_MCU_CFG_AD_SAMPLING_CYCLE | 47                           | 47                           | 47           |
| MOTOR_MCU_CFG_AD12BIT_DATA      | 4095.0f                      |                              |              |
| MOTOR_MCU_CFG_ADC_OFFSET        | 0x7FF                        |                              |              |
| MOTOR_CFG_MAX_SPEED_RPM         | 2650                         |                              |              |
| MOTOR_CFG_MIN_SPEED_RPM         | With Hall sensor: 5          | 550                          |              |
|                                 | Sensorless: 1000             |                              |              |
| MOTOR_CFG_MARGIN_SPEED          | 50                           |                              |              |
| MOTOR_CFG_MARGIN_MIN_SPEED      | MOTOR_CFG_MI<br>MOTOR_CFG_MA | N_SPEED_RPM -<br>ARGIN_SPEED |              |

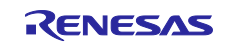

### 5.2.8 Structure and variable information

Table 5-12 lists the structures and variables for the manager module. For the manager module, the structure for the manager module (g\_st\_120\_conduction) is defined by securing an instance of the module from the API.

| Structure                   | Variable            | Description                                      |
|-----------------------------|---------------------|--------------------------------------------------|
| st_120_conduction_control_t | u1_mode_system      | System mode                                      |
|                             | u2_run_mode         | Run mode                                         |
| Structure for the manager   |                     | 0: Initialization                                |
| module                      |                     | 1: Startup preparation                           |
|                             |                     | 2: Driving the motor                             |
|                             | u2_error_status     | Error status                                     |
|                             | f4_vdc_ad           | Bus voltage [V]                                  |
|                             | f4_v_ref            | Voltage command value [V]                        |
|                             | f4_start_refv       | Voltage command value at startup [V]             |
|                             | f4_vu_ad            | U-phase voltage [V]                              |
|                             | f4_vv_ad            | V-phase voltage [V]                              |
|                             | f4_vw_ad            | W-phase voltage [V]                              |
|                             | f4_vn_ad            | Center point voltage [V]                         |
|                             | f4_offset_vu        | U-phase voltage offset [V]                       |
|                             | f4_offset_vv        | V-phase voltage offset [V]                       |
|                             | f4_offset_vw        | W-phase voltage offset [V]                       |
|                             | f4_offset_off_vu    | U-phase voltage when the inverter is stopped [V] |
|                             | f4_offset_off_vv    | V-phase voltage when the inverter is stopped [V] |
|                             | f4_offset_off_vw    | W-phase voltage when the inverter is stopped [V] |
|                             | f4_sum_vu_ad        | U-phase total voltage value [V]                  |
|                             | f4_sum_vv_ad        | V-phase total voltage value [V]                  |
|                             | f4_sum_vw_ad        | W-phase total voltage value [V]                  |
|                             | u1_flag_draw_in     | Flag for initial position setting                |
|                             | f4_iu_ad            | U-phase current [A]                              |
|                             | f4_iv_ad            | V-phase current [A]                              |
|                             | f4_iw_ad            | W-phase current [A]                              |
|                             | f4_offset_iu        | U-phase current_offset [A]                       |
|                             | f4_offset_iv        | V-phase current offset [A]                       |
|                             | f4_offset_iw        | W-phase current offset [A]                       |
|                             | f4_sum_iu_ad        | U-phase total current value [V]                  |
|                             | f4_sum_iv_ad        | V-phase total current value [V]                  |
|                             | f4_sum_iw_ad        | W-phase total current value [V]                  |
|                             | f4_inv_offset_calc  | Inverse of the offset calculation time           |
|                             | u2_offset_calc_time | Offset calculation time [s]                      |
|                             | u1_flag_offset_calc | Flag for the offset calculation                  |
|                             | u2_cnt_adjust       | Offset time counter                              |
|                             | u1_direction        | Rotation direction                               |

# Table 5-12 List of structures and variables

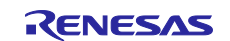

for the Evaluation System for BLDC Motor

| Structure                   | Variable                      | Description                                    |  |
|-----------------------------|-------------------------------|------------------------------------------------|--|
| st_120_conduction_control_t | u2_cnt_timeout                | Timeout count value                            |  |
|                             | u2_hall_timer_cnt             | Timer count value for Hall                     |  |
| Structure for the manager   | f4_overcurrent_limit          | Overcurrent limit value [A]                    |  |
| module                      | f4_overvoltage_limit          | Overvoltage limit value [V]                    |  |
|                             | f4_undervoltage_limit         | Low-voltage limit value [V]                    |  |
|                             | f4_overspeed_limit_r<br>ad    | Overspeed limit value [rad/s]                  |  |
|                             | u2_hall_timeout_cnt_<br>limit | Timeout count limit value for Hall             |  |
|                             | u2_pwm_duty                   | PWM duty value                                 |  |
|                             | f4_speed_rad                  | Speed [rad/s]                                  |  |
|                             | f4_rpm_rad                    | Variable for unit conversion (rpm to rad/s)    |  |
|                             | u1_flg_wait_stop              | Flag for rotation stop detection               |  |
|                             | u2_cnt_wait_stop              | Count value for rotation stop detection        |  |
|                             | u1_hall_wait_cnt              | Count value for Hall stop detection            |  |
|                             | st_speed_output               | Structure for speed control module output      |  |
|                             | st_sensor_output              | Structure for sensor module output             |  |
|                             | st_motor                      | Motor parameter structure                      |  |
|                             | *p_st_driver                  | Pointer to the structure for the driver module |  |
|                             | *p_st_speed                   | Pointer to the structure for the speed module  |  |
|                             | *p_st_sensor                  | Pointer to the structure for the sensor module |  |
| st_120_conduction_cfg       | u1_hall_wait_cnt              | Count value for Hall stop detection            |  |
|                             | u2_offset_calc_time           | Offset calculation time [s]                    |  |
| Structure for setting the   | u2_mtr_p                      | Number of pole pairs of the motor              |  |
| nanager module control      | u1_direction                  | Rotation direction                             |  |
| parameters                  | f4_rpm_rad                    | Variable for unit conversion (rpm to rad/s)    |  |

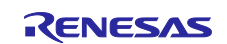

### 5.2.9 Macro definition

Table 5-13 lists the macros for the manager module.

# Table 5-13 List of macros

| File name       | Macro name                      | Defined<br>value | Remarks                                                                                        |
|-----------------|---------------------------------|------------------|------------------------------------------------------------------------------------------------|
| r_motor_120_con | MOTOR_MODE_INIT                 | 0x00             | Initialization mode                                                                            |
| duction_api.h   | MOTOR_MODE_BOOT                 | 0x01             | Startup preparation mode                                                                       |
|                 | MOTOR_MODE_DRIVE                | 0x02             | Motor drive mode                                                                               |
|                 | MOTOR_MODE_ANALY<br>SIS         | 0x03             | Analysis mode (Not available)                                                                  |
|                 | MOTOR_MODE_TUNE                 | 0x04             | Automatic adjustment mode (Not available)                                                      |
|                 | MOTOR_ERROR_NONE                | 0x0000           | No errors detected.                                                                            |
|                 | MOTOR_ERROR_OVER<br>_CURRENT_HW | 0x0001           | An error status. A hardware overcurrent error has occurred.                                    |
|                 | MOTOR_ERROR_OVER<br>_VOLTAGE    | 0x0002           | An error status. An overvoltage error has occurred.                                            |
|                 | MOTOR_ERROR_OVER<br>_SPEED      | 0x0004           | An error status. An overspeed error has occurred.                                              |
|                 | MOTOR_ERROR_HALL_<br>TIMEOUT    | 0x0008           | An error status. Interrupt detection timeout error has occurred for a Hall configuration.      |
|                 | MOTOR_ERROR_BEMF<br>_TIMEOUT    | 0x0010           | An error status. Counter-electromotive force detection timeout error has occurred.             |
|                 | MOTOR_ERROR_HALL_<br>PATTERN    | 0x0020           | An error status. A conduction pattern error has occurred for a Hall configuration.             |
|                 | MOTOR_ERROR_BEMF<br>_PATTERN    | 0x0040           | An error status. A conduction pattern error<br>has occurred for a sensorless<br>configuration. |
|                 | MOTOR_ERROR_LOW_<br>VOLTAGE     | 0x0080           | An error status. A low-voltage error has occurred.                                             |
|                 | MOTOR_ERROR_OVER<br>_CURRENT_SW | 0x0100           | An error status. A software overcurrent error has occurred.                                    |
|                 | MOTOR_ERROR_UNKN<br>OWN         | Oxffff           | An error status. An error whose error code is unknown has occurred.                            |
|                 | MOTOR_SENSOR_LESS               | 0x01             | Drives a motor in a sensorless configuration.                                                  |
|                 | MOTOR_SENSOR_HALL               | 0x02             | Drives a motor by using a Hall sensor.                                                         |
|                 | MOTOR_SENSOR_ENC<br>D           | 0x04             | Drives a motor by using an encoder. (Not available)                                            |
|                 | MOTOR_SENSOR_RES<br>O           | 0x08             | Drives a motor by using a resolver sensor.<br>(Not available)                                  |
|                 | MOTOR_METHOD_FOC                | 0x00             | Drives a motor using vector control. (Not available)                                           |
|                 | MOTOR_METHOD_180                | 0x01             | Drives a motor with 180-degree conducting control. (Not available)                             |
|                 | MOTOR_METHOD_WID<br>E           | 0x02             | Drives a motor using wide-angle control.<br>(Not available)                                    |
|                 | MOTOR_METHOD_120                | 0x03             | Drives a motor with 120-degree conducting control.                                             |
|                 | MOTOR_CONTROL_CU<br>RRENT       | 0x01             | Performs current control. (Not available)                                                      |

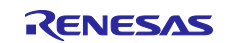

for the Evaluation System for BLDC Motor

| File name                           | Macro name                   | Defined value | Remarks                                    |
|-------------------------------------|------------------------------|---------------|--------------------------------------------|
| r_motor_120_con<br>duction_api.h    | MOTOR_CONTROL_SP<br>EED      | 0x02          | Performs speed control.                    |
|                                     | MOTOR_CONTROL_PO<br>SITION   | 0x04          | Performs position control. (Not available) |
|                                     | MOTOR_CONTROL_TO<br>RQUE     | 0x08          | Performs torque control. (Not available)   |
|                                     | MOTOR_CONTROL_VO<br>LTAGE    | 0x10          | Performs voltage control. (Not available)  |
| r_motor_120_con<br>duction_statemac | STATEMACHINE_STATE<br>_STOP  | 0x00          | Stopped state                              |
| hine.h                              | STATEMACHINE_STATE<br>_RUN   | 0x01          | Running state                              |
|                                     | STATEMACHINE_STATE<br>_ERROR | 0x02          | Error state                                |
|                                     | STATEMACHINE_STATE<br>_SIZE  | 3             | State size                                 |
|                                     | STATEMACHINE_EVEN<br>T_STOP  | 0x00          | Stoppage event                             |
|                                     | STATEMACHINE_EVEN<br>T_RUN   | 0x01          | Run event                                  |
|                                     | STATEMACHINE_EVEN<br>T_ERROR | 0x02          | Error event                                |
|                                     | STATEMACHINE_EVEN<br>T_RESET | 0x03          | Reset event                                |
|                                     | STATEMACHINE_EVEN<br>T_SIZE  | 4             | Event size                                 |

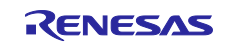

### 5.2.10 Adjustment and configuration of parameters

When you use the sample program, you need to correctly set the inverter information and the information about the motor to be used. Table 5-14 shows the values set in the sample program.

| File name        | Macro name                      | Set<br>value | Description                                        |
|------------------|---------------------------------|--------------|----------------------------------------------------|
| r_motor_inverter | INVERTER_CFG_DEADTIME           | 2.0f         | Dead time [µs]                                     |
| _cfg.h           | INVERTER_CFG_CURRENT_RANGE      | 25.0f        | Scaling for current                                |
|                  | INVERTER_CFG_VDC_RANGE          | 111.0f       | Scaling for voltage                                |
|                  | INVERTER_CFG_INPUT_V            | 24.0f        | Input voltage [V]                                  |
|                  | INVERTER_CFG_CURRENT_LIMIT      | 10.0f        | Overcurrent limit value for the inverter board [A] |
|                  | INVERTER_CFG_OVERVOLTAGE_LIMIT  | 28.0f        | Overvoltage limit [V]                              |
|                  | INVERTER_CFG_UNDERVOLTAGE_LIMIT | 14.0f        | Low-voltage limit [V]                              |
|                  | INVERTER_CFG_ADC_REF_VOLTAGE    | 5.0f         | Analog power supply<br>voltage for the MCU [V]     |
| r_motor_targetm  | MOTOR_CFG_POLE_PAIRS            | 2            | Number of pole pairs                               |
| otor_cfg.h       | MOTOR_CFG_MAGNETIC_FLUX         | 0.02159f     | Magnetic flux [wb]                                 |
|                  | MOTOR_CFG_RESISTANCE            | 6.447f       | Resistance [ohm]                                   |
|                  | MOTOR_CFG_D_INDUCTANCE          | 0.0045f      | d-axis inductance [H]                              |
|                  | MOTOR_CFG_Q_INDUCTANCE          | 0.0045f      | q-axis inductance [H]                              |
|                  | MOTOR_CFG_NOMINAL_CURRENT_RMS   | 0.42f        | Rated current [A]                                  |

#### Table 5-14 Motor and inverter parameter settings

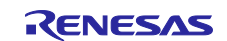

#### 5.2.11 Startup sequence management

#### (a) Hall sensor

In the 120-degree conducting control using a Hall sensor, the conduction pattern at startup is uniquely determined because the rotor position can be identified by Hall sensor signals.

However, to control the speed, it is necessary to measure the time data for at least the first  $2\pi$  as shown in 5.4.9. Therefore, the sample program uses an open-loop method with a constant voltage for startup, waits for a condition where time data can be acquired, and then transitions to speed control.

Figure 5-14 shows how the sample program starts the motor. "MTR\_MODE\_BOOT" starts up the motor in open-loop at a constant voltage given by g\_st\_speed.f4\_v\_ref. The condition for transition to "MTR\_MODE\_DRIVE" is that the RPM measured at that point reaches the specified minimum RPM (550rpm).

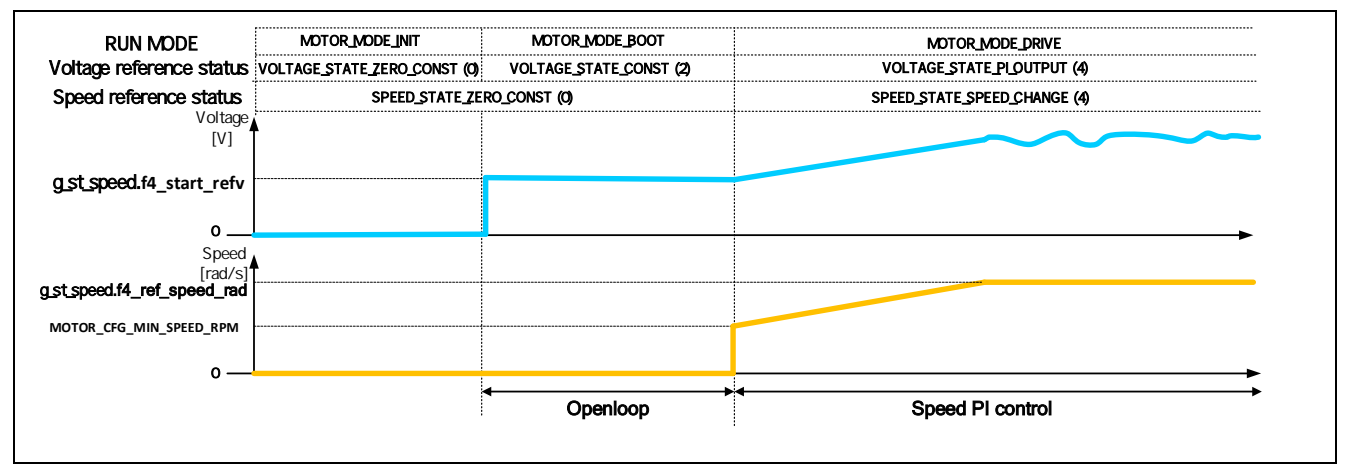

Figure 5-14 Example of startup based on 120-degree conducting control using a Hall sensor

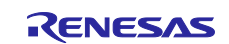

#### (b) Sensorless

In the sensorless 120-degree conducting control, the induced voltage generated from the magnetic flux of the permanent magnet (rotor) is used to estimate the magnetic pole position every 60 degrees. However, because the induced voltage is generated by rotation, the position of the magnetic pole cannot be estimated at startup. Sufficient rotation speed is required to estimate the magnetic pole position.

Therefore, one way to start a motor is to forcibly change the conduction pattern regardless of the position of the permanent magnet to generate a rotating magnetic field and make the motor rotate at a synchronous speed.

Figure 5-15 shows how the sample program starts the motor. "MOTOR\_MODE\_BOOT" pulls in the magnetic pole position to prevent overcurrent during startup.

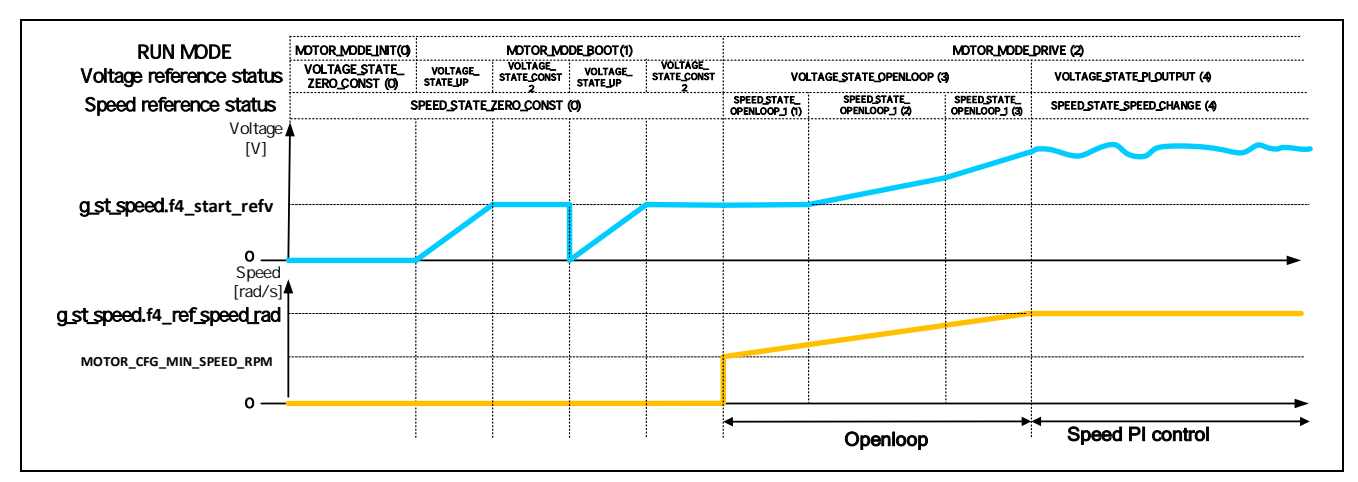

Figure 5-15 Example of startup based on sensorless 120-degree conducting control

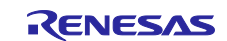

# 5.2.12 Voltage control by PWM

The output voltage is PWM-controlled. The PWM control is a control method that continually adjust the average voltage by varying the duty cycle of the pulses as shown in Figure 5-16.

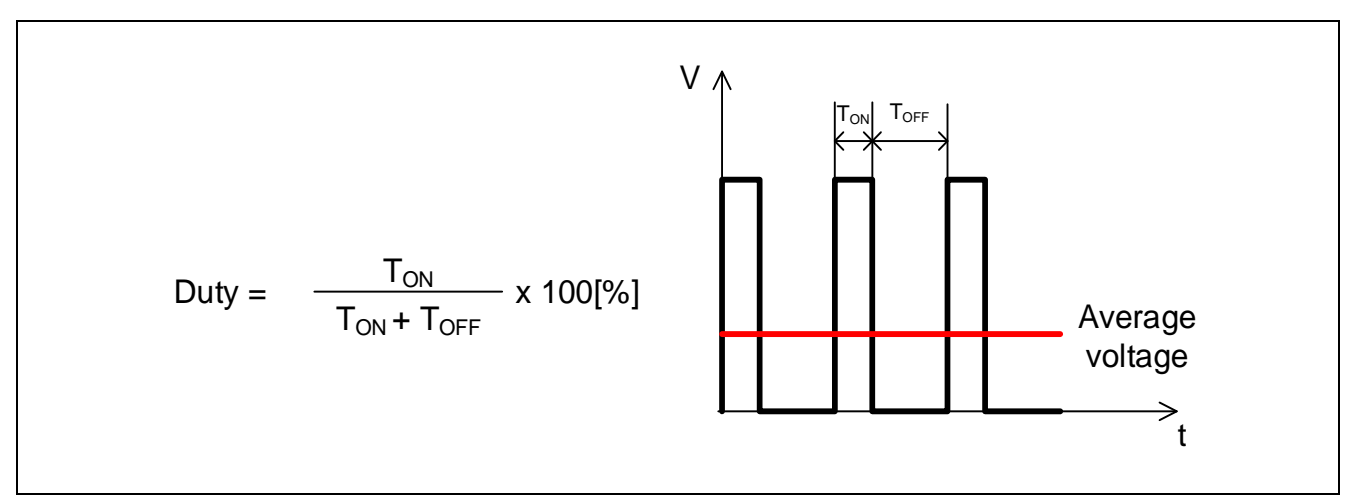

Figure 5-16 PWM control

Here, the modulation rate m is defined as follows:

$$m = \frac{V}{E}$$

*m*: *Modulation rate V*: *Command value voltage E*: *Inverter bus voltage* 

This modulation rate is reflected in the register setting that determines the PWM duty cycle.

In the sample program, chopping control is adopted at the first 60 degrees to control the output voltage and speed. An example of motor control signal output waveform during noncomplementary first 60-degrees chopping is shown in Figure 5-17. An example of motor control signal output waveform during complementary first 60-degrees chopping is shown in Figure 5-18.

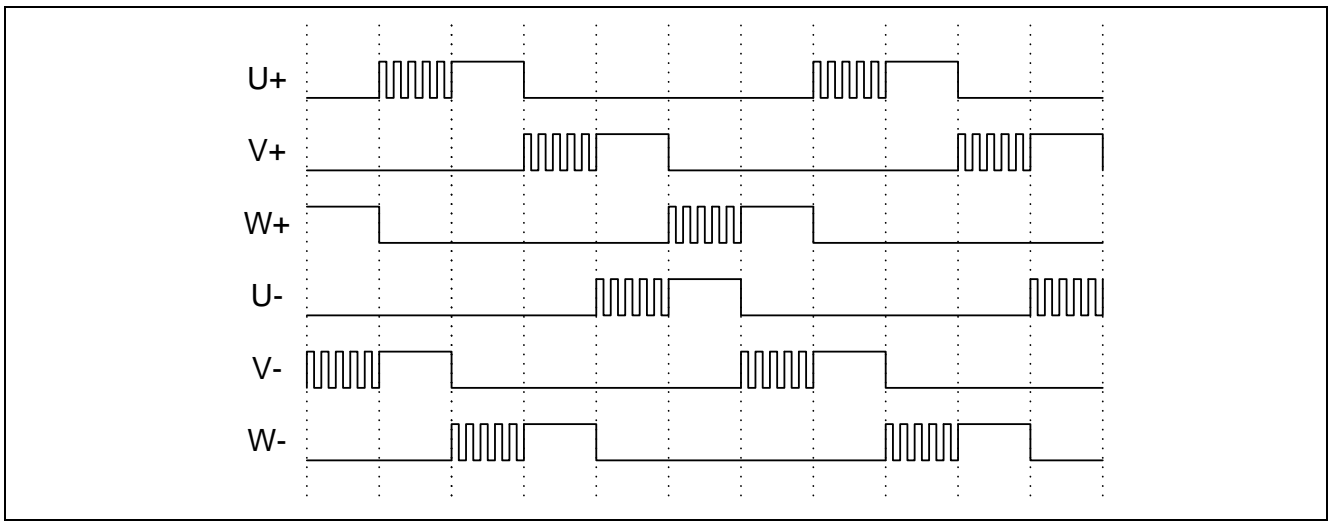

Figure 5-17 Noncomplementary first 60-degrees chopping

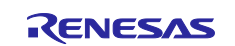

# 120-degree Conducting Control of a Permanent Magnet Synchronous Motor

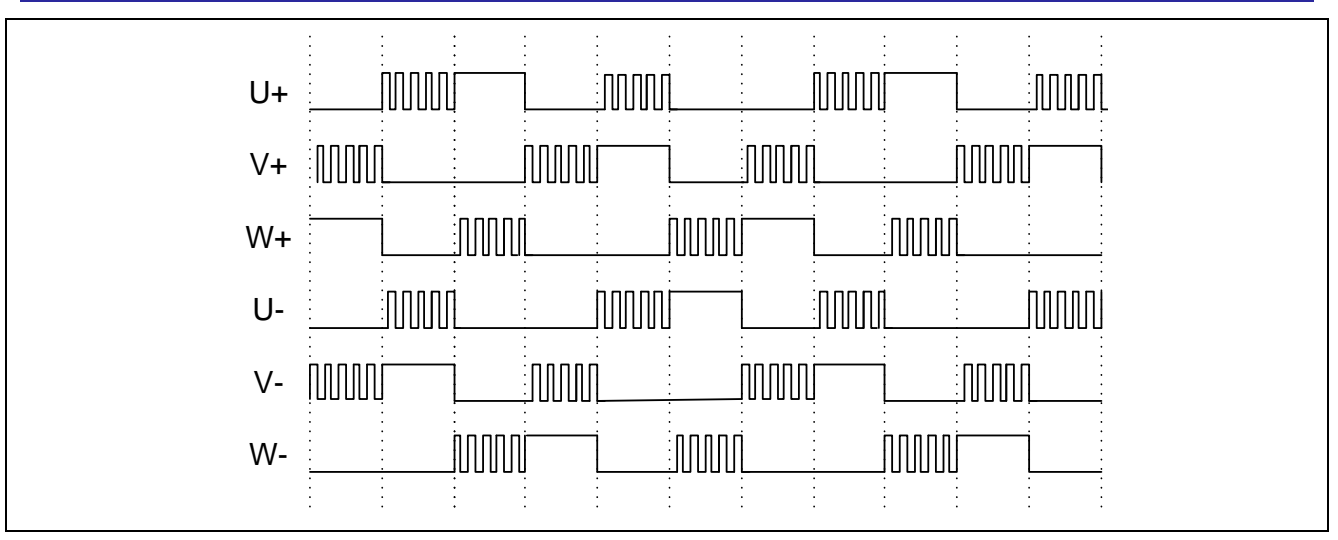

Figure 5-18 Complementary first 60-degrees chopping

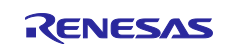

# 5.3 Speed control module

The speed control module controls the motor so that the speed follows the speed command. When receiving a speed command value, this module outputs a voltage command value accordingly.

### 5.3.1 Functions

Table 5-15 lists the functions of the speed control module.

|--|

| Function              | Description                                                                                             |
|-----------------------|----------------------------------------------------------------------------------------------------|
| Speed control         | Calculates and outputs a voltage command value that allows the speed to follow the speed command value. |
| Speed command setting | Sets a speed command value in the speed control module.                                                 |

### 5.3.2 Module configuration diagram

Figure 5-19 shows the module configuration of the speed control module.

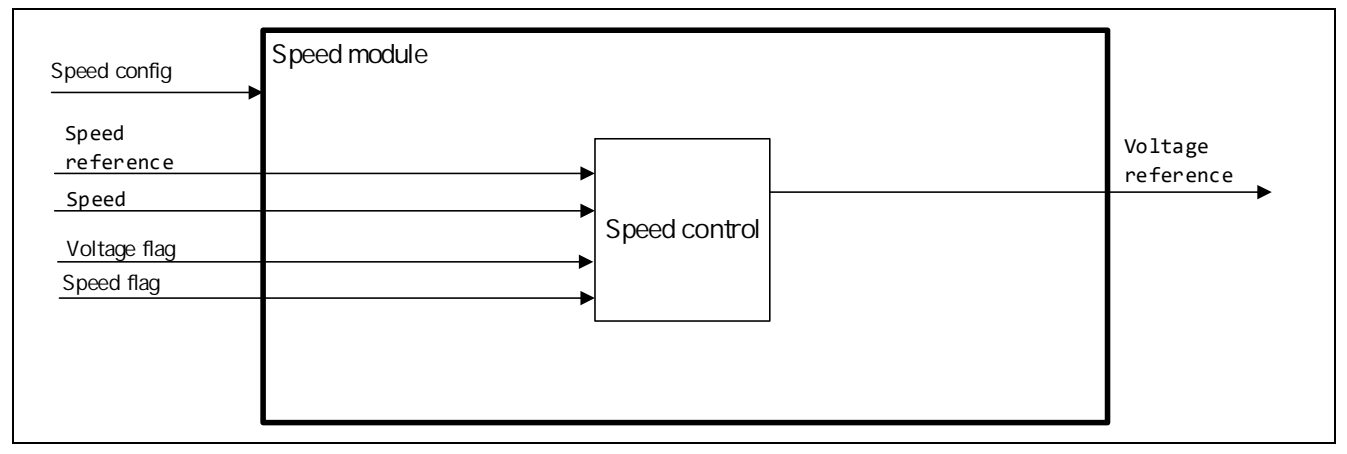

Figure 5-19 Speed control module configuration diagram

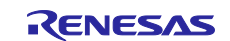

# 5.3.3 Flowchart

Figure 5-20 shows the flowchart for speed control.

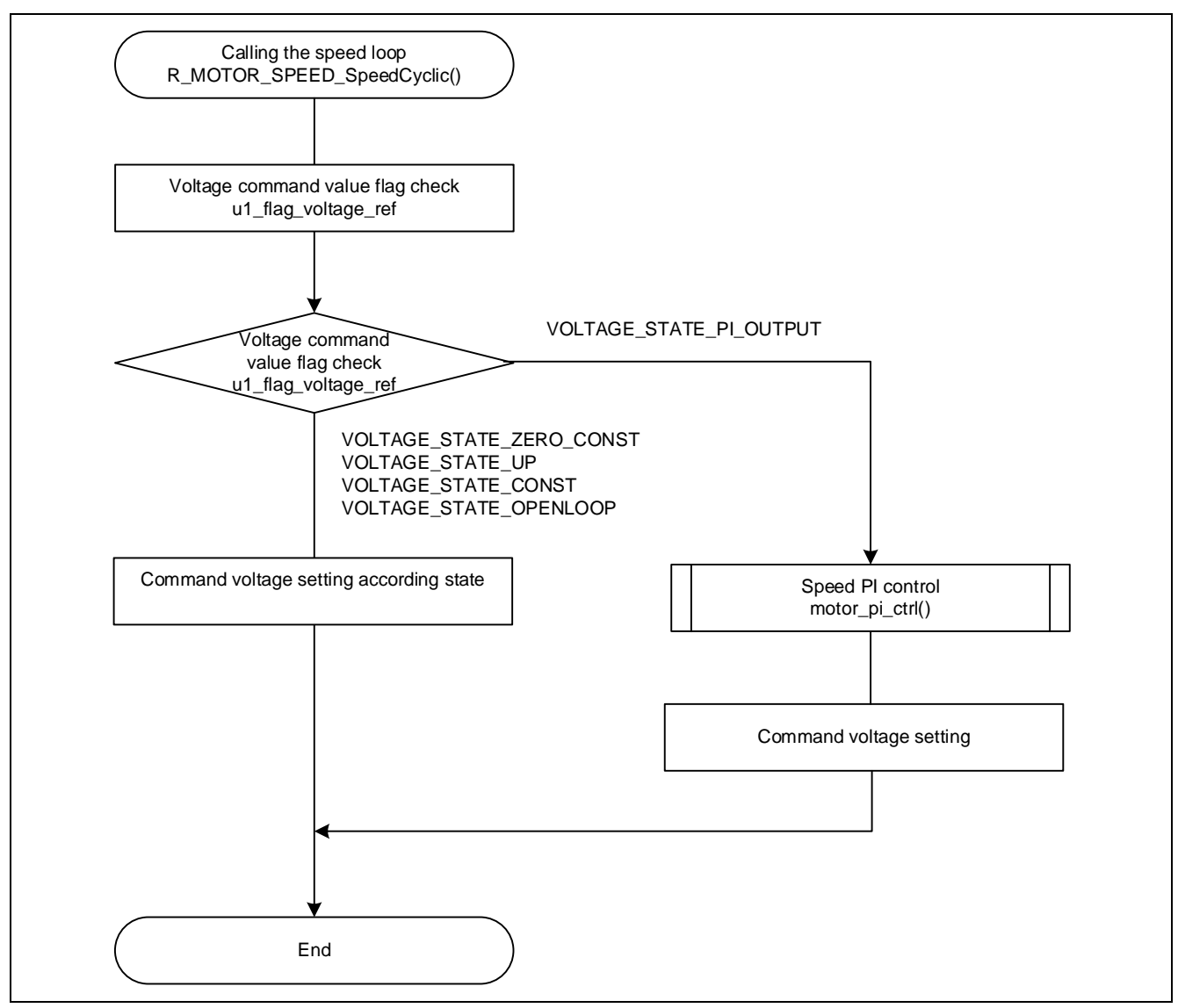

Figure 5-20 Flowchart for speed control

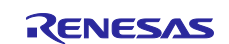

# 5.3.4 API functions

Table 5-16 lists the API functions of the speed control module.

| Table 5-16 | List of API | functions |
|------------|-------------|-----------|
|------------|-------------|-----------|

| API                            | Description                                                                 |  |
|--------------------------------|-----------------------------------------------------------------------------|--|
| R_MOTOR_SPEED_Open             | Generates an instance of the speed control module.                          |  |
| R_MOTOR_SPEED_Close            | Places the module in a reset state.                                         |  |
| R_MOTOR_SPEED_Reset            | Initializes the module.                                                     |  |
| R_MOTOR_SPEED_Run              | Activates the module.                                                       |  |
| R_MOTOR_SPEED_ParameterSet     | Inputs the variable information that is used for speed control.             |  |
| R_MOTOR_SPEED_ParameterGet     | Acquires the speed control results that are output.                         |  |
| R_MOTOR_SPEED_ParameterUpdate  | Updates the control parameters of the module.                               |  |
| R_MOTOR_SPEED_SpeedCyclic      | Performs speed control.                                                     |  |
| R_MOTOR_SPEED_RefSpeedSet      | Sets the speed command value.                                               |  |
| R_MOTOR_SPEED_RefSpeedRpmToRad | Converts speed reference value from RPM to RAD                              |  |
| R_MOTOR_SPEED_VoltageStateSet  | Sets the state that determines the output voltage.                          |  |
| R_MOTOR_SPEED_VoltageStateGet  | Acquires the state that determines the output voltage.<br>(Sensorless only) |  |
| R_MOTOR_SPEED_DrawInFlagSet    | Sets the flag for pulling in the motor at startup.<br>(Sensorless only)     |  |
| R_MOTOR_SPEED_DrawInFlagGet    | Acquires the flag for pulling in the motor at startup.<br>(Sensorless only) |  |

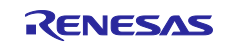

# 5.3.5 Configurations

Table 5-17 lists the configurations for the speed control module. Set up the functions to be used and the necessary parameters. Table 5-18 shows the initial values for each microcontroller.

| File name      | Macro name                    | Description                                  |
|----------------|-------------------------------|----------------------------------------------|
| r_motor_module | SPEED_CFG_SPEED_PI_DECIMATION | Number of PI decimations                     |
| _cfg.h         | SPEED_CFG_SPEED_PI_KP         | Proportional term of the PI gain for the     |
|                |                               | speed control system                         |
|                | SPEED_CFG_SPEED_PI_KI         | Differential term of the PI gain for the     |
|                |                               | speed control system                         |
|                | SPEED_CFG_SPEED_PI_I_LIMIT_V  | Differential term limit value of the PI gain |
|                |                               | for the speed control system                 |
|                | SPEED_CFG_SPEED_CALC_BASE     | Frequency setting of the speed               |
|                |                               | calculation timer                            |
|                | SPEED_CFG_SPEED_LPF_K         | LPF gain for the speed control system        |
|                | SPEED_CFG_SPEED_CHANGE_LIMIT  | Speed variation limit value                  |
|                | MOTOR_CFG_MAX_OUTPUT_VOLTAGE  | Maximum output voltage [V]                   |
|                | MOTOR_CFG_MIN_OUTPUT_VOLTAGE  | Minimum output voltage [V]                   |
|                | MOTOR_CFG_START_REF_VOLTAGE   | Command voltage at startup [V]               |
|                | MOTOR_CFG_MAX_BOOT_VOLTAGE    | Maximum voltage in boot mode [V]             |
|                |                               | (Sensorless only)                            |
|                | MOTOR_CFG_SHIFT_ADJUST        | Amount of phase adjustment (Sensorless       |
|                |                               | only)                                        |

### Table 5-18 List of initial values for configurations

| Macro name                    | RX13T, RX23T, RX24T, RX24U     |
|-------------------------------|--------------------------------|
| SPEED_CFG_SPEED_PI_DECIMATION | With Hall sensor: 0            |
|                               | Sensorless: 1                  |
| SPEED_CFG_SPEED_PI_KP         | 0.02f                          |
| SPEED_CFG_SPEED_PI_KI         | With Hall sensor: 0.0005f      |
|                               | Sensorless: 0.004f             |
| SPEED_CFG_SPEED_PI_I_LIMIT_V  | 24.0f                          |
| SPEED_CFG_SPEED_CALC_BASE     | MTR_TWOPI × 5000000            |
| SPEED_CFG_SPEED_LPF_K         | 1.0f                           |
| SPEED_CFG_SPEED_CHANGE_LIMIT  | With Hall sensor: 0.2f         |
|                               | Sensorless: 0.2f * MTR_RPM2RAD |
| MOTOR_CFG_MAX_OUTPUT_VOLTAGE  | 20.0f                          |
| MOTOR_CFG_MIN_OUTPUT_VOLTAGE  | With Hall sensor: 3.0f         |
|                               | Sensorless: 5.0f               |
| MOTOR_CFG_START_REF_VOLTAGE   | 5.8f                           |
| MOTOR_CFG_MAX_BOOT_VOLTAGE    | 8.0f (Sensorless only)         |
| MOTOR_CFG_SHIFT_ADJUST        | 0 (Sensorless only)            |

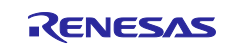

# 5.3.6 Structure and variable information

Table 5-19 lists the structures and variables for the speed control module. For the speed control module, the structure for the speed control module ( $g_st_sc$ ) is defined by securing an instance of the module from the API.

| Structure          | Variable               | Description                                                                    |  |
|--------------------|------------------------|--------------------------------------------------------------------------------|--|
| st_speed_control_t | u2_run_mode            | Run mode                                                                       |  |
|                    | f4_v_ref               | Voltage command value [V]                                                      |  |
| Structure for the  | u1_cnt_speed_pi        | Count value for speed PI                                                       |  |
| speed control      | u1_flag_speed_ref      | Flag for speed command value                                                   |  |
| module             | u1_flag_voltage_ref    | Flag for voltage command value                                                 |  |
|                    | f4_ref_speed_rad       | Speed command value [rad/s]                                                    |  |
|                    | f4_ref_speed_rad_ctrl  | Speed command value for control [rad/s]                                        |  |
|                    | f4_speed_rad           | Speed [rad/s]                                                                  |  |
|                    | f4_kp_speed            | Proportional term gain for PI control                                          |  |
|                    | f4_ki_speed            | Differential term gain for PI control                                          |  |
|                    | f4_limit_speed_change  | Speed variation limit                                                          |  |
|                    | f4_ilim_v              | Max voltage                                                                    |  |
|                    | f4_start_refv          | Command voltage at startup [V]                                                 |  |
|                    | f4_rpm_rad             | Variable for unit conversion (rpm to rad/s)                                    |  |
|                    | f4_boot_ref_v          | Command voltage in boot mode [V] (Sensorless only)                             |  |
|                    | u2_v_up_time           | Voltage rising duration [s] (Sensorless only)                                  |  |
|                    | f4_v_up_step           | Voltage rising range [V] (Sensorless only)                                     |  |
|                    | u2_v_const_time        | Constant voltage duration [s] (Sensorless only)                                |  |
|                    | u2_cnt_adj_v           | Voltage rise time counter (Sensorless only)                                    |  |
|                    | u1_flag_draw_in        | Initial position setting count flag (Sensorless only)                          |  |
|                    | s2_ol_start_rad        | Speed at open loop startup [rad/s] (Sensorless only)                           |  |
|                    | s2_ol_mode1_change_rad | Speed to transition to open loop mode 1 [rad/s]<br>(Sensorless only)           |  |
|                    | s2_ol_mode2_change_rad | Speed to transition to open loop mode 2 [rad/s]<br>(Sensorless only)           |  |
|                    | f4_ol_start_refv       | Command voltage setting at open loop startup [V] (Sensorless only)             |  |
|                    | f4_ol_mode1_rate_rad   | The speed variation setting in open loop mode 1*1<br>[rad/s] (Sensorless only) |  |
|                    | f4_ol_mode2_rate_refv  | The voltage variation setting in open loop mode 2*1 [V] (Sensorless only)      |  |
|                    | f4_ol_mode2_rate_rad   | The speed variation setting in open loop mode 2*1<br>[rad/s] (Sensorless only) |  |
|                    | f4_ol_mode3_rate_refv  | The voltage variation setting in open loop mode 3*1 [V] (Sensorless only)      |  |
|                    | st_pi_ctrl_t           | Structure for PI control                                                       |  |
|                    | st_motor_parameter_t   | Structure for motor parameters                                                 |  |

| Table 5-19 | List of | structures | and | variables | (1) |
|------------|---------|------------|-----|-----------|-----|
|------------|---------|------------|-----|-----------|-----|

Note: 1. For details, see 5.2.11, Startup sequence management.

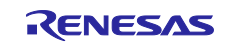

| Structure                                       | Variable               | Description                                                                           |  |
|-------------------------------------------------|------------------------|---------------------------------------------------------------------------------------|--|
| st_speed_config_t                               | f4_ref_speed_rad       | Command speed [rad/s]                                                                 |  |
|                                                 | f4_kp_speed            | Proportional term gain for PI control                                                 |  |
| Structure for                                   | f4_ki_speed            | Differential term gain for PI control                                                 |  |
| setting the                                     | f4_limit_speed_change  | Speed variation limit                                                                 |  |
| controlling the                                 | f4_start_refv          | Command voltage at startup [V]                                                        |  |
| speed control                                   | f4_rpm_rad             | Variable for unit conversion (rpm to rad/s)                                           |  |
| module                                          | f4_boot_ref_v          | Command voltage in boot mode [V] (Sensorless only)                                    |  |
|                                                 | u2_v_up_time           | Voltage rising duration [s] (Sensorless only)                                         |  |
|                                                 | u2_v_const_time        | Voltage rising range [V] (Sensorless only)                                            |  |
|                                                 | s2_ol_start_rad        | Speed at open loop startup [rad/s] (Sensorless only)                                  |  |
|                                                 | s2_ol_mode1_change_rad | Speed to transition to open loop mode 1 [rad/s] (Sensorless only)                     |  |
|                                                 | s2_ol_mode2_change_rad | Speed to transition to open loop mode 2 [rad/s] (Sensorless only)                     |  |
|                                                 | f4_ol_start_refv       | Command voltage setting at open loop startup [V] (Sensorless only)                    |  |
|                                                 | f4_ol_mode1_rate_rad   | The speed variation setting in open loop mode 1*1<br>[rad/s] (Sensorless only)        |  |
|                                                 | f4_ol_mode2_rate_refv  | The voltage variation setting in open loop mode 2 <sup>*1</sup> [V] (Sensorless only) |  |
|                                                 | f4_ol_mode2_rate_rad   | The speed variation setting in open loop mode 2*1<br>[rad/s] (Sensorless only)        |  |
|                                                 | f4_ol_mode3_rate_refv  | The voltage variation setting in open loop mode 3 <sup>*1</sup> [V] (Sensorless only) |  |
|                                                 | f4_ol_mode3_max_refv   | The maximum command voltage in open loop mode 3 <sup>*1</sup> [V] (Sensorless only)   |  |
| st_speed_input_t                                | u2_run_mode            | Run mode                                                                              |  |
| Structure for                                   | f4_speed_rad           | Speed [rad/s]                                                                         |  |
| module input                                    |                        |                                                                                       |  |
| st_speed_output_t                               | f4_v_ref               | Command voltage [V]                                                                   |  |
| Structure for<br>speed control<br>module output |                        |                                                                                       |  |

### Table 5-20 List of structures and variables (2)

Note: 1. For details, see 5.2.11, Startup sequence management.

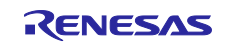

### 5.3.7 Macro definition

Table 5-21 lists the macros of the speed control module.

### Table 5-21 List of macros

| File name     | Macro name              | Defined | Remarks                               |
|---------------|-------------------------|---------|---------------------------------------|
|               |                         | value   |                                       |
| r_motor_speed | VOLTAGE_STATE_ZERO_CON  | 0       | The voltage command value is fixed to |
| _api.h        | ST                      |         | 0.                                    |
|               | VOLTAGE_STATE_UP        | 1       | The voltage command value is          |
|               |                         |         | increased.                            |
|               | VOLTAGE_STATE_CONST     | 2       | The voltage command value is fixed.   |
|               | VOLTAGE_STATE_OPENLOOP  | 3       | The voltage command value is set to a |
|               |                         |         | fixed open loop value.                |
|               | VOLTAGE_STATE_PI_OUTPUT | 4       | The voltage command value is set to a |
|               |                         |         | PI control output value.              |
|               | SPEED_STATE_ZERO_CONST  | 0       | The speed command value is fixed to   |
|               |                         |         | 0.                                    |
|               | SPEED_STATE_OPENLOOP_1  | 1       | The speed command value is set to     |
|               |                         |         | open loop mode 1 <sup>*1</sup> .      |
|               | SPEED_STATE_OPENLOOP_2  | 2       | The speed command value is set to     |
|               |                         |         | open loop mode 2 <sup>*1</sup> .      |
|               | SPEED_STATE_OPENLOOP_3  | 3       | The speed command value is set to     |
|               |                         |         | open loop mode 3*1.                   |
|               | SPEED_STATE_SPEED_CHAN  | 4       | The speed command value is set to the |
|               | GE                      |         | user-specified value.                 |

Note: 1. For details, see 5.2.11, Startup sequence management.

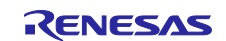

### 5.3.8 Adjustment and configuration of parameters (a) Gain adjustment of the speed control system

In the target software for this application notes, speed control is performed by PI control. The following speed PI control is used to get the voltage command value. For details on how to set Kp and Ki, refer to a technical book on PI control.

$$v^* = (K_{P\omega} + \frac{K_{I\omega}}{s})(\omega^* - \omega)$$

 $v^*$ : Voltage command value  $\omega^*$ : Speed command value  $\omega$ : Rotation speed

 $K_{P\omega}$ : Speed PI proportional gain  $K_{I\omega}$ : Speed PI integral gain s: Laplace operator

### (b) Setting the parameters for speed control

Because the speed control module uses the control interval and motor parameters, the control parameter configuration (R\_MOTOR\_SPEED\_ParameterUpdate) can be used to update the parameters. For details about the items that can be set, see the description of the st\_speed\_config\_t structure (structure for setting the parameters for controlling the speed control module).

### (c) Setting the initial values of the parameters for speed control

The configurations of the speed control module can be specified by using r\_motor\_module\_cfg.h. The values set in this file are applied as initial values at system startup. For details about the items to be set, see 5.3.5.

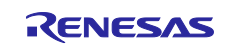

# 5.4 Sensor module (Hall sensor)

The sensor module calculates the position and speed of the motor. In the sample program, the sensor module for the encoder calculates the position and speed from encoder signals and outputs the calculation results. This module also supports startup using the Hall sensor input. This startup can be enabled by specifying the relevant configuration.

# 5.4.1 Functionality

Table 5-22 lists the functions of the sensor module.

#### Table 5-22 List of functions of the sensor module

| Function                      | Description                               |
|-------------------------------|-------------------------------------------|
| Speed information acquisition | Acquires the rotation speed of the motor. |

### 5.4.2 Module configuration diagram

Figure 5-21 shows the sensor module configuration.

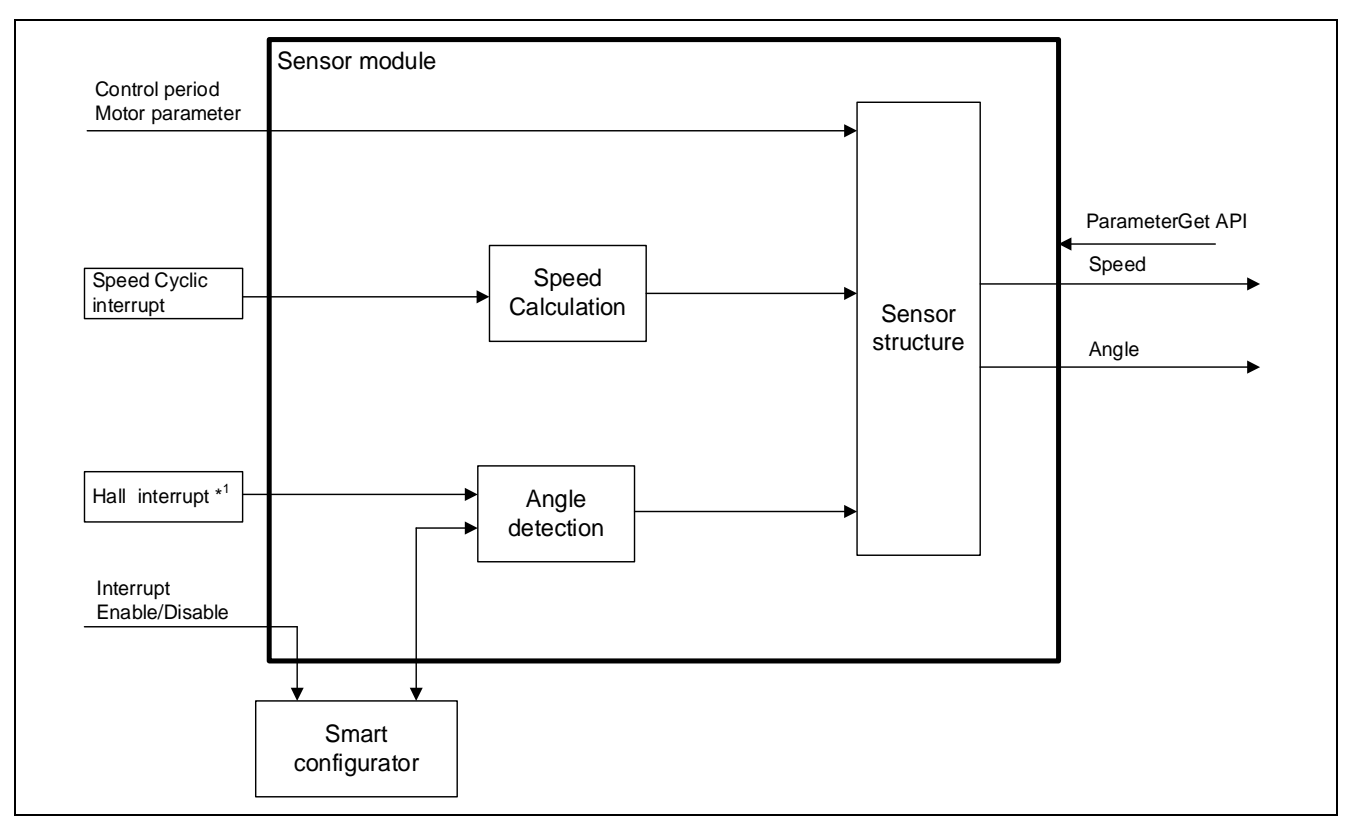

Figure 5-21 Sensor module configuration diagram

Note: 1. Carrier Interrupt when sensorless

### 5.4.3 Flowcharts

See 5.2.5(d) for a flowchart on Hall sensor interrupt processing.

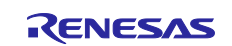

# 5.4.4 API

Table 5-23 lists the API functions for the sensor module.

### Table 5-23 List of API functions

| API function                    | Description                                                                                     |  |
|---------------------------------|-------------------------------------------------------------------------------------------------|--|
| R_MOTOR_SENSOR_Open             | Generates an instance of the sensor module. Run this API function first when using this module. |  |
| R_MOTOR_SENSOR_Close            | Places the sensor module in a reset state.                                                      |  |
| R_MOTOR_SENSOR_Reset            | Initializes the module.                                                                         |  |
| R_MOTOR_SENSOR_ParameterSet     | Sets the parameters used in the sensor module.                                                  |  |
| R_MOTOR_SENSOR_ParameterGet     | Acquires the parameters of the sensor module.                                                   |  |
| R_MOTOR_SENSOR_ParameterUpdate  | Updates the control parameters of the sensor module.                                            |  |
| R_MOTOR_SENSOR_PatternSet       | Sets the conduction pattern. (Only when a Hall sensor is used)                                  |  |
| R_MOTOR_SENSOR_DirectionSet     | Sets the direction of motor rotation.                                                           |  |
| R_MOTOR_SENSOR_DirectionGet     | Acquires the direction of motor rotation.                                                       |  |
| R_MOTOR_SENSOR_TimerCountGet    | Motor drive confirmation timer counter value acquisition.                                       |  |
| R_MOTOR_SENSOR_TimerCountUp     | Motor drive confirmation timer count up.                                                        |  |
| R_MOTOR_SENSOR_TimerCountClear  | Motor drive confirmation timer clear the counter.                                               |  |
| R_MOTOR_SENSOR_StartOpenLoop    | Starts open loop drive. (Sensorless only)                                                       |  |
| R_MOTOR_SENSOR_AngleShiftSet    | Sets the phase shift information for switching the conduction pattern. (Sensorless only)        |  |
| R_MOTOR_SENSOR_CheckPattern     | Checks for errors in the conduction pattern.                                                    |  |
| R_MOTOR_SENSOR_ShiftAngle       | Sets the conduction pattern and switches the conduction pattern.<br>(Sensorless only)           |  |
| R_MOTOR_SENSOR_OutputPatternSet | Sets the conduction pattern and switches the conduction pattern.<br>(Sensorless only)           |  |

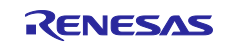

# 5.4.5 Configurations

Table 5-24 lists the configurations for the sensor module. Set up the functions to be used and the necessary parameters. Table 5-25 shows the initial values for each microcontroller.

#### Table 5-24 List of configurations

| File name       | Macro name             | Description                                     |
|-----------------|------------------------|-------------------------------------------------|
| r_motor_module_ | SENSOR_CFG_HALL_TIMEOU | Hall timeout count time                         |
| cfg.h           | T_CNT                  |                                                 |
|                 | SENSOR_CFG_HALL_STOP_  | Count value for stop detection                  |
|                 | WAIT_CNT               |                                                 |
|                 | SENSOR_CFG_HALL_WAIT_S | Waiting time for speed calculation until a Hall |
|                 | PEED_CALC              | interrupt occurs                                |

### Table 5-25 List of initial values for configurations

| RX13T, RX23T, RX24T, RX24U |
|----------------------------|
| With Hall sensor: 4000     |
| Sensorless: 2000           |
| 4000                       |
|                            |
| 12                         |
|                            |

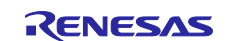

# 5.4.6 Structure and variable information

Table 5-26 lists the structures and variables for the sensor module.

| Structure                                | Variable               | Description                                                                       |
|------------------------------------------|------------------------|-----------------------------------------------------------------------------------|
| st sensor t                              | u1 mode system         | System mode                                                                       |
|                                          | u2 run mode            | Run mode                                                                          |
| Structure for the                        | u2 error status        | Error status                                                                      |
| sensor module                            | u1_v_pattern           | Conduction pattern                                                                |
|                                          | u2_pre_hall_timer_cnt  | Previous value of the Hall timer                                                  |
|                                          | u2_hall_timer_cnt      | Count value of the Hall timer                                                     |
|                                          | s4_timer_cnt_ave       | Average of speed measurement timer counts                                         |
|                                          | u2_timer_cnt_buf[6]    | Buffer for speed measurement                                                      |
|                                          | u2_timer_cnt_num       | Count number for speed measurement                                                |
|                                          | u1_hall_signal         | Hall signal                                                                       |
|                                          | u1_hall_wait_cnt       | Count value for the Hall wait time                                                |
|                                          | u1_direction           | Rotation direction                                                                |
|                                          | u2_pwm_duty            | PWM duty value                                                                    |
|                                          | f4_speed_rad           | Speed [rad/s]                                                                     |
|                                          | f4_speed_lpf_k         | LPF gain for speed                                                                |
|                                          | u2_cnt_timeout         | Timer counter for sensor timeout detection                                        |
|                                          | u1_v_pattern_num       | Conduction pattern number (Sensorless only)                                       |
|                                          | u1_bemf_signal         | Signal value of counter-electromotive force                                       |
|                                          |                        | (Sensorless only)                                                                 |
|                                          | u1_pre_bemf_signal     | Previous counter-electromotive force signal value.                                |
|                                          | ut flag pattern abanga | (Sensoriess only)                                                                 |
|                                          | u1_flag_pattern_change | only)                                                                             |
|                                          | u1_v_pattern_ol[2][7]  | Conduction pattern during open loop control (Sensorless only)                     |
|                                          | u1_ol_signal           | Counter-electromotive force during open loop control (Sensorless only)            |
|                                          | u2_ol_pattern_set      | Conduction pattern setting during open loop control (Sensorless only)             |
|                                          | u2_cnt_ol_pattern_set  | Conduction pattern setting count value during open loop control (Sensorless only) |
|                                          | u2_bemf_timer_cnt      | Timer count value of counter-electromotive force (Sensorless only)                |
|                                          | u2_pre_bemf_timer_cnt  | Previous timer value of counter-electromotive force (Sensorless only)             |
|                                          | u2_cnt_carrier         | Count value for carrier wave interrupts (Sensorless only)                         |
|                                          | u2_pre_cnt_carrier     | Previous value for carrier wave interrupts (Sensorless only)                      |
|                                          | u2_angle_shift_cnt     | Count value for phase shift (Sensorless only)                                     |
|                                          | s2_angle_shift_adjust  | Angle phase adjustment (Sensorless only)                                          |
| st_sensor_output_t                       | f4_speed_rad           | Speed [rad/s]                                                                     |
|                                          | u2_error_status        | Error status                                                                      |
| Structure for<br>sensor module<br>output |                        |                                                                                   |

# Table 5-26 List of structures and variables

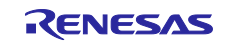

# 120-degree Conducting Control of a Permanent Magnet Synchronous Motor

for the Evaluation System for BLDC Motor

| Structure                                                          | Variable         | Description                        |
|--------------------------------------------------------------------|------------------|------------------------------------|
| st_sensor_input_t                                                  | u1_mode_system   | System mode                        |
| Structure for                                                      | u2_run_mode      | Run mode                           |
| sensor module<br>input                                             | u2_pwm_duty      | PWM duty value                     |
| st_sensor_cfg_t                                                    | f4_speed_lpf_k   | LPF gain for speed                 |
| Structure for<br>setting the<br>parameters of the<br>sensor module | u1_hall_wait_cnt | Count value for the Hall wait time |

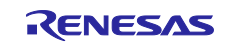

# 5.4.7 Macro definition

Table 5-27 lists the macros for the sensor module.

# Table 5-27 List of macros

| File name        | Macro name      | Defined | Remarks                                        |
|------------------|-----------------|---------|------------------------------------------------|
|                  |                 | value   |                                                |
| r_motor_sensor.h | SENSOR_PATTERN_ | (2)     | Conduction pattern during CW rotation (from V- |
|                  | CW_V_U          |         | phase to U-phase)                              |
|                  | SENSOR_PATTERN_ | (3)     | Conduction pattern during CW rotation (from    |
|                  | CW_W_U          | . ,     | W-phase to U-phase)                            |
|                  | SENSOR_PATTERN_ | (1)     | Conduction pattern during CW rotation (from    |
|                  | CW_W_V          | . ,     | W-phase to V-phase)                            |
|                  | SENSOR_PATTERN_ | (5)     | Conduction pattern during CW rotation (from U- |
|                  | CW_U_V          | . ,     | phase to V-phase)                              |
|                  | SENSOR_PATTERN_ | (4)     | Conduction pattern during CW rotation (from U- |
|                  | CW_U_W          | . ,     | phase to W-phase)                              |
|                  | SENSOR_PATTERN_ | (6)     | Conduction pattern during CW rotation (from V- |
|                  | CW_V_W          | . ,     | phase to W-phase)                              |
|                  | SENSOR_PATTERN_ | (5)     | Conduction pattern during CCW rotation (from   |
|                  | CCW_V_U         | (3)     | V-phase to U-phase)                            |
|                  |                 | . ,     | Hall sensor :(5) Sensorless: (3)               |
|                  | SENSOR_PATTERN_ | (1)     | Conduction pattern during CCW rotation (from   |
|                  | CCW_V_W         | (2)     | V-phase to W-phase)                            |
|                  |                 | . ,     | Hall sensor :(1) Sensorless: (2)               |
|                  | SENSOR_PATTERN_ | (3)     | Conduction pattern during CCW rotation (from   |
|                  | CCW_U_W         | (6)     | U-phase to W-phase)                            |
|                  |                 |         | Hall sensor :(3) Sensorless: (6)               |
|                  | SENSOR PATTERN  | (2)     | Conduction pattern during CCW rotation (from   |
|                  |                 | (4)     | U-phase to V-phase)                            |
|                  |                 | · · /   | Hall sensor :(2) Sensorless: (4)               |
|                  | SENSOR PATTERN  | (6)     | Conduction pattern during CCW rotation (from   |
|                  | CCW_W_V         | (5)     | W-phase to V-phase)                            |
|                  |                 | · · /   | Hall sensor :(6) Sensorless: (5)               |
|                  | SENSOR_PATTERN_ | (4)     | Conduction pattern during CCW rotation (from   |
|                  | CCW_W_U         | (1)     | W-phase to U-phase)                            |
|                  |                 |         | Hall sensor :(4) Sensorless: (1)               |
|                  | SENSOR PATTERN  | (0)     | Macro for conduction pattern error             |
|                  | ERROR           | · · /   |                                                |
|                  | SENSOR UP PWM V | (1)     | The upper arm of U-phase is PWM output, and    |
|                  | N_ON            | · · /   | the lower arm of V-phase is in conduction.     |
|                  | SENSOR UP PWM   | (2)     | The upper arm of U-phase is PWM output, and    |
|                  | WN_ON           |         | the lower arm of W-phase is in conduction.     |
|                  | SENSOR_VP_PWM_U | (3)     | The upper arm of V-phase is PWM output, and    |
|                  | N_ON            |         | the lower arm of U-phase is in conduction.     |
|                  | SENSOR_VP_PWM_  | (4)     | The upper arm of V-phase is PWM output, and    |
|                  | WN_ON           |         | the lower arm of W-phase is in conduction.     |
|                  | SENSOR_WP_PWM_  | (5)     | The upper arm of W-phase is PWM output, and    |
|                  | UN_ON           |         | the lower arm of U-phase is in conduction.     |
|                  | SENSOR_WP_PWM_  | (6)     | The upper arm of W-phase is PWM output, and    |
|                  | VN_ON           |         | the lower arm of V-phase is in conduction.     |
|                  | SENSOR_UP_ON_VN | (7)     | The upper arm of U-phase is in conduction,     |
|                  | _PWM            |         | and the lower arm of V-phase is PWM output.    |

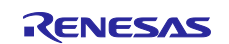

| File name        | Macro name      | Defined | Remarks                                     |
|------------------|-----------------|---------|---------------------------------------------|
|                  |                 | value   |                                             |
| r_motor_sensor.h | SENSOR_UP_ON_WN | (8)     | The upper arm of U-phase is in conduction,  |
|                  | _PWM            |         | and the lower arm of W-phase is PWM output. |
|                  | SENSOR_VP_ON_UN | (9)     | The upper arm of V-phase is in conduction,  |
|                  | _PWM            |         | and the lower arm of U-phase is PWM output. |
|                  | SENSOR_VP_ON_WN | (10)    | The upper arm of V-phase is in conduction,  |
|                  | _PWM            |         | and the lower arm of W-phase is PWM output. |
|                  | SENSOR_WP_ON_UN | (11)    | The upper arm of W-phase is in conduction,  |
|                  | _PWM            |         | and the lower arm of U-phase is PWM output. |
|                  | SENSOR_WP_ON_VN | (12)    | The upper arm of W-phase is in conduction,  |
|                  | _PWM            |         | and the lower arm of V-phase is PWM output. |
|                  | SENSOR_U_PWM_VN | (13)    | U-phase is PWM output, and the lower arm of |
|                  | _ON             |         | V-phase is in conduction.                   |
|                  | SENSOR_U_PWM_W  | (14)    | U-phase is PWM output, and the lower arm of |
|                  | N_ON            |         | W-phase is in conduction.                   |
|                  | SENSOR_V_PWM_UN | (15)    | V-phase is PWM output, and the lower arm of |
|                  | _ON             |         | U-phase is in conduction.                   |
|                  | SENSOR_V_PWM_W  | (16)    | V-phase is PWM output, and the lower arm of |
|                  | N_ON            |         | W-phase is in conduction.                   |
|                  | SENSOR_W_PWM_U  | (17)    | W-phase is PWM output, and the lower arm of |
|                  | N_ON            |         | U-phase is in conduction.                   |
|                  | SENSOR_W_PWM_V  | (18)    | W-phase is PWM output, and the lower arm of |
|                  | N_ON            |         | V-phase is in conduction.                   |
|                  | SENSOR_UP_ON_V_ | (19)    | The upper arm of U-phase is in conduction,  |
|                  | PWM             |         | and V-phase is PWM output.                  |
|                  | SENSOR_UP_ON_W_ | (20)    | The upper arm of U-phase is in conduction,  |
|                  | PWM             |         | and W-phase is PWM output.                  |
|                  | SENSOR_VP_ON_U_ | (21)    | The upper arm of V-phase is in conduction,  |
|                  | PWM             |         | and U-phase is PWM output.                  |
|                  | SENSOR_VP_ON_W_ | (22)    | The upper arm of V-phase is in conduction,  |
|                  | PWM             |         | and W-phase is PWM output.                  |
|                  | SENSOR_WP_ON_U_ | (23)    | The upper arm of W-phase is in conduction,  |
|                  | PWM             |         | and U-phase is PWM output.                  |
|                  | SENSOR_WP_ON_V_ | (24)    | The upper arm of W-phase is in conduction,  |
|                  | PWM             |         | and V-phase is PWM output.                  |

# 5.4.8 Adjustment and configuration of parameters

The initial values of sensor module parameters can be specified with the configuration information (r\_motor\_module\_cfg.h). The specified configurations are applied when the system starts. For details about the items to be set, see 5.4.5.

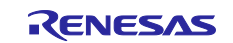

### 5.4.9 How to calculate the speed

### (a) Hall sensor

For a configuration with a Hall sensor, the motor rotation speed is calculated by letting the channel 1 timer of the compare match timer run free, capture the timer value through the external interrupt routine triggered by Hall sensor signals, and then obtaining the difference between the current timer value and the timer value  $2\pi$  [rad] earlier. A low pass filter (LPF) is applied to the speed calculation result.

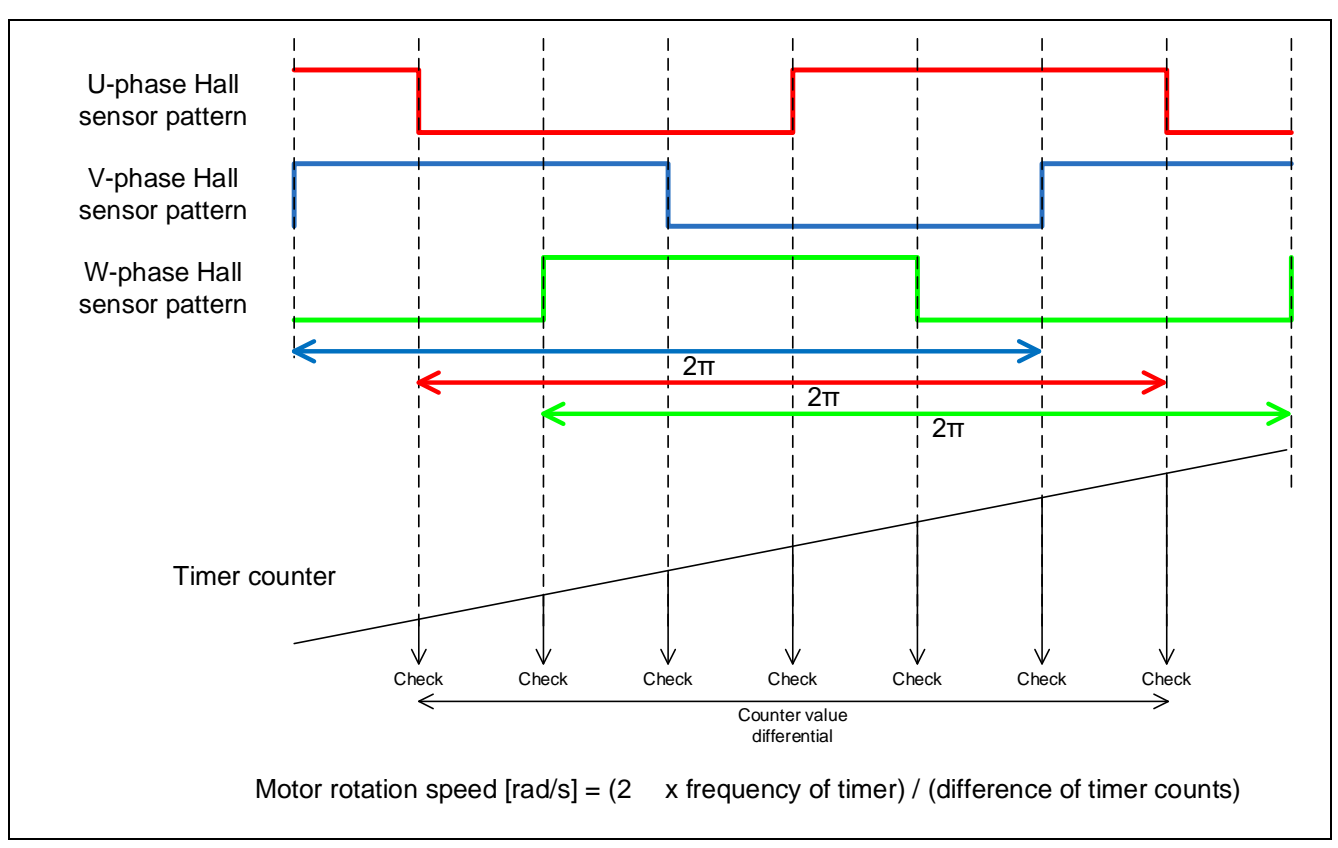

Figure 5-22 How to calculate the motor rotation speed

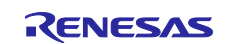

#### (b) Sensorless

For a sensorless configuration, the motor rotation speed is calculated by letting the channel 1 timer of the compare match timer run free, capture the timer value at zero crossings, and then obtaining the difference between the current timer value and the timer value  $2\pi$  [rad] earlier.

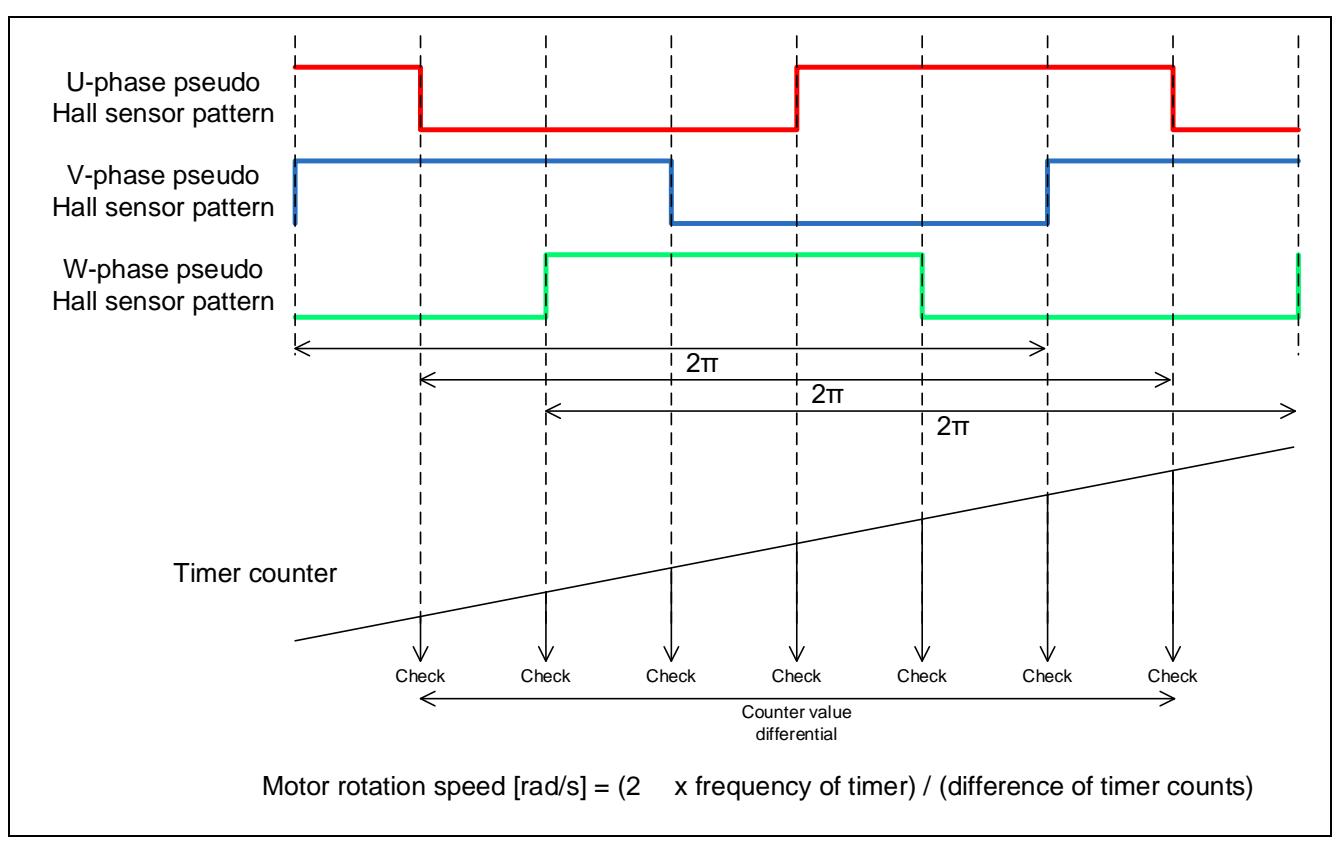

Figure 5-23 How to calculate the motor rotation speed

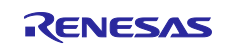

# 5.5 Driver module

The driver module works as an interface between the manager module, which corresponds to the middleware of the sample program, and Smart Configurator, which is required to access the microcontroller peripherals. Appropriately configuring the driver module allows you to use microcontroller function allocation and the differentials of the board to be used without modifying the motor module.

# 5.5.1 Functionality

Table 5-28 lists the functions of the driver module.

| Table 5-28 | List of | functions | of the | driver | module |
|------------|---------|-----------|--------|--------|--------|
|------------|---------|-----------|--------|--------|--------|

| Function               | Description                                                                        |
|------------------------|------------------------------------------------------------------------------------|
| Acquisition of the     | Acquires AD values such as the phase current , phase voltage *1 and inverter       |
| A/D conversion value   | board bus voltage via an Smart Configurator function.                              |
| PWM duty setting       | Sets the PWM duty value that is to be output to U-, V-, and W-phases via an        |
|                        | Smart Configurator function.                                                       |
| PWM start/stop         | Controls whether to start or stop PWM output via an Smart Configurator function.   |
| Speed measurement      | Sets whether to start or stop the speed measurement timer via an Smart             |
| timer start/stop       | Configurator function.                                                             |
| Hall sensor interrupts | Sets whether to enable or disable Hall sensor interrupts via an Smart Configurator |
| enable/disable         | function.                                                                          |

Note: 1. Phase voltage is acquired only when there is no sensor

# 5.5.2 Module configuration diagram

Figure 5-24 Driver module configuration diagram shows the module configuration of the driver module.

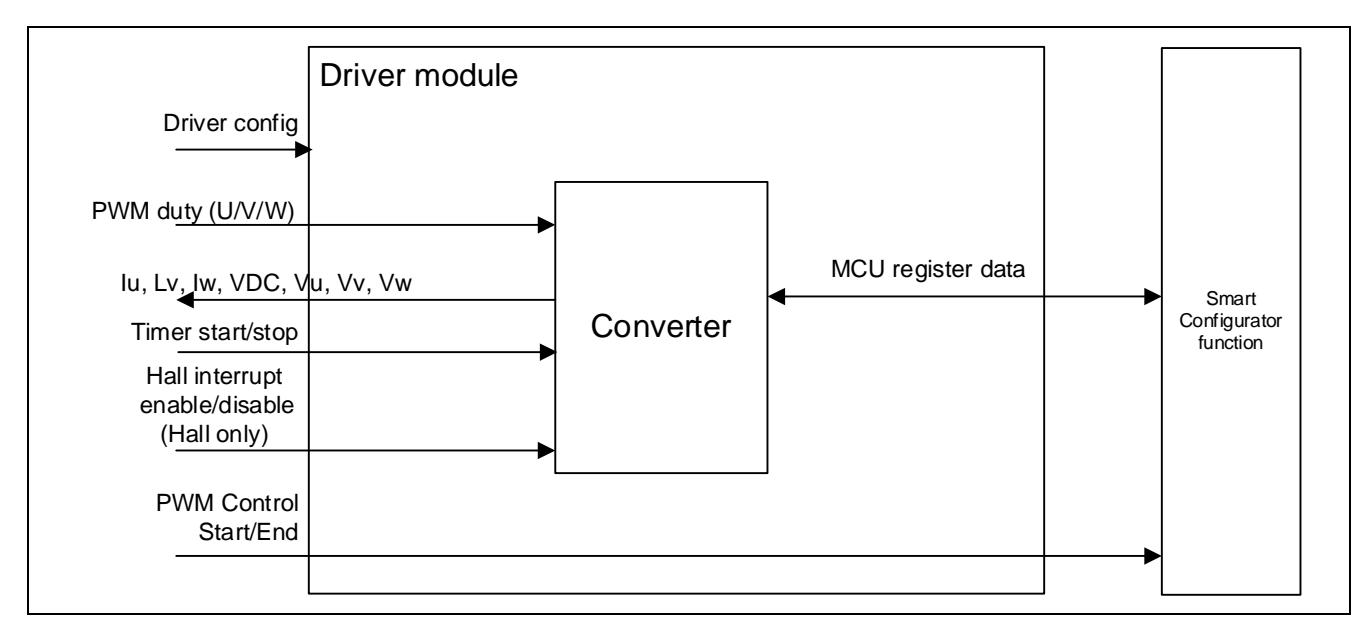

Figure 5-24 Driver module configuration diagram

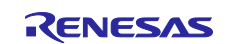

# 5.5.3 API

Table 5-29 lists and describes the API functions for the driver module.

### Table 5-29 List of API functions

| API                                | Description                                                           |
|------------------------------------|-----------------------------------------------------------------------|
| R_MOTOR_DRIVER_Open                | Generates an instance of the driver module.                           |
| R_MOTOR_DRIVER_Close               | Places the module in a reset state.                                   |
| R_MOTOR_DRIVER_ParameterUpdate     | Inputs the variable information that is to be used inside the module. |
| R_MOTOR_DRIVER_BldcAnalogGet       | Acquires the A/D conversion results.                                  |
| R_MOTOR_DRIVER_PWMControlStop      | Stops PWM control.                                                    |
| R_MOTOR_DRIVER_PWMControlStart     | Starts PWM control.                                                   |
| R_MOTOR_DRIVER_OutputPatternChange | Switches the 120-degree conducting control conduction pattern.        |

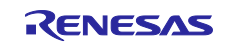

# 5.5.4 Configurations

Table 5-30 lists the configurations for the driver module. Set up the functions to be used and the necessary parameters. Table 5-31 shows the initial values for each microcontroller.

| Table 5-30 | List of | configurations |
|------------|---------|----------------|
|------------|---------|----------------|

| File name            | Macro name                    | Description                            |
|----------------------|-------------------------------|----------------------------------------|
| r_motor_module_cfg.h | DRIVER_CFG_FUNC_PWM_OUTPUT_   | Sets the function that enables PWM     |
|                      | START                         | output.                                |
|                      | DRIVER_CFG_FUNC_PWM_OUTPUT_   | Sets the function that disables PWM    |
|                      | STOP                          | output.                                |
|                      | DRIVER_CFG_FUNC_ADC_DATA_GET  | Sets the function that acquires the    |
|                      |                               | A/D conversion results.                |
|                      | DRIVER_CFG_FUNC_CHANGE_PATTE  | Sets the function that changes the     |
|                      | RN                            | conduction pattern.                    |
|                      | DRIVER_CFG_FUNC_FREERUN_TIME  | Set the function that starts the free- |
|                      | R_START                       | run timer for speed calculation.       |
|                      | DRIVER_CFG_FUNC_FREERUN_TIME  | Set the function that stops the free-  |
|                      | R_STOP                        | run timer for speed calculation.       |
|                      | DRIVER_CFG_FUNC_FREERUN_TIME  | Set the function that sets the count   |
|                      | RCNT_SET                      | value of the free-run timer for speed  |
|                      |                               | calculation.                           |
|                      | DRIVER_CFG_FUNC_FREERUN_TIME  | Set the function that acquires the     |
|                      | RCNT_GET                      | count value of the free-run timer for  |
|                      |                               | speed calculation.                     |
|                      | DRIVER_CFG_HALL_FUNC_INT_U_ST | Set the function that enables U-       |
|                      | ART                           | phase interrupts of the Hall sensor.   |
|                      | DRIVER_CFG_HALL_FUNC_INT_V_ST | Set the function that enables V-phase  |
|                      | ART                           | interrupts of the Hall sensor.         |
|                      | DRIVER_CFG_HALL_FUNC_INT_W_ST | Set the function that enables W-       |
|                      | ART                           | phase interrupts of the Hall sensor.   |
|                      | DRIVER_CFG_HALL_FUNC_INT_U_ST | Set the function that disables U-      |
|                      | OP                            | phase interrupts of the Hall sensor.   |
|                      | DRIVER_CFG_HALL_FUNC_INT_V_ST | Set the function that disables V-      |
|                      | OP                            | phase interrupts of the Hall sensor.   |
|                      | DRIVER_CFG_HALL_FUNC_INT_W_ST | Set the function that disables W-      |
|                      | OP                            | phase interrupts of the Hall sensor.   |

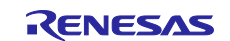

#### Table 5-31 List of initial values for configurations

| Macro name                           | Set value                           |
|--------------------------------------|-------------------------------------|
| DRIVER_CFG_FUNC_PWM_OUTPUT_START     | R_Config_xxx_StartTimerCtrl         |
|                                      | (Smart Configurator function) *1 *2 |
| DRIVER_CFG_FUNC_PWM_OUTPUT_STOP      | R_Config_xxx_StopTimerCtrl          |
|                                      | (Smart Configurator function) *1 *2 |
| DRIVER_CFG_FUNC_ADC_DATA_GET         | R_Config_xxx_AdcGetConvVal          |
|                                      | (Smart Configurator function) *1 *2 |
| DRIVER_CFG_FUNC_CHANGE_PATTERN       | R_Config_xxx_Chg_Pattern            |
|                                      | (Smart Configurator function) *1 *2 |
| DRIVER_CFG_FUNC_FREERUN_TIMER_START  | R_Config_CMTx_Start                 |
|                                      | (Smart Configurator function) *1    |
| DRIVER_CFG_FUNC_FREERUN_TIMER_STOP   | R_Config_CMTx_Stop                  |
|                                      | (Smart Configurator function) *1    |
| DRIVER_CFG_FUNC_FREERUN_TIMERCNT_SET | R_Config_CMTx_Set_Cmcnt             |
|                                      | (Smart Configurator function) *1    |
| DRIVER_CFG_FUNC_FREERUN_TIMERCNT_GET | R_Config_CMTx_Get_Cmcnt             |
|                                      | (Smart Configurator function) *1    |
| DRIVER_CFG_HALL_FUNC_INT_U_START     | R_Config_ICU_IRQx_Start             |
|                                      | (Smart Configurator function) *1    |
| DRIVER_CFG_HALL_FUNC_INT_V_START     | R_Config_ICU_IRQx_Start             |
|                                      | (Smart Configurator function) *1    |
| DRIVER_CFG_HALL_FUNC_INT_W_START     | R_Config_ICU_IRQx_Start             |
|                                      | (Smart Configurator function) *1    |
| DRIVER_CFG_HALL_FUNC_INT_U_STOP      | R_Config_ICU_IRQx_Stop              |
|                                      | (Smart Configurator function) *1    |
| DRIVER_CFG_HALL_FUNC_INT_V_STOP      | R_Config_ICU_IRQx_Stop              |
|                                      | (Smart Configurator function) *1    |
| DRIVER_CFG_HALL_FUNC_INT_W_STOP      | R_Config_ICU_IRQx_Stop              |
|                                      | (Smart Configurator function) *1    |

Notes: 1. For details about the functions shown in the "Set value" column, see 5.6 Smart Configurator settings.

2. When the Smart Configurator Motor component is used, "xxx" is set to "MOTOR". When the Motor component is not used, it is the module name used for PWM.

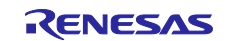

# 5.5.5 Structure and variable information

Table 5-32 lists the structures that are used for the driver module. In the driver module, the structure for the driver module (g\_st\_driver) is defined by securing an instance of the module from the API.

| Table 5-32 List of structures and variable | s |
|--------------------------------------------|---|
|--------------------------------------------|---|

| Structure                | Variable                | Description                                                   |
|--------------------------|-------------------------|---------------------------------------------------------------|
| st_motor_driver_t        | *ADCDataGet             | Pointer to the Smart Configurator function                    |
|                          |                         | (This variable sets the function that acquires the results of |
| Structure for the driver |                         | A/D conversion.)                                              |
| module                   | *ChangeOutputPattern    | Pointer to the Smart Configurator function                    |
|                          |                         | (This variable sets the function that switches the Hall       |
|                          | *D\\/\/\                | pattern.)                                                     |
|                          | *PvviviOutputStop       | Pointer to the Smart Configurator function                    |
|                          | *D\\/\/AQuitoutoutotort | (This variable sets the function that disables PWW output.)   |
|                          | PWWOulputStart          | (This veriable sets the function that sets the duty evels)    |
|                          | *EroorunTimorStort      | Pointer to the Smort Configurator function                    |
|                          | FreeruntimerStart       | (This variable sate the function that starts the speed        |
|                          |                         | measurement timer)                                            |
|                          | *FreerunTimerStop       | Pointer to the Smart Configurator function                    |
|                          | ricerannineretop        | (This variable sets the function that stops the speed         |
|                          |                         | measurement timer.)                                           |
|                          | *FreerunTimerSet        | Pointer to the Smart Configurator function                    |
|                          |                         | (This variable sets the function that sets the value of the   |
|                          |                         | speed measurement timer.)                                     |
|                          | *FreerunTimerGet        | Pointer to the Smart Configurator function                    |
|                          |                         | (This variable sets the function that acquires the value of   |
|                          |                         | the speed measurement timer.)                                 |
|                          | *HallUEnable            | Pointer to the Smart Configurator function                    |
|                          |                         | (This variable sets the function that enables U-phase Hall    |
|                          |                         | interrupts.)                                                  |
|                          | *HallVEnable            | Pointer to the Smart Configurator function                    |
|                          |                         | (This variable sets the function that enables V-phase Hall    |
|                          |                         | Interrupts.)                                                  |
|                          |                         | (This variable sate the function that enables W phase Hall    |
|                          |                         | interrupts)                                                   |
|                          | *HallI IDisable         | Pointer to the Smart Configurator function                    |
|                          | Than o Diodolo          | (This variable sets the function that disables U-phase Hall   |
|                          |                         | interrupts.)                                                  |
|                          | *HallVDisable           | Pointer to the Smart Configurator function                    |
|                          |                         | (This variable sets the function that disables U-phase Hall   |
|                          |                         | interrupts.)                                                  |
|                          | *HallWDisable           | Pointer to the Smart Configurator function                    |
|                          |                         | (This variable sets the function that disables U-phase Hall   |
|                          |                         | interrupts.)                                                  |
| st_motor_driver_cfg_t    | Same as                 | Structure used to set the driver module                       |
|                          | st_motor_driver_t       |                                                               |
| Structure for setting    |                         |                                                               |
| the parameters for       |                         |                                                               |
| controlling the drive    |                         |                                                               |

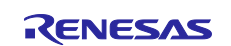

# 5.5.6 Macro definition

There are no macros defined by the driver.

# 5.5.7 Adjustment and configuration of parameters

### (a) Setting the parameters for controlling the driver module

In the driver module, parameters that are input from the control parameter configuration (R\_MOTOR\_DRIVER\_ParameterUpdate) are used to associate the motor module and Smart Configurator and to convert data. The parameters are input by using st\_speed\_config\_t (the structure for setting the parameters for controlling the driver module). In the sample program, the information that is defined as configurations is used as the parameter settings. Table 5-33 shows the settings.

| Variable name        | Macro name                           | File name       |
|----------------------|--------------------------------------|-----------------|
| *ADCDataGet          | DRIVER_CFG_FUNC_ADC_DATA_GET         | See Table 5-30. |
| *ChangeOutputPattern | DRIVER_CFG_FUNC_CHANGE_PATTERN       |                 |
| *PWMOutputStop       | DRIVER_CFG_FUNC_PWM_OUTPUT_START     |                 |
| *PWMOutputStart      | DRIVER_CFG_FUNC_PWM_OUTPUT_STOP      |                 |
| *FreerunTimerStart   | DRIVER_CFG_FUNC_FREERUN_TIMER_START  |                 |
| *FreerunTimerStop    | DRIVER_CFG_FUNC_FREERUN_TIMER_STOP   |                 |
| *FreerunTimerSet     | DRIVER_CFG_FUNC_FREERUN_TIMERCNT_SET |                 |
| *FreerunTimerGet     | DRIVER_CFG_FUNC_FREERUN_TIMERCNT_GET |                 |
| *HallUEnable         | DRIVER_CFG_HALL_FUNC_INT_U_START     |                 |
| *HallVEnable         | DRIVER_CFG_HALL_FUNC_INT_V_START     |                 |
| *HallWEnable         | DRIVER_CFG_HALL_FUNC_INT_W_START     |                 |
| *HallUDisable        | DRIVER_CFG_HALL_FUNC_INT_U_STOP      |                 |
| *HallVDisable        | DRIVER_CFG_HALL_FUNC_INT_V_STOP      |                 |
| *HallWDisable        | DRIVER_CFG_HALL_FUNC_INT_W_STOP      |                 |

 Table 5-33 Example of settings specified in the sample program

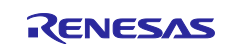
# 5.6 Smart Configurator settings

In the sample program, Smart Configurator is used to create a project. This section describes the components used and the functions added to the user area.

# 5.6.1 Clock settings

Table 5-34 shows the clock settings.

#### Table 5-34 MCU clock settings

| Clock                           | Frequency |       |              |
|---------------------------------|-----------|-------|--------------|
|                                 | RX13T     | RX23T | RX24T, RX24U |
| Main clock                      | 32MHz *1  | 10MHz | 10MHz        |
| System clock (ICLK)             | 32MHz     | 40MHz | 80MHz        |
| Peripheral module clock (PCLKA) | -         | 40MHz | 80MHz        |
| Peripheral module clock (PCLKB) | 32MHz     | 40MHz | 40MHz        |
| Peripheral module clock (PCLKC) | -         | -     | -            |
| Peripheral module clock (PCLKD) | 32MHz     | 40MHz | 40MHz        |
| External bus clock (BCLK)       | -         | -     | -            |
| Flash IF clock (FCLK)           | 32MHz     | 20MHz | 20MHz        |
| IWDTCLK                         | 15kHz     |       |              |

Note: 1. Set 32MHz using HOCO.

### 5.6.2 Component settings

Table 5-36 lists the components used and the functions allocated to the components.

#### Table 5-35 Smart Configurator components and their functions

| Function                                   | Component     |       |               |
|--------------------------------------------|---------------|-------|---------------|
|                                            | RX13T         | RX23T | RX24T, RX24U  |
| Hall interrupt processing                  | Config_ICU    |       | ·             |
| 3-phase PWM output,                        | Config_MOTOR  |       |               |
| A/D conversion of current detection        |               |       |               |
| A/D conversion processing (inverter bus    | Config_S12AD0 |       | Config_S12AD2 |
| voltage detection, command voltage         |               |       |               |
| detection for the board UI)                |               |       |               |
| Setting of the port to be used             | Config_PORT   |       |               |
| Position and speed control interrupt timer | Config_CMT0   |       |               |
| Free-run timer for speed measurement       | Config_CMT1   |       |               |
| Independent watchdog timer                 | Config_IWDT   |       |               |
| Overcurrent detection                      | Config_POE    |       |               |

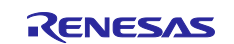

# 5.6.3 Interrupts

Table 5-36 shows the information about the interrupts used for the MCUs that use the Motor component.

| Component       | Interrupt function             | Description                          |
|-----------------|--------------------------------|--------------------------------------|
| Config_ICU      | r_Config_ICU_irqxx_interrupt*1 | Interrupts of the Hall sensor        |
|                 | r_Config_ICU_irqxx_interrupt*1 | Interrupt level: 13                  |
|                 | r_Config_ICU_irqxx_interrupt*1 | Multiple interrupt: Disabled         |
| Config_MOTOR    | r_Config_MOTOR_ad_interrupt    | A/D conversion end interrupt         |
|                 |                                | Interrupt level: 14                  |
|                 |                                | Multiple interrupt: Enabled          |
| Config_S12AD0/1 | None                           | None                                 |
| Config_PORT     | None                           | None                                 |
| Config_CMT0     | r_Config_CMT0_cmi0_interrupt   | Position and speed control interrupt |
|                 |                                | Interrupt level: 13                  |
|                 |                                | Multiple interrupt: Enabled          |
| Config_CMT1     | None                           | None                                 |
| Config_IWDT     | None                           | None                                 |
| Config_POE      | r_Config_POE_oei1_interrupt    | Hardware overcurrent interrupt       |
|                 |                                | Interrupt level: 15                  |
|                 |                                | Multiple interrupt: Disabled         |

#### Table 5-36 List of interrupts

Note: 1. The xx portion is the setting assigned to each MCU. For details, see Table 5-35.

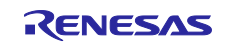

### 5.6.4 Details of user codes

Table 5-37 lists the functions that are created in the user code area.

# Table 5-37 List of functions in the user area

| Component    | Function                      | Description                      |
|--------------|-------------------------------|----------------------------------|
| Config_PORT  | R_Config_PORT_GetSW1          | Acquires the status of SW1.      |
|              | R_Config_PORT_GetSW2          | Acquires the status of SW2.      |
|              | R_Config_PORT_Led1_on         | Turns on LED1.                   |
|              | R_Config_PORT_Led2_on         | Turns on LED2.                   |
|              | R_Config_PORT_Led3_on         | Turns on LED3.                   |
|              | R_Config_PORT_Led1_off        | Turns off LED1.                  |
|              | R_Config_PORT_Led2_off        | Turns off LED2.                  |
|              | R_Config_PORT_Led3_off        | Turns off LED3.                  |
| Config_MOTOR | R_Config_MOTOR_Change_Pattern | Switches the conduction pattern. |

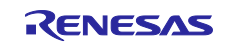

# 5.6.5 Pin settings

Table 5-38 shows the pin interface information.

## Table 5-38 Pin interface

| Function                             | RX13T       | RX23T       | RX24T       | RX24U       |
|--------------------------------------|-------------|-------------|-------------|-------------|
| Inverter                             | P46/AN006   | P43/AN003   | P64/AN204   | P64/AN204   |
| Measurement of the bus voltage       |             |             |             |             |
| Pin for inputting the position/speed | P47/AN007   | P10/AN017   | P53/AN209   | P53/AN209   |
| command value (analog value)         |             |             |             |             |
| START/STOP                           | PB5         | P91         | P80         | P80         |
| Toggle switch                        |             |             |             |             |
| ERROR RESET                          | PB4         | P92         | P81         | P81         |
| Toggle switch                        |             |             |             |             |
| LED1 control                         | PD6         | P00         | PA2         | PA2         |
| LED2 control                         | PD4         | P01         | PA1         | PA1         |
| LED3 control                         | PB3         | P31         | PD7         | PD7         |
| Measurement of the U-phase           | P40/AN000   | P40/AN000   | P44/AN100   | P44/AN100   |
| current                              |             |             |             |             |
| Measurement of the V-phase           | P41/AN001   | P41/AN001   | P45/AN101   | P45/AN101   |
| current                              |             |             |             |             |
| Measurement of the W-phase           | P42/AN002   | P42/AN002   | P46/AN102   | P46/AN102   |
| current                              |             |             |             |             |
| PWM output (U <sub>p</sub> )         | P71/MTIOC3B | P71/MTIOC3B | P71/MTIOC3B | P71/MTIOC3B |
| PWM output (V <sub>p</sub> )         | P72/MTIOC4A | P72/MTIOC4A | P72/MTIOC4A | P72/MTIOC4A |
| PWM output (W <sub>p</sub> )         | P73/MTIOC4B | P73/MTIOC4B | P73/MTIOC4B | P73/MTIOC4B |
| PWM output (U <sub>n</sub> )         | P74/MTIOC3D | P74/MTIOC3D | P74/MTIOC3D | P74/MTIOC3D |
| PWM output (V <sub>n</sub> )         | P75/MTIOC4C | P75/MTIOC4C | P75/MTIOC4C | P75/MTIOC4C |
| PWM output (W <sub>n</sub> )         | P76/MTIOC4D | P76/MTIOC4D | P76/MTIOC4D | P76/MTIOC4D |
| Hall U-phase input                   | P93/IRQ0    | P93/IRQ0    | P10/IRQ0    | P10/IRQ0    |
| Hall V-phase input                   | P94/IRQ1    | P94/IRQ1    | P11/IRQ1    | P11/IRQ1    |
| Hall W-phase input                   | PA2/IRQ4    | PA2/IRQ4    | P96/IRQ4    | P01/IRQ4    |
| Measurement of the U-phase           | P43/AN003   | P44/AN004   | P61/AN201   | P61/AN201   |
| voltage                              |             |             |             |             |
| Measurement of the V-phase           | P44/AN004   | P45/AN005   | P62/AN202   | P62/AN202   |
| voltage                              |             |             |             |             |
| Measurement of the W-phase           | P45/AN005   | P46/AN006   | P63/AN203   | P63/AN203   |
| voltage                              |             |             |             |             |
| PWM emergency stop input when        | PE2/POE10#  | P70/POE0#   | P70/POE0#   | P70/POE0#   |
| an overcurrent is detected           |             |             |             |             |

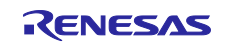

# 6. 120-degree conducting control algorithm

# 6.1 120-degree conducting control

If the conduction patterns of each phase are changed at every 60 degrees as shown in Figure 6-1, a torque is generated between coil flux and permanent magnet of a rotor and the rotor rotates synchronously with the flux. As a conduction session of each switching element is 120 degrees, this control method is referred to as 120-degree conducting control.

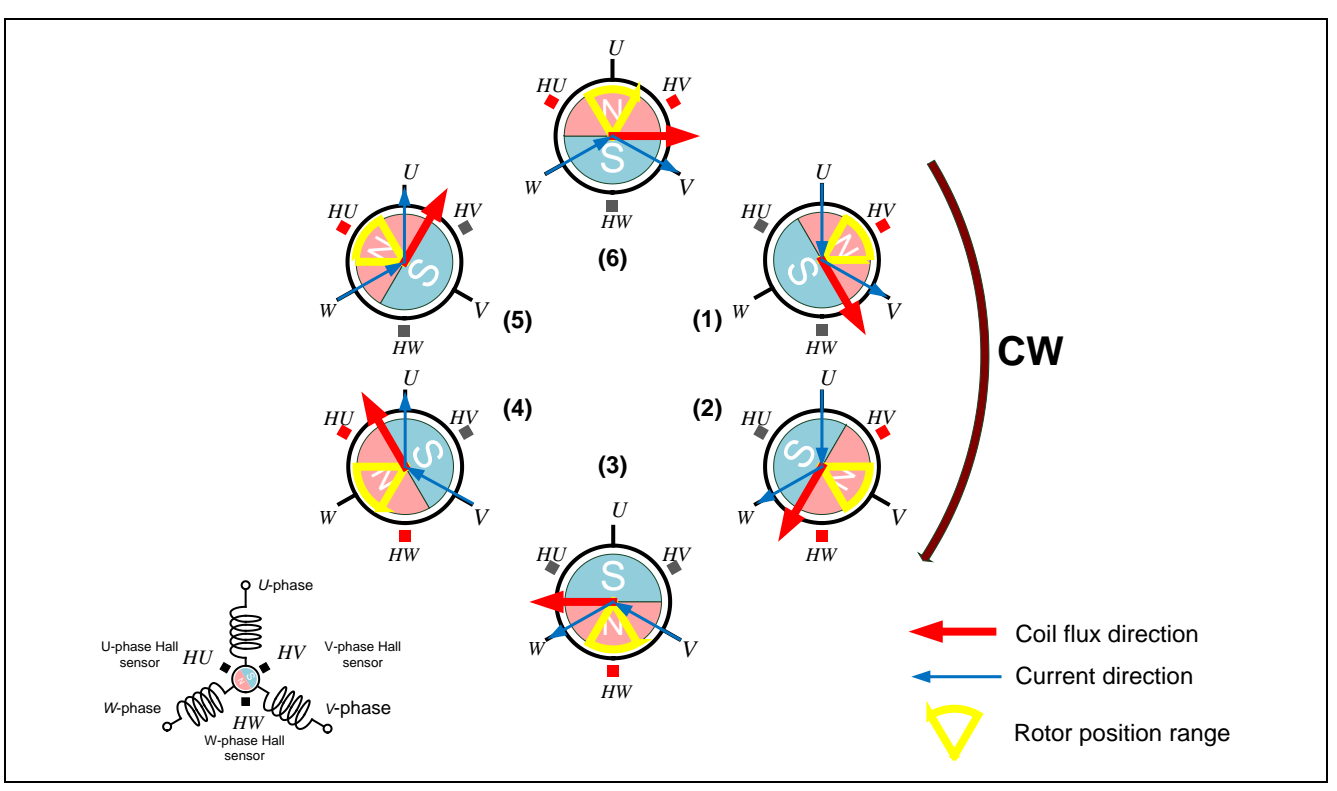

Figure 6-1 Six conduction patterns and rotor position ranges (example)

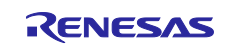

# 6.2 Position detection/speed calculation at 120-degree conducting control

### 6.2.1 120-degree conducting control using Hall sensors

#### (a) Position detection

The Hall sensors are used to detect the position of the permanent magnet, and the signals from the Hall sensors are inputted to the microcontroller as position information.

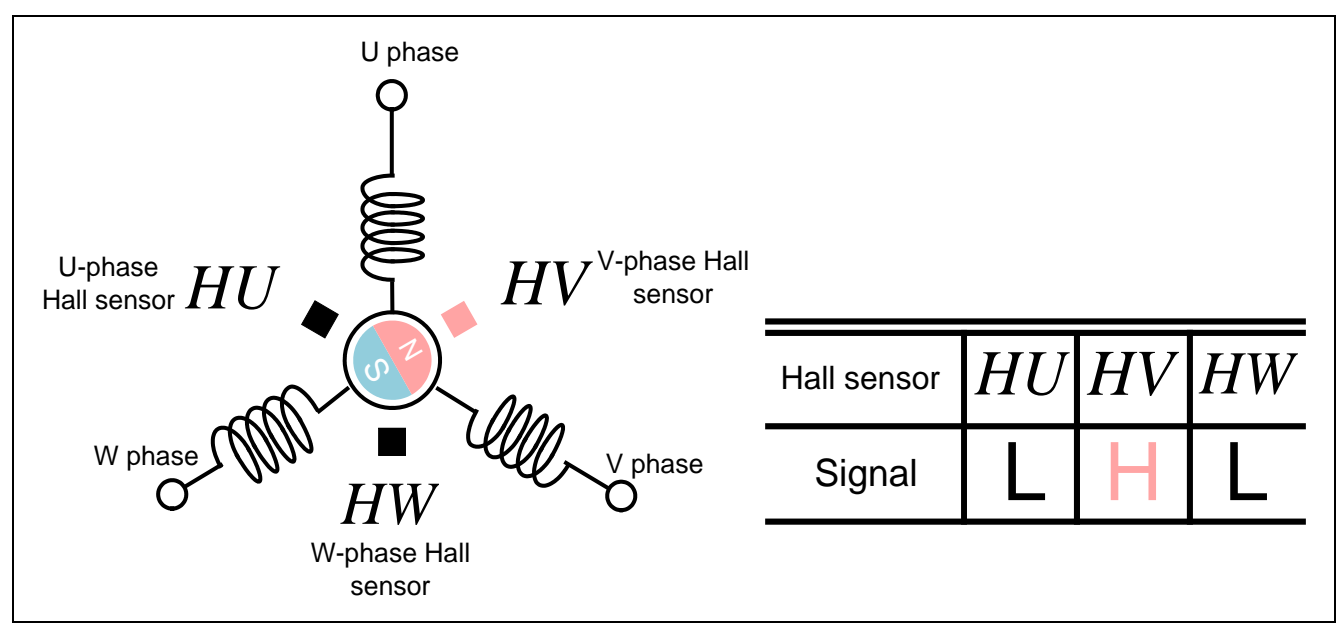

Figure 6-2 Example of Hall sensors (HU, HV, HW) position and signals

As shown in Figure 6-2, the Hall sensors are allocated every 120 degrees and the respective Hall sensor signals are switched depending on change in magnetic poles of the permanent magnet. Combining these signals of three Hall sensors enables to obtain position information every 60 degrees (six patterns for one cycle). At the switching timing of Hall sensor signals, the conduction patterns of each phase are changed as shown in Figure 6-3.

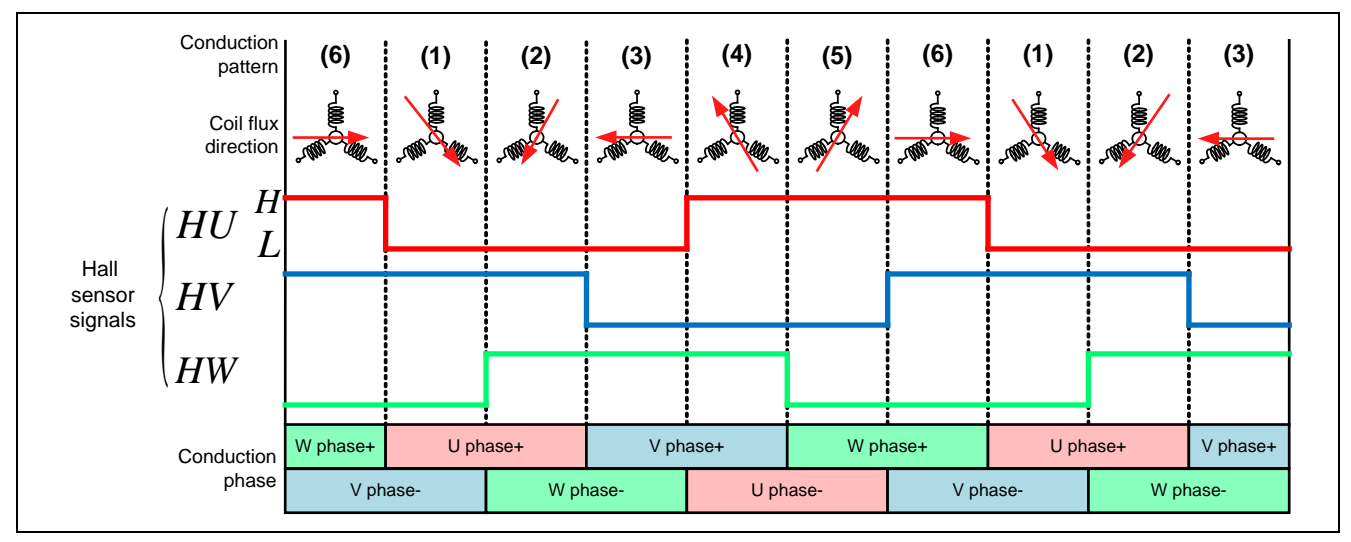

Figure 6-3 Relation between Hall sensor signals and conduction patterns (Rotation direction: CW)

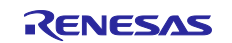

#### (b) Speed calculation

The motor rotational speed can be calculated from a difference between the current timer value and the timer value  $2\pi$  [rad] before. The timer values are obtained through the external interrupt routine by Hall sensor signals while having the peripheral function timer of the microcontroller performed free-running. With this method, the rotational speed can be calculated even when the Hall sensors are placed unequally.

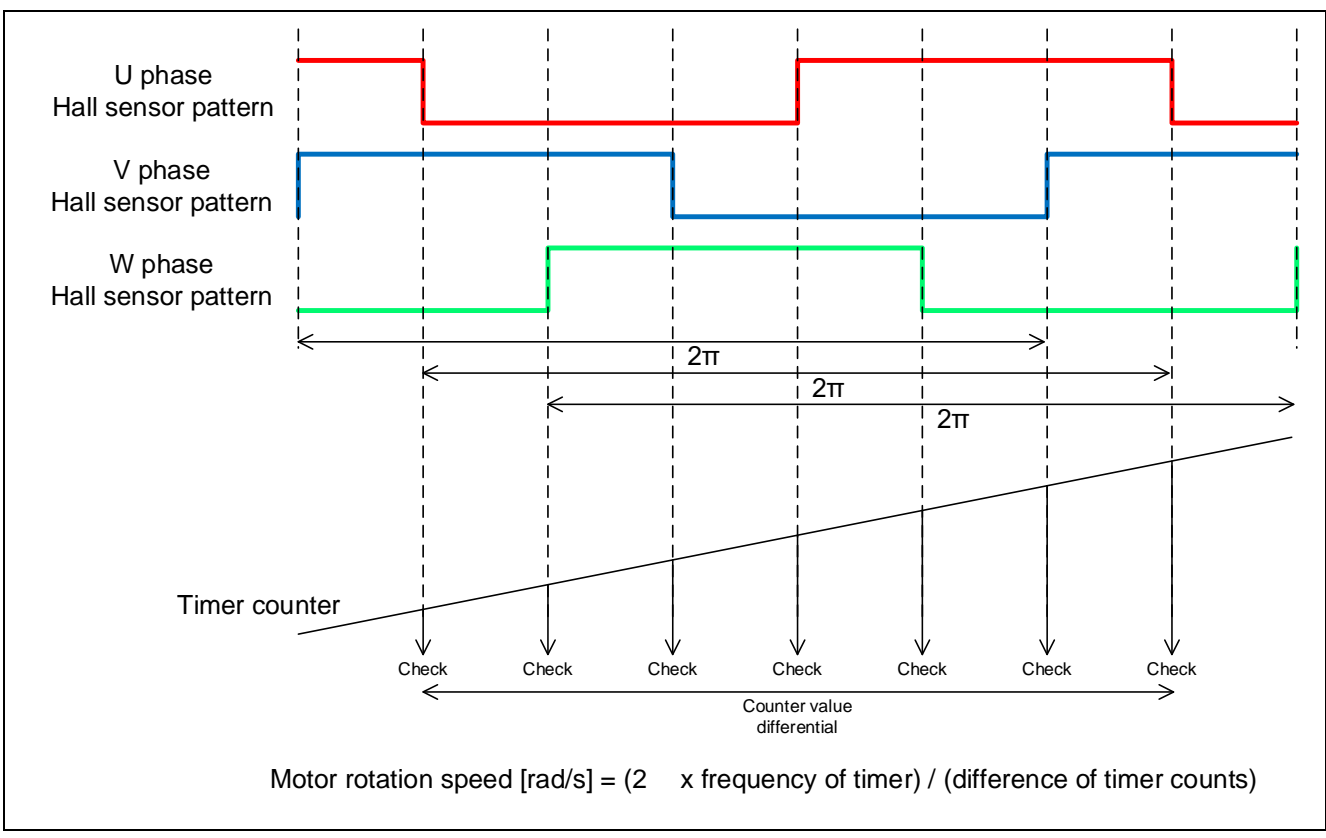

Figure 6-4 Method of calculation for the rotational speed

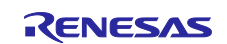

### 6.2.2 Sensorless 120-degree conducting control

### (a) Position estimation

The sensorless control does not have a sensor for obtaining the permanent magnetic position, and hence an alternative to the sensor is required. The sensorless control of permanent magnetic synchronous motors generally estimates the position by detecting induced voltage.

The induced voltage is generated in proportion to a change rate of magnetic flux passing through a coil, to prevent the change.

For example, consider the case where a magnet gets close to the coil, as shown in Figure 6-5. In this case, since the magnetic flux increases within the coil, the coil generates the electromotive force that runs current in the direction of the figure to prevent the increase of magnetic flux. (The flux of opposite direction of the magnetic flux is generated by the right-handed screw rule.)

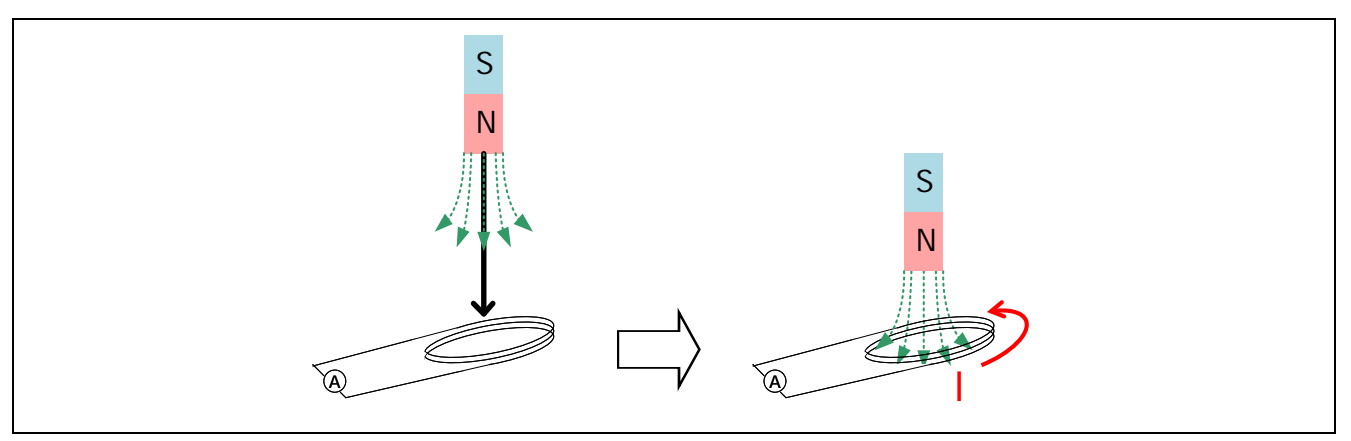

Figure 6-5 Induced voltage generated by coil and magnet

This induced voltage Em is expressed by the magnetic flux  $\Box$ m as the below formula.

$$E_m = \frac{d}{dt} \varphi_m \cdots (1)$$

This phenomenon also occurs in a rotating permanent magnetic synchronous motor. When the permanent magnet is rotating, the induced voltage is generated by constant change of interlinkage magnetic flux of each phase.

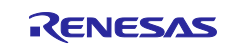

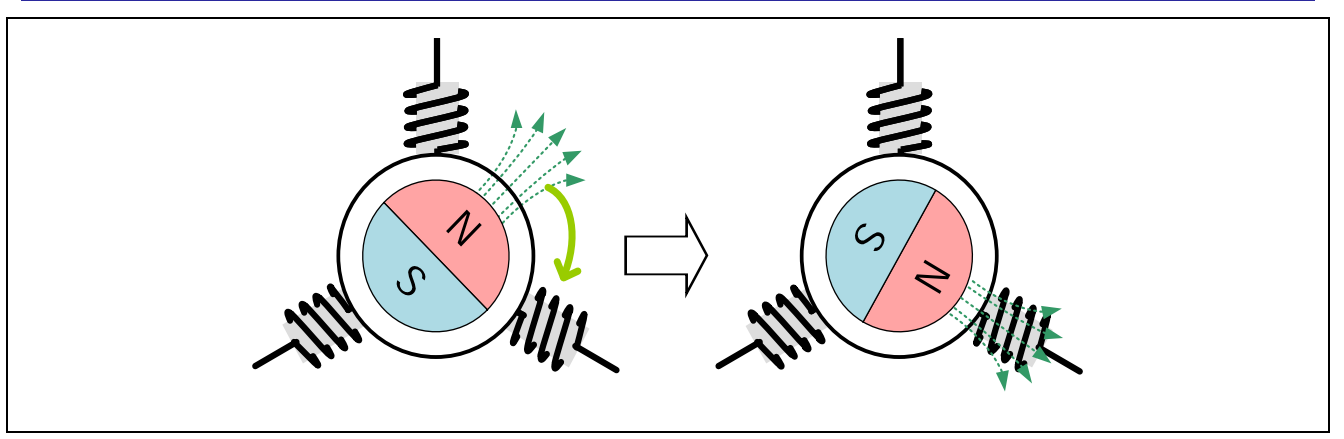

Figure 6-6 Induced voltage in the rotating permanent magnetic synchronous motor

Figure 6-7 shows the change of interlinkage magnetic flux in the U phase. Size of the interlinkage magnetic flux is shown on the vertical axis and the phase of the permanent magnet is shown on the horizontal axis. Also, a position where the N pole of the permanent magnet points the coil of the U phase is defined as  $\theta = 0$ .

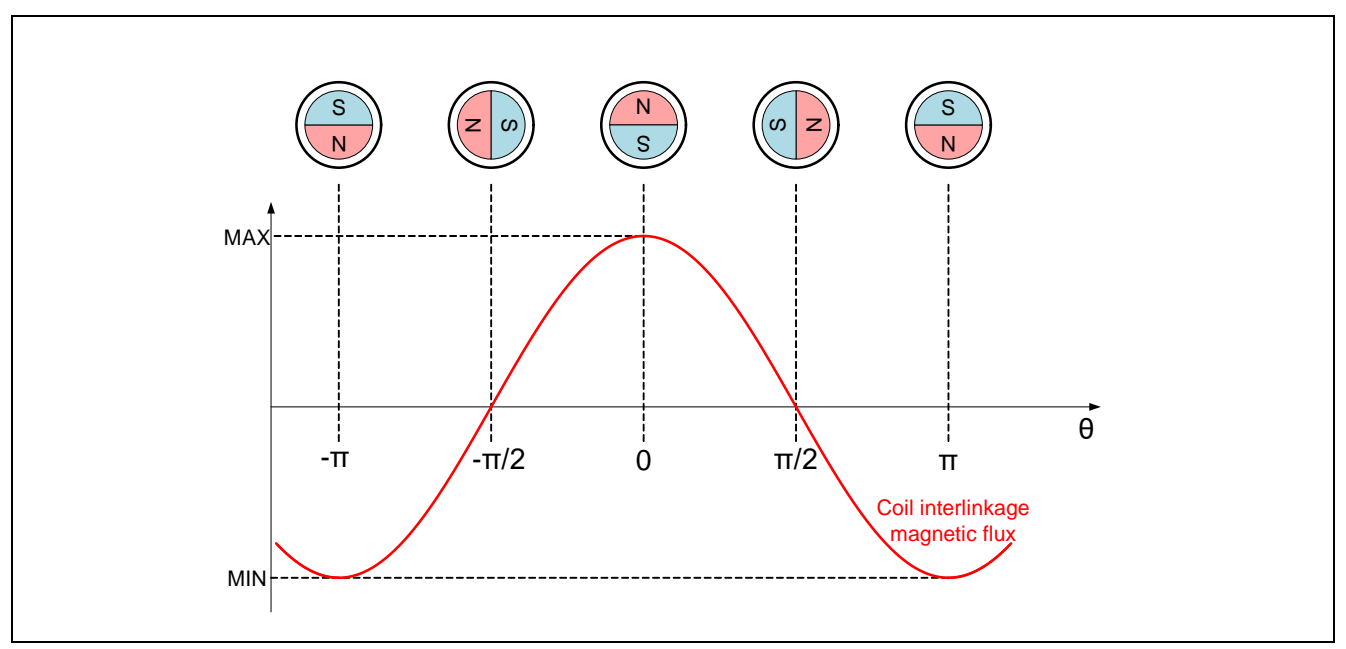

Figure 6-7 Change of the interlinkage magnetic flux

The interlinkage magnetic flux of the U phase changes in a cosine wave format.

If considered in same way about the V phase and W phase, they deviate respectively by  $2\pi/3$  and  $-2\pi/3$  phase from the U phase. The interlinkage magnetic fluxes of the three phases are expressed by the following formula.

$$\varphi_{u} = \varphi_{m} \cos \theta$$
$$\varphi_{v} = \varphi_{m} \cos(\theta - \frac{2}{3}\pi)$$
$$\varphi_{w} = \varphi_{m} \cos(\theta + \frac{2}{3}\pi)$$

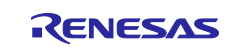

Also, the induced voltages of the three phases are expressed by the following formulas, by using the above formula (1), when the angle speed is considered as  $\omega$ .

$$E_{u} = \frac{d}{dt}\varphi_{u} = \frac{d}{dt}\varphi_{m}\cos\theta = -\omega\varphi_{m}\sin\theta = \omega\varphi_{m}\cos(\theta + \frac{\pi}{2})$$

$$E_{v} = \frac{d}{dt}\varphi_{v} = \frac{d}{dt}\varphi_{m}\cos(\theta - \frac{2}{3}\pi) = -\omega\varphi_{m}\sin(\theta - \frac{2}{3}\pi) = \omega\varphi_{m}\cos(\theta - \frac{\pi}{6})$$

$$E_{w}\frac{d}{dt}\varphi_{w} = \frac{d}{dt}\varphi_{m}\cos(\theta + \frac{2}{3}\pi) = -\omega\varphi_{m}\sin(\theta + \frac{2}{3}\pi) = \omega\varphi_{m}\cos(\theta + \frac{\pi}{6})$$

These formulas show that the induced voltage leads of  $\pi/2$  phase from the permanent magnetic flux. This means that if the induced voltage can be detected, position of the permanent magnet can be estimated.

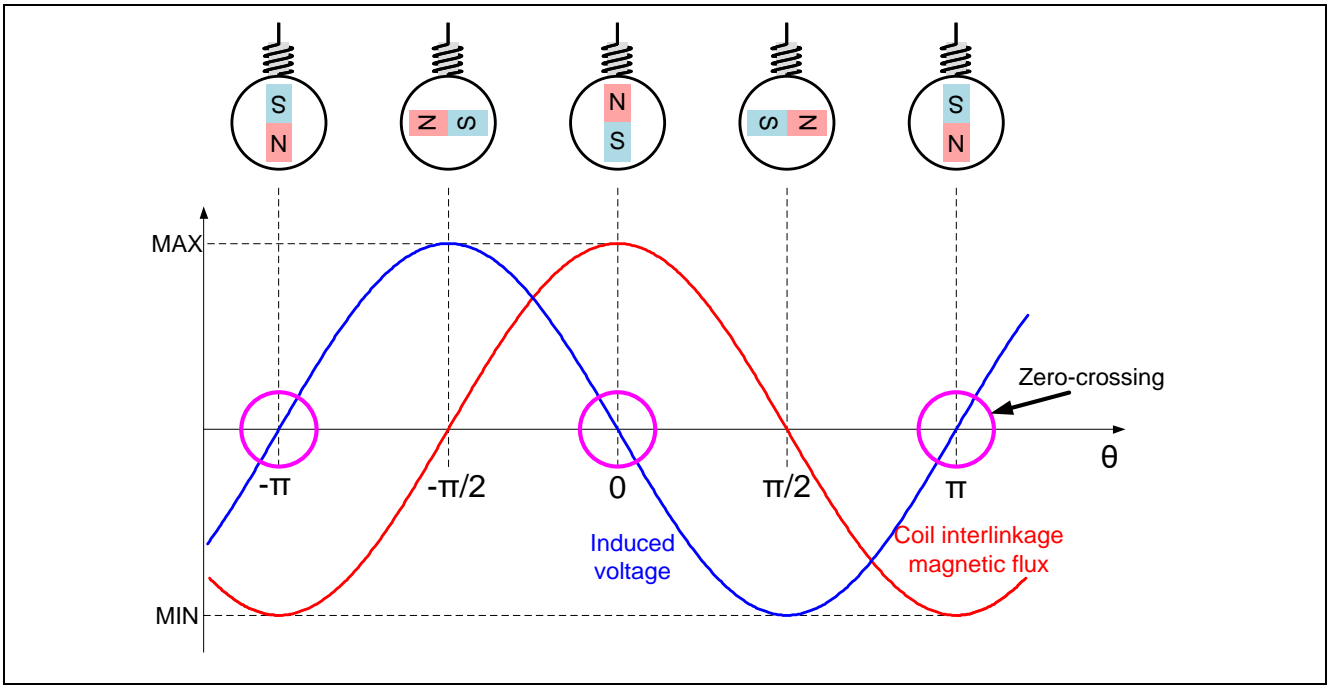

Figure 6-8 Zero-crossing of the induced voltage

However, the induced voltage of each phase may not be always detected while the motor is rotating.

While driving in 120-degree conduction, conduction is performed to two phases among the three. Therefore, in only the remaining one phase, to which current is not injected, the induced voltage can be detected. Actually, position information is obtained by detecting a change point of sign of induced voltage (zero-crossing) occurring in nonconducting phase.

In a three-phase motor, this zero-crossing occurs for total six times, i.e. twice in each phase, in one rotation (electrical angle) of the motor. This means that the position for every 60 degrees can be detected by this process with resolution equivalent to Hall sensors.

In this system, every time PWM control is performed, a pseudo motor center point voltage is obtained through A/D conversion of each phase voltage. By comparing the pseudo motor center point voltage with each phase voltage, the patterns of '1' and '0' are created according to the positional relation.

In addition, the pseudo Hall sensor pattern is created by shifting this created pattern by  $\pi/6$  phase.

 $\pi/6$  is a value calculated from the estimated rotational speed.

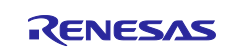

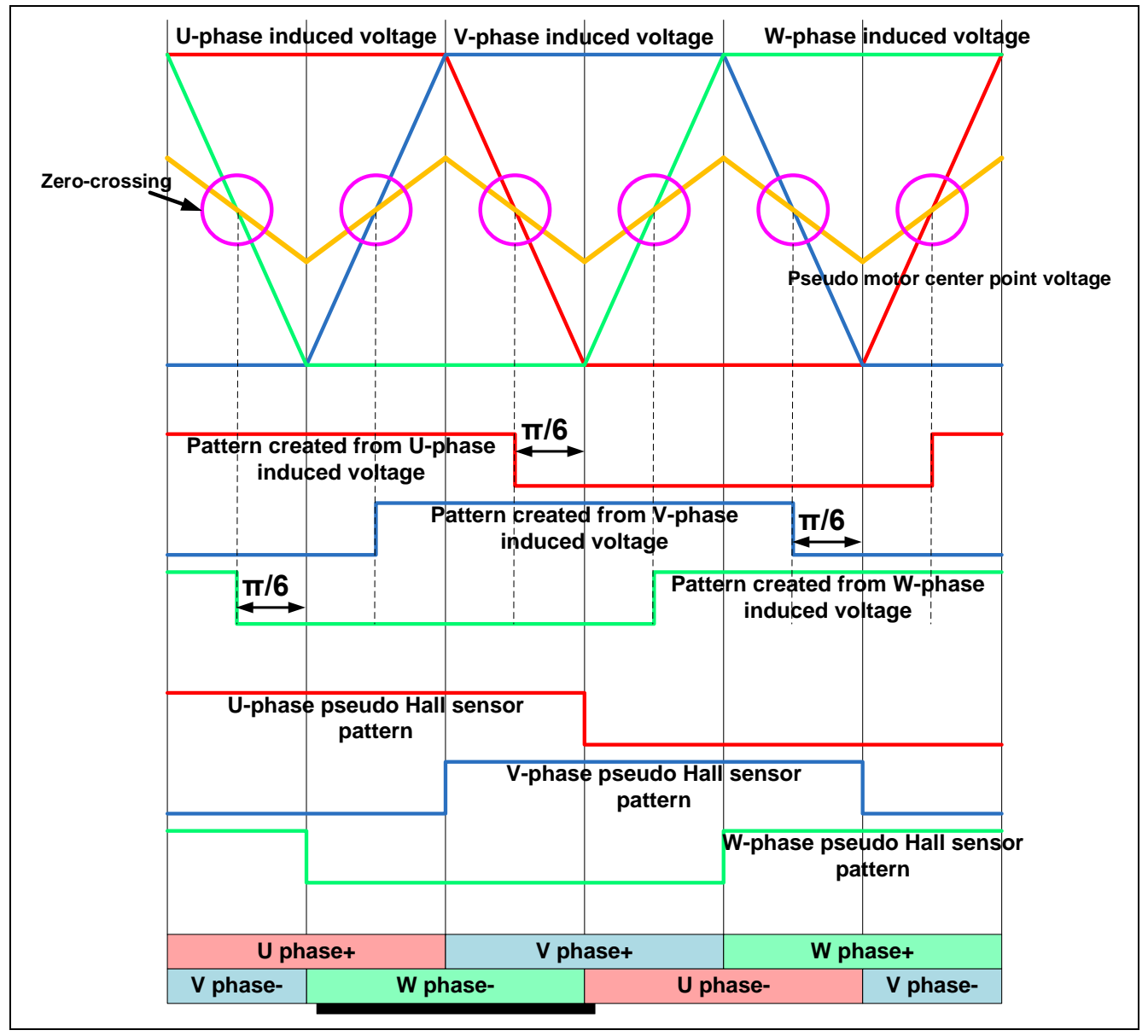

Figure 6-9 Pseudo Hall sensor pattern (In case of upper arm chopping)

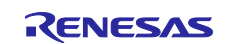

Next, one of several methods to detect the zero-cross is described below. This method detects the zerocross by using A/D converters in a microcontroller and comparing the induced voltage and center point voltage values by software. Since there is no need for a comparator to compare voltages, this method is also called "comparator-less method".

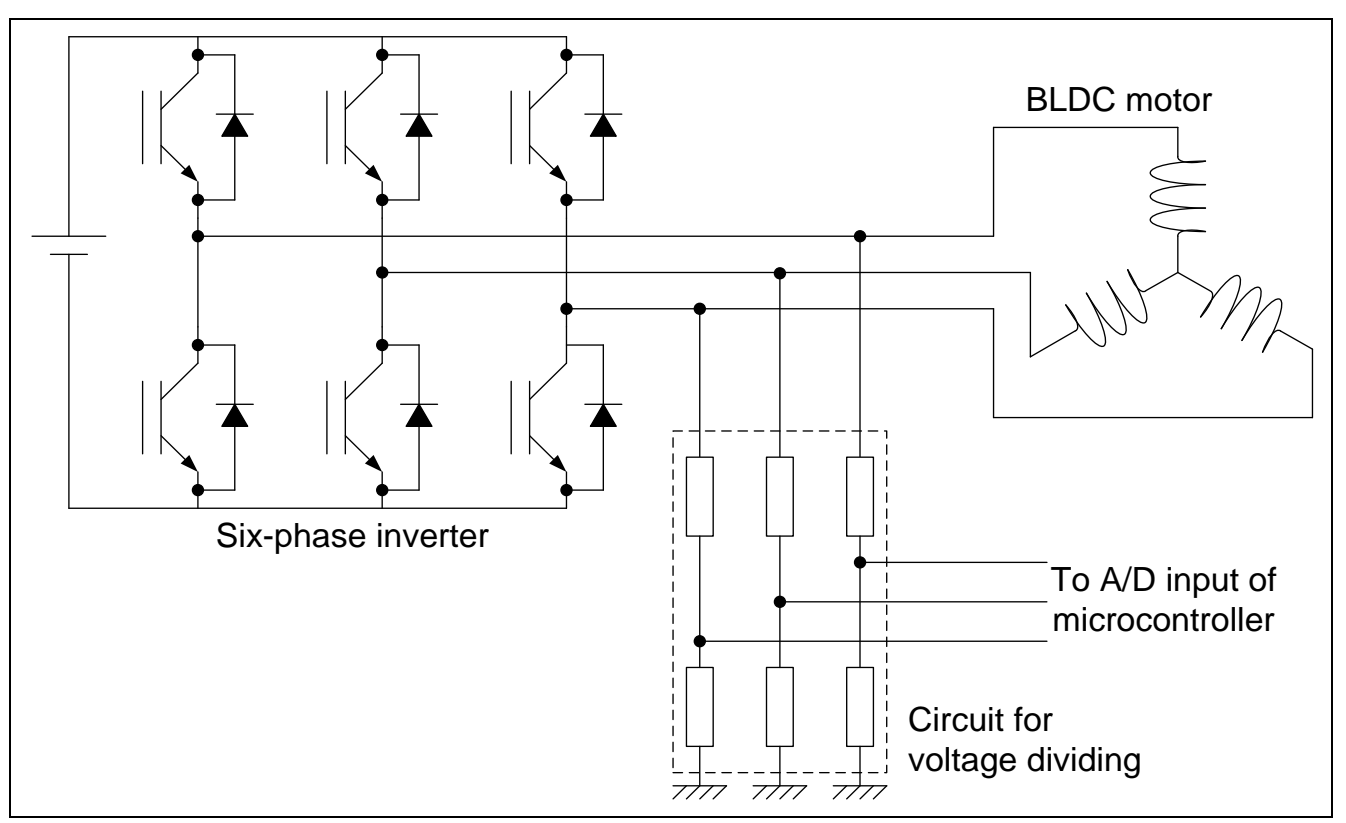

Figure 6-10 Comparator-less method

As for induced voltage to be detected actually, impact of commutation voltage generated when switching conducting patterns and PWM of other phases must be considered. The impact is expressed as shown in Figure 6-11. To reduce the impact, some countermeasures such as a method using a simple filter circuit or software filtering can be taken.

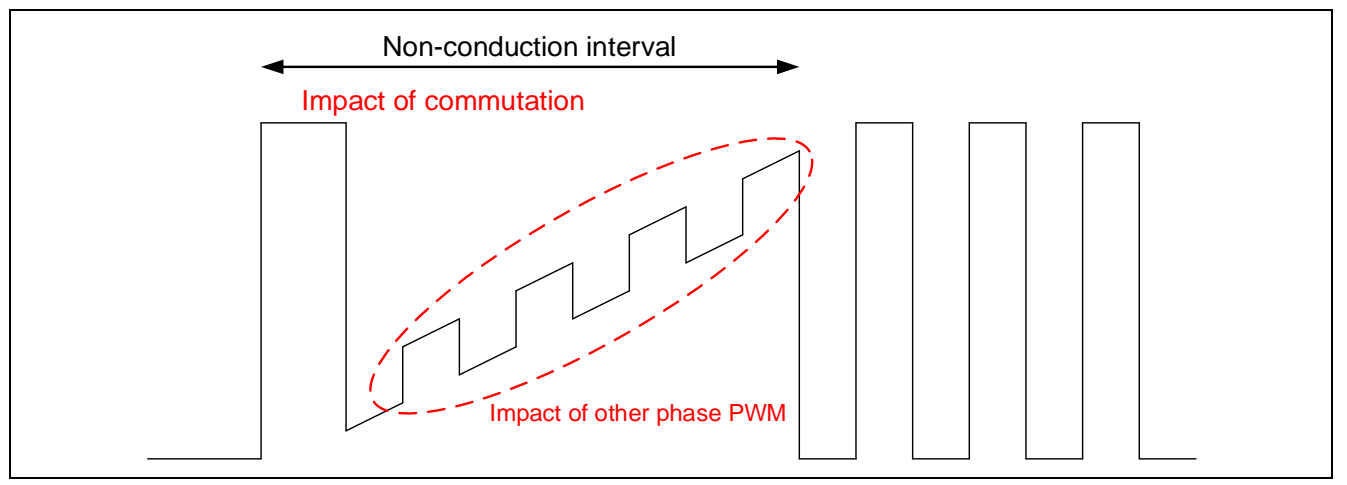

Figure 6-11 Conceptual Diagram of Impact of Commutation and Other Phase PWM

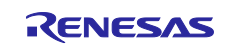

#### (b) Speed calculation

The motor rotational speed is calculated from a difference between the timer value confirmed  $2\pi$  [rad] before and the current timer value. The timer values are obtained from a free-running timer peripheral of a microcontroller at the zero-cross point in which the conductive pattern change.

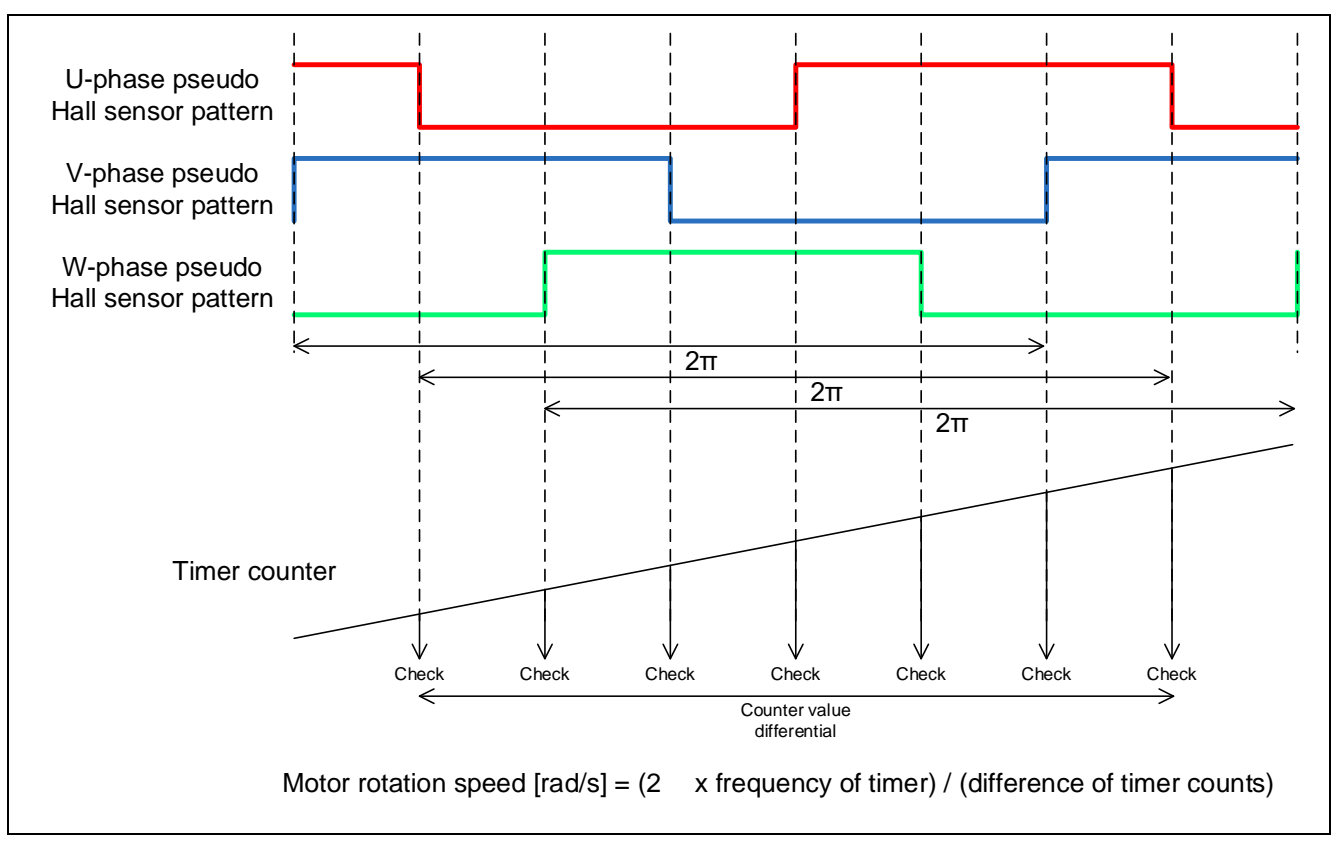

Figure 6-12 Method of calculation for the rotational speed

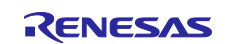

# 7. Test results

The test results provided in this chapter are for reference only and are the measurements taken in an environment as described in 2.1Test environments.

# 7.1 Program size

Table 7-1 shows the size of the sample program. In the optimization settings of the compiler, the optimization level is set to 2 (-optimize = 2) and the optimization method is set to the one that is code-size oriented (-size).

#### Table 7-1 Program size (Hall sensor)

| Memory                                 | RX13T   | RX23T   | RX24T   | RX24U   |
|----------------------------------------|---------|---------|---------|---------|
| ROM                                    | 16.3 KB | 15.8 KB | 16.2 KB | 16.5 KB |
| RAM                                    | 4.9 KB  | 4.9 KB  | 5.0 KB  | 5.0 KB  |
| Maximum value of stack analysis result | 164 B   | 164 B   | 164 B   | 164 B   |
| Stack size setting value               | 1536 B  | 1536 B  | 1536 B  | 1536 B  |

#### Table 7-2 Program size (Sensorless)

| Memory                                 | RX13T   | RX23T   | RX24T   | RX24U   |
|----------------------------------------|---------|---------|---------|---------|
| ROM                                    | 17.7 KB | 17.2 KB | 17.8 KB | 17.6 KB |
| RAM                                    | 5.1 KB  | 5.1 KB  | 5.2 KB  | 5.2 KB  |
| Maximum value of stack analysis result | 204 B   | 204 B   | 204 B   | 204 B   |
| Stack size setting value               | 1536 B  | 1536 B  | 1536 B  | 1536 B  |

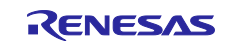

# 7.2 CPU loading rate

The following table shows the CPU processing time and loading rate for each control interval.

| MCU   | Control loop type      | Control interval     | Processing time | CPU loading rate |
|-------|------------------------|----------------------|-----------------|------------------|
| RX24U | Carrier wave interrupt | 50 µs (0 decimation) | 8.7 µs          | 17.4 %           |
|       | Speed control loop     | 1000 µs              | 5.0 µs          | 0.5 %            |
| RX24T | Carrier wave interrupt | 50 µs (0 decimation) | 8.4 µs          | 16.8 %           |
|       | Speed control loop     | 1000 µs              | 4.9 µs          | 0.5 %            |
| RX23T | Carrier wave interrupt | 50 µs (0 decimation) | 16.0 µs         | 32.0 %           |
|       | Speed control loop     | 1000 µs              | 9.8 µs          | 1.0 %            |
| RX13T | Carrier wave interrupt | 50 µs (0 decimation) | 19.2 µs         | 38.4 %           |
|       | Speed control loop     | 1000 µs              | 12.0 µs         | 1.2 %            |

#### Table 7-3 Control loop and CPU loading rate (Hall sensor)

#### Table 7-4 Control loop and CPU loading rate (Sensorless)

| MCU   | Control loop type      | Control interval     | Processing time | CPU loading rate |
|-------|------------------------|----------------------|-----------------|------------------|
| RX24U | Carrier wave interrupt | 50 µs (0 decimation) | 15.3 µs         | 30.6 %           |
|       | Speed control loop     | 1000 µs              | 4.1 µs          | 0.4 %            |
| RX24T | Carrier wave interrupt | 50 µs (0 decimation) | 15.7 µs         | 31.4 %           |
|       | Speed control loop     | 1000 µs              | 4.1 µs          | 0.4 %            |
| RX23T | Carrier wave interrupt | 50 µs (0 decimation) | 27.6 µs         | 55.2 %           |
|       | Speed control loop     | 1000 µs              | 8.8 µs          | 0.9 %            |
| RX13T | Carrier wave interrupt | 50 µs (0 decimation) | 34.4 µs         | 68.8 %           |
|       | Speed control loop     | 1000 µs              | 10.4 µs         | 1.0 %            |

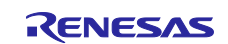

# 7.3 Operation waveforms

For your reference, a waveform that will be seen during control using RX24T is provided as the results of tests using sensors.

#### Table 7-5 Measurement conditions

| Item                                                 | Value   | Remarks               |
|------------------------------------------------------|---------|-----------------------|
| Kp, a control parameter for the speed control system | 0.02f   |                       |
| Ki, a control parameter for the speed control system | 0.0005f | Hall                  |
|                                                      | 0.004f  | Sensorless            |
| Load                                                 | —       | Conducted at no load. |

Figure 7-1 shows the results of testing speed control in a configuration with a Hall sensor.

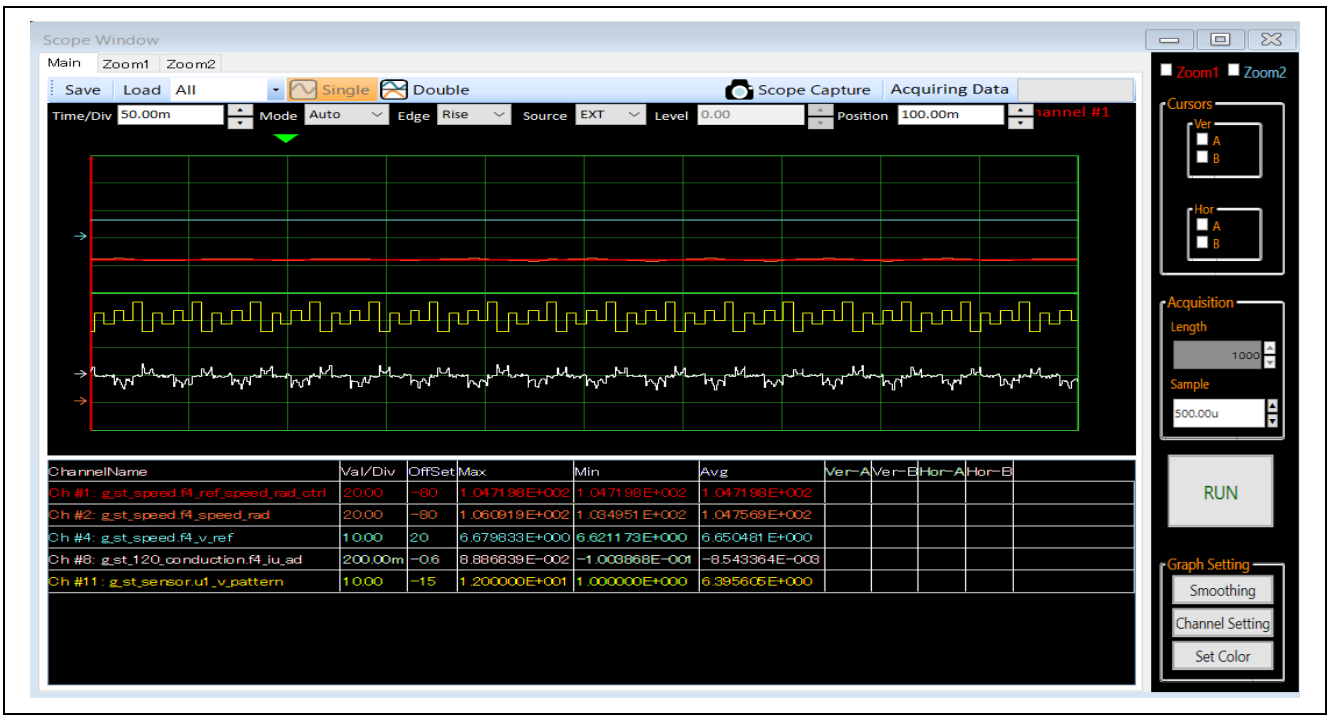

Figure 7-1 Speed control using Hall 120-degree conducting control

Drive condition:

Rotation speed: Speed command 1000 [rpm]

Waveform information:

Red: Instructed speed [rad/s] (20 rad/s/div.) Orange: Detected speed [rad/s] (20 rad/s/div.) Light blue: Instructed voltage [V] (10 V/Div) Yellow: Conduction pattern White: U-phase current [A] (200 mA/div.) Horizontal axis: 50 ms/div.

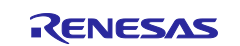

Figure 7-2 shows the results of testing speed control in a sensorless drive configuration.

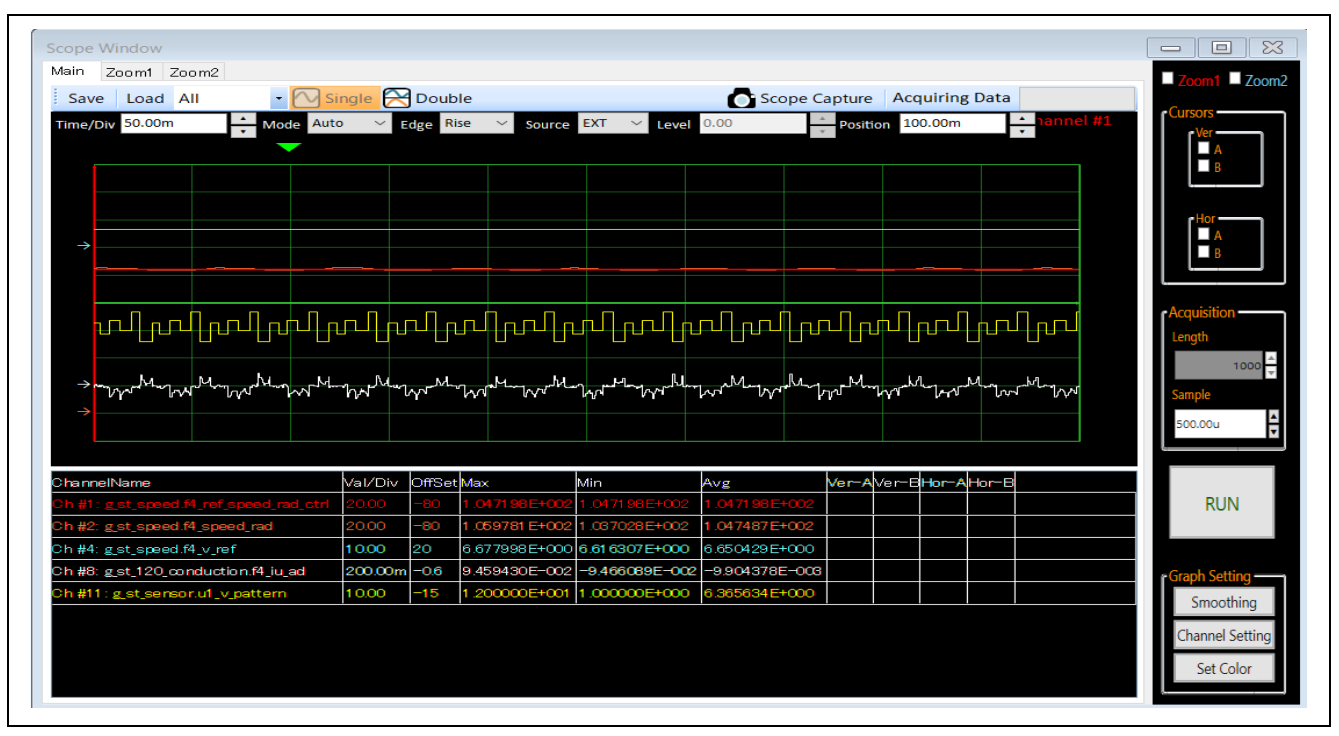

Figure 7-2 Speed control using sensorless 120-degree conducting control

Drive condition:

Rotation speed: Speed command 1000 [rpm]

Waveform information:

Red: Instructed speed [rad/s] (20 rad/s/div.) Orange: Detected speed [rad/s] (20 rad/s/div.) Light blue: Instructed voltage [V] (10 V/Div) Yellow: Conduction pattern White: U-phase current [A] (200 mA/div.) Horizontal axis: 50 ms/div.

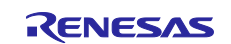

# 8. Reference materials

- Renesas Motor Workbench V.3.00 User's Guide (R21UZ0004)
- Evaluation System for BLDC Motor User's Manual (R12UZ0062)
- Smart Configurator User's Manual -- RX API Reference (R20UT4360)
- RX Smart Configurator User Guide -- CS+ (R20AN0470)
- RX Smart Configurator User Guide -- e<sup>2</sup> studio (R20AN0451)
- RX13T CPU Card User's Manual (R12UZ0051)
- RX13T Group User's Manual -- Hardware (R01UH0822)
- RX23T CPU Card User's Manual (R20UT3698)
- RX23T Group User's Manual -- Hardware (R01UH0520)
- RX24T CPU Card User's Manual (R20UT3696)
- RX24T Group User's Manual -- Hardware (R01UH0576)

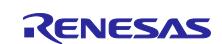

# 9. Revision History

|      |               | Amendments |                      |
|------|---------------|------------|----------------------|
| Rev. | Date of Issue | Page       | Point                |
| 1.00 | May 23.22     | —          | First edition issued |

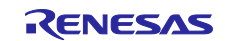

# General Precautions in the Handling of Microprocessing Unit and Microcontroller Unit Products

The following usage notes are applicable to all Microprocessing unit and Microcontroller unit products from Renesas. For detailed usage notes on the products covered by this document, refer to the relevant sections of the document as well as any technical updates that have been issued for the products.

1. Precaution against Electrostatic Discharge (ESD)

A strong electrical field, when exposed to a CMOS device, can cause destruction of the gate oxide and ultimately degrade the device operation. Steps must be taken to stop the generation of static electricity as much as possible, and quickly dissipate it when it occurs. Environmental control must be adequate. When it is dry, a humidifier should be used. This is recommended to avoid using insulators that can easily build up static electricity. Semiconductor devices must be stored and transported in an anti-static container, static shielding bag or conductive material. All test and measurement tools including work benches and floors must be grounded. The operator must also be grounded using a wrist strap. Semiconductor devices must not be touched with bare hands. Similar precautions must be taken for printed circuit boards with mounted semiconductor devices.

#### 2. Processing at power-on

The state of the product is undefined at the time when power is supplied. The states of internal circuits in the LSI are indeterminate and the states of register settings and pins are undefined at the time when power is supplied. In a finished product where the reset signal is applied to the external reset pin, the states of pins are not guaranteed from the time when power is supplied until the reset process is completed. In a similar way, the states of pins in a product that is reset by an on-chip power-on reset function are not guaranteed from the time when power is supplied until the power is supplied until the power reaches the level at which resetting is specified.

3. Input of signal during power-off state

Do not input signals or an I/O pull-up power supply while the device is powered off. The current injection that results from input of such a signal or I/O pull-up power supply may cause malfunction and the abnormal current that passes in the device at this time may cause degradation of internal elements. Follow the guideline for input signal during power-off state as described in your product documentation.

4. Handling of unused pins

Handle unused pins in accordance with the directions given under handling of unused pins in the manual. The input pins of CMOS products are generally in the high-impedance state. In operation with an unused pin in the open-circuit state, extra electromagnetic noise is induced in the vicinity of the LSI, an associated shoot-through current flows internally, and malfunctions occur due to the false recognition of the pin state as an input signal become possible.

#### 5. Clock signals

After applying a reset, only release the reset line after the operating clock signal becomes stable. When switching the clock signal during program execution, wait until the target clock signal is stabilized. When the clock signal is generated with an external resonator or from an external oscillator during a reset, ensure that the reset line is only released after full stabilization of the clock signal. Additionally, when switching to a clock signal is generated with an external resonator or by an external oscillator while program execution is in progress, wait until the target clock signal is stable.
6. Voltage application waveform at input pin

Waveform distortion due to input noise or a reflected wave may cause malfunction. If the input of the CMOS device stays in the area between  $V_{IL}$  (Max.) and  $V_{IH}$  (Min.) due to noise, for example, the device may malfunction. Take care to prevent chattering noise from entering the device when the input level is fixed, and also in the transition period when the input level passes through the area between  $V_{IL}$  (Max.) and  $V_{IH}$  (Min.)

7. Prohibition of access to reserved addresses

Access to reserved addresses is prohibited. The reserved addresses are provided for possible future expansion of functions. Do not access these addresses as the correct operation of the LSI is not guaranteed.

8. Differences between products

Before changing from one product to another, for example to a product with a different part number, confirm that the change will not lead to problems. The characteristics of a microprocessing unit or microcontroller unit products in the same group but having a different part number might differ in terms of internal memory capacity, layout pattern, and other factors, which can affect the ranges of electrical characteristics, such as characteristic values, operating margins, immunity to noise, and amount of radiated noise. When changing to a product with a different part number, implement a system-evaluation test for the given product.

# Notice

- Descriptions of circuits, software and other related information in this document are provided only to illustrate the operation of semiconductor products and application examples. You are fully responsible for the incorporation or any other use of the circuits, software, and information in the design of your product or system. Renesas Electronics disclaims any and all liability for any losses and damages incurred by you or third parties arising from the use of these circuits, software, or information.
- 2. Renesas Electronics hereby expressly disclaims any warranties against and liability for infringement or any other claims involving patents, copyrights, or other intellectual property rights of third parties, by or arising from the use of Renesas Electronics products or technical information described in this document, including but not limited to, the product data, drawings, charts, programs, algorithms, and application examples.
- 3. No license, express, implied or otherwise, is granted hereby under any patents, copyrights or other intellectual property rights of Renesas Electronics or others.
- 4. You shall be responsible for determining what licenses are required from any third parties, and obtaining such licenses for the lawful import, export, manufacture, sales, utilization, distribution or other disposal of any products incorporating Renesas Electronics products, if required.
- 5. You shall not alter, modify, copy, or reverse engineer any Renesas Electronics product, whether in whole or in part. Renesas Electronics disclaims any and all liability for any losses or damages incurred by you or third parties arising from such alteration, modification, copying or reverse engineering.
- Renesas Electronics products are classified according to the following two quality grades: "Standard" and "High Quality". The intended applications for each Renesas Electronics product depends on the product's guality grade, as indicated below.
  - "Standard": Computers; office equipment; communications equipment; test and measurement equipment; audio and visual equipment; home electronic appliances; machine tools; personal electronic equipment; industrial robots; etc.

"High Quality": Transportation equipment (automobiles, trains, ships, etc.); traffic control (traffic lights); large-scale communication equipment; key financial terminal systems; safety control equipment; etc.

Unless expressly designated as a high reliability product or a product for harsh environments in a Renesas Electronics data sheet or other Renesas Electronics document, Renesas Electronics products are not intended or authorized for use in products or systems that may pose a direct threat to human life or bodily injury (artificial life support devices or systems; surgical implantations; etc.), or may cause serious property damage (space system; undersea repeaters; nuclear power control systems; aircraft control systems; key plant systems; military equipment; etc.). Renesas Electronics disclaims any and all liability for any damages or losses incurred by you or any third parties arising from the use of any Renesas Electronics product that is inconsistent with any Renesas Electronics data sheet, user's manual or other Renesas Electronics document.

- 7. No semiconductor product is absolutely secure. Notwithstanding any security measures or features that may be implemented in Renesas Electronics hardware or software products, Renesas Electronics shall have absolutely no liability arising out of any vulnerability or security breach, including but not limited to any unauthorized access to or use of a Renesas Electronics product or a system that uses a Renesas Electronics product. RENESAS ELECTRONICS DOES NOT WARRANT OR GUARANTEE THAT RENESAS ELECTRONICS PRODUCTS, OR ANY SYSTEMS CREATED USING RENESAS ELECTRONICS PRODUCTS WILL BE INVULNERABLE OR FREE FROM CORRUPTION, ATTACK, VIRUSES, INTERFERENCE, HACKING, DATA LOSS OR THEFT, OR OTHER SECURITY INTRUSION ("Vulnerability Issues"). RENESAS ELECTRONICS DISCLAIMS ANY AND ALL RESPONSIBILITY OR LIABILITY ARISING FROM OR RELATED TO ANY VULNERABILITY ISSUES. FURTHERMORE, TO THE EXTENT PERMITTED BY APPLICABLE LAW, RENESAS ELECTRONICS DISCLAIMS ANY AND ALL WARRANTIES, EXPRESS OR IMPLIED, WITH RESPECT TO THIS DOCUMENT AND ANY RELATED OR ACCOMPANYING SOFTWARE OR HARDWARE, INCLUDING BUT NOT LIMITED TO THE IMPLIED WARRANTIES OF MERCHANTABILITY, OR FITNESS FOR A PARTICULAR PURPOSE.
- 8. When using Renesas Electronics products, refer to the latest product information (data sheets, user's manuals, application notes, "General Notes for Handling and Using Semiconductor Devices" in the reliability handbook, etc.), and ensure that usage conditions are within the ranges specified by Renesas Electronics with respect to maximum ratings, operating power supply voltage range, heat dissipation characteristics, installation, etc. Renesas Electronics disclaims any and all liability for any malfunctions, failure or accident arising out of the use of Renesas Electronics products outside of such specified ranges.
- 9. Although Renesas Electronics endeavors to improve the quality and reliability of Renesas Electronics products, semiconductor products have specific characteristics, such as the occurrence of failure at a certain rate and malfunctions under certain use conditions. Unless designated as a high reliability product or a product for harsh environments in a Renesas Electronics data sheet or other Renesas Electronics document, Renesas Electronics products are not subject to radiation resistance design. You are responsible for implementing safety measures to guard against the possibility of bodily injury, injury or damage caused by fire, and/or danger to the public in the event of a failure or malfunction of Renesas Electronics, such as safety design for hardware and software, including but not limited to redundancy, fire control and malfunction prevention, appropriate treatment for aging degradation or any other appropriate measures. Because the evaluation of microcomputer software alone is very difficult and impractical, you are responsible for evaluating the safety of the final products or systems manufactured by you.
- 10. Please contact a Renesas Electronics sales office for details as to environmental matters such as the environmental compatibility of each Renesas Electronics product. You are responsible for carefully and sufficiently investigating applicable laws and regulations that regulate the inclusion or use of controlled substances, including without limitation, the EU RoHS Directive, and using Renesas Electronics products in compliance with all these applicable laws and regulations. Renesas Electronics disclaims any and all liability for damages or losses occurring as a result of your noncompliance with applicable laws and regulations.
- 11. Renesas Electronics products and technologies shall not be used for or incorporated into any products or systems whose manufacture, use, or sale is prohibited under any applicable domestic or foreign laws or regulations. You shall comply with any applicable export control laws and regulations promulgated and administered by the governments of any countries asserting jurisdiction over the parties or transactions.
- 12. It is the responsibility of the buyer or distributor of Renesas Electronics products, or any other party who distributes, disposes of, or otherwise sells or transfers the product to a third party, to notify such third party in advance of the contents and conditions set forth in this document.
- This document shall not be reprinted, reproduced or duplicated in any form, in whole or in part, without prior written consent of Renesas Electronics.
   Please contact a Renesas Electronics sales office if you have any questions regarding the information contained in this document or Renesas
- Electronics products. (Note1) "Renesas Electronics" as used in this document means Renesas Electronics Corporation and also includes its directly or indirectly controlled
- subsidiaries. (Note2) "Renesas Electronics product(s)" means any product developed or manufactured by or for Renesas Electronics.

(Rev.5.0-1 October 2020)

# **Corporate Headquarters**

TOYOSU FORESIA, 3-2-24 Toyosu, Koto-ku, Tokyo 135-0061, Japan

#### www.renesas.com

# Trademarks

Renesas and the Renesas logo are trademarks of Renesas Electronics Corporation. All trademarks and registered trademarks are the property of their respective owners.

# **Contact information**

For further information on a product, technology, the most up-to-date version of a document, or your nearest sales office, please visit: <a href="http://www.renesas.com/contact/">www.renesas.com/contact/</a>.